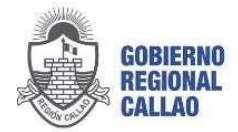

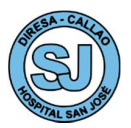

"Decenio de la Igualdad de Oportunidades para Mujeres y Hombres" "Año del Bicentenario, de la consolidación de nuestra Independencia, y de la conmemoración de las heroicas batallas de Junín y Ayacucho

# MANUAL PARA LA GESTIÓN DE REFERENCIAS Y CONTRAREFERENCIAS EN EL APLICATIVO REFCON DEL HOSPITAL SAN JOSÉ DEL CALLAO - 2024

| Código del Documento | Versión | Resolución de | Fecha de Aprobación |
|----------------------|---------|---------------|---------------------|
| Normativo            |         | Aprobación    | I                   |
| Manual N° -2024-     | 01      | RD N° -2024-  |                     |
| GRC/HSJ/DE-USPYP     |         | GRC/DE-HSJ    |                     |

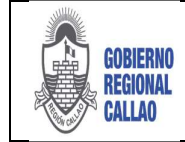

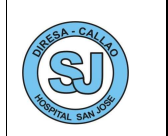

## INDICE

| I.   |                                                 | 3    |
|------|-------------------------------------------------|------|
| II.  | FINALIDAD                                       | 3    |
| III. | OBJETIVO                                        | 3    |
| IV.  | AMBITO DE APLICACIÓN                            | 3    |
| V.   | BASE LEGAL                                      | 3    |
| VI.  | CONTENIDO                                       | 4    |
| 6    | .1 INGRESO AL SISTEMA                           | 4    |
| 6    | .2 ROLES EN EL SISTEMA                          | 5    |
| 6    | .3 ROL ADMINISTRADOR DEL SISTEMA EN EL HOSPITAL | 5    |
| 6    | .4 ROL RESPONSABLE DE REFERENCIA                | . 22 |
| 6    | .5 ROL EVALUADOR DE REFERENCIA                  | . 53 |
| 6    | .7 ROL RESPONSABLE DE CONTRAREFERENCIA          | . 59 |
| VII. | RESPONSABILIDADES                               | . 62 |
|      |                                                 |      |

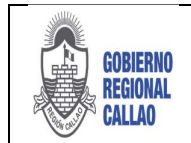

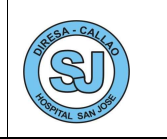

## DOCUMENTO TÉCNICO: MANUAL PARA LA GESTIÓN DE REFERENCIAS Y CONTRAREFERENCIAS EN EL APLICATIVO REFCON

## I. INTRODUCCIÓN

El Manual para la Gestión de Referencias y Contrareferencias en el Aplicativo REFCON es un documento técnico de gestión institucional que contiene la descripción detallada de la secuencia de actividades que se siguen para la correcta implementación del sistema de información de referencias y contrareferencias haciendo uso del aplicativo REFCON.

En el presente Manual se determina quienes son los encargados que intervienen en su ejecución, precisando las responsabilidades de cada actor involucrado en la implementación del aplicativo, lo que permite a su vez una fácil comprensión de la secuencia de actividades que se debe seguir para desarrollar adecuadamente la gestión de referencias y contrareferencias en el aplicativo REFCON.

Establecido este sistema informático se obviará el manejo de libro de registros e informes operacionales, en concordancia con la política nacional de modernización de la gestión pública.

## **II. FINALIDAD**

Describir y organizar el proceso de implementación del sistema de información de referencias y contrareferencias haciendo uso del aplicativo REFCON para garantizar la continuidad de la atención de salud en el Hospital de Apoyo San José.

## **III. OBJETIVO**

 Garantizar la continuidad de la atención de salud de los usuarios en los servicios de salud, a través del sistema de información de referencias y contrareferencias haciendo uso del aplicativo REFCON.

## IV. AMBITO DE APLICACIÓN

El presente Manual es de cumplimiento obligatorio para todo el personal asistencial y administrativo del Hospital de Apoyo San José que participa de la gestión de referencias y contrareferencias en el aplicativo REFCON.

## V. BASE LEGAL

- Constitución Política del Perú.
- Ley N° 26842, Ley General de Salud.
- Ley N° 27657, Ley del Ministerio de Salud.
- Ley N° 27658, Ley Marco de la Modernización de la Gestión del Estado.
- Decreto Legislativo N° 1161, que aprueba la Ley de Organización y Funciones del Ministerio de Salud.
- Decreto Supremo N° 013-2002-SA, que aprueba el Reglamento de la Ley 27657.
- Decreto Supremo N° 023-2005-SA, que aprueba el Reglamento de Organización y Funciones del Ministerio de Salud y sus modificatorias.
- Resolución Ministerial N° 751-2004/MINSA, que aprueba la NTS N°018-MINSA/DGSP-V.01, Norma Técnica del Sistema de Referencias y Contrareferencias de los Establecimientos del Ministerio de Salud.
- Resolución Ministerial N° 546-2011/MINSA, que aprueba la NTS N° 021-MINSA/DGSP-V.03. Norma Técnica de Salud "Categorías de Establecimientos del Sector Salud".
- Resolución Ministerial N° 099-2014/MINSA, que aprueba la Directiva Administrativa N° 197-MINSA/DGSP-V.01. "Directiva Administrativa que establece la Cartera de Servicios".
- Resolución Ministerial N° 826-2021/MINSA, que aprueba el documento técnico "Normas para la Elaboración de Documentos Normativos del Ministerio de Salud".

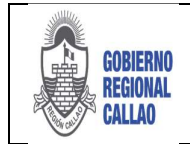

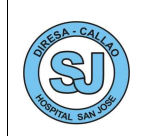

## VI. CONTENIDO

## 6.1 INGRESO AL SISTEMA

- a. Se debe usar el navegador Google Chrome o Firefox
- b. Debe escribir la URL de la siguiente forma:

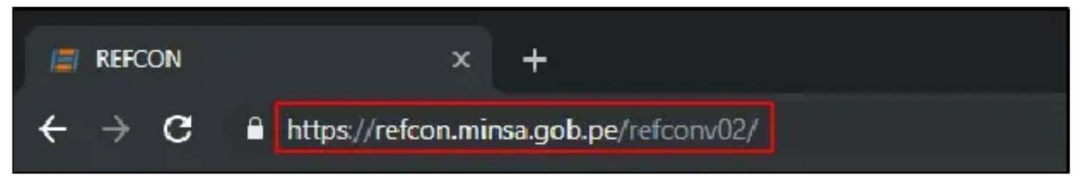

c. Se debe escribir el usuario y contraseña (en este caso es el DNI del usuario generado por el sistema)

**Nota:** Por medidas de seguridad, se recomienda cambiar la contraseña, una vez ingresado al sistema)

| Ingrese sus Credenciale                | Contrarolerencias                         |
|----------------------------------------|-------------------------------------------|
| Usuario :<br>Contraseña :              |                                           |
| Ingresar Usuario y Contraseña          |                                           |
| Dar clic en la opción "Iniciar Sesión" | Salud del Perú © Derechos Reservados 2013 |
|                                        |                                           |

Descripción de la página de inicio:

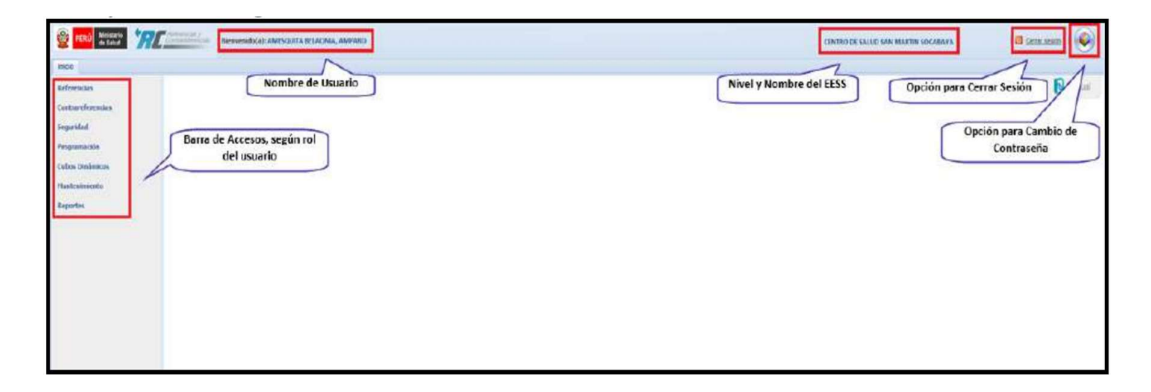

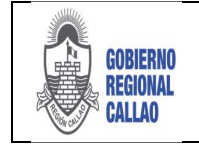

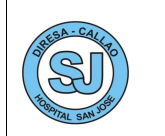

### Barra de accesos:

| PERU Ministe<br>de Sek |   | Bienvenido(a): AHESQUITA BELAONIA, AHPARO                                                                                                 | CENTRO DE SALUD SAN MARTIN SOCABAVA | Central sesion | . 🙆     |
|------------------------|---|----------------------------------------------------------------------------------------------------|-------------------------------------|----------------|---------|
| Inicio<br>Referencias  | < | Registro de las referencias en el Formulario de Referencias y bandejas de paceintes<br>referidos o contrareferidos (enviadas o recibidas) |                                     | Instructivo    | Marius! |
| Seguridod              | < | Ingresos de Personal del EESS                                                                                                    |                                     |                |         |
| Programación           | < | Registro de programación médica                                                                                                    |                                     |                |         |
| Cubos Dinámicos        |   | Consultas de cuadros dimamicos de Referencias y Contrareferencias                                                                         |                                     |                |         |
| Hanteniniento          |   | Registro de pisos y consultorios físicos como se estructura el EESS (Vincular UPS)                                                        |                                     |                |         |
| Reportes               |   | Reportes de referencias y contrareferencias enviadas y citas generadas.                                                                   |                                     |                |         |
|                        |   |                                                                                                    |                                     |                |         |
|                        |   |                                                                                                    |                                     |                |         |
|                        |   |                                                                                                    |                                     |                |         |
|                        |   |                                                                                                    |                                     |                |         |
|                        |   |                                                                                                    |                                     |                |         |
|                        |   |                                                                                                    |                                     |                |         |
|                        |   |                                                                                                    |                                     |                |         |

## 6.2 ROLES EN EL SISTEMA

- Administrador de usuarios: Persona que administra los usuarios en el Hospital.
- Administrador de Establecimiento de Salud (EESS): Persona que administra al personal del Hospital, así como sus programaciones, consultorios y pisos.
- Administrador de Anulaciones: Personal que puede realizar las anulaciones de referencias ya enviadas.
- **Responsable de Referencia:** Personal que realiza el registro, edición y envío de la Hoja de Referencia.
- **Evaluador Referencia:** Personal que evalúa (aceptación, rechazo u observación) las referencias.
- Admisionistas Cita y Recibe paciente: Personal que otorga citas a las referencias recibidas.
- **Responsable de Contrareferencias:** Personal que registra y envía la Hoja de Contrareferencia.

## 6.3 ROL ADMINISTRADOR DEL SISTEMA EN EL HOSPITAL

### **REGISTRO DE CONSULTORIOS**

El registro de consultorios es un requisito previo al registro de la programación médica del profesional del Hospital, es el registro del ambiente físico, es decir, el nombre del consultorio tal y como lo nombran en el Hospital.

- 1. Seleccionar la opción "Mantenimiento".
- 2. Se muestra la opción "Consultorios", dar doble clic en la opción.

| Inicio                                        |                                                                               |                                               |           |
|-----------------------------------------------|-------------------------------------------------------------------------------|-----------------------------------------------|-----------|
| Referencias<br>Contrareferencias<br>Seguridad | Piso por Unidad de<br>Servicio<br>Mantenimiento de Pisos y<br>de UPS por Piso | Consultorios<br>Mantenimiento<br>Consultorios | de<br>(2) |
| ibos Dinámicos                                |                                                                               |                                               |           |
| Mantenimiento 1                               |                                                                               |                                               |           |
| Reportes                                      |                                                                               |                                               |           |
| Acto Medico                                   |                                                                               |                                               |           |

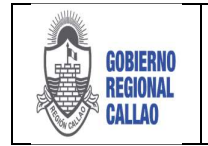

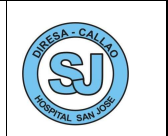

3. El sistema muestra la pestaña "Consultorios", en el podemos visualizar lo siguiente:

| -    | PERÚ Ministerio de Salud       | Bienvenido(a): AMESQUITA BELAONIA, AMPARO |   |
|------|--------------------------------|-------------------------------------------|---|
| Inic | io Consultorios ×              |                                           |   |
| Nue  | vo Edtar De baja<br>Accones    | Fitro                                     |   |
|      | Descripcion del Consultorio    |                                           |   |
| 1    | Dental II                      |                                           |   |
| 2    | Dental III                     |                                           |   |
| 3    | Oftalmologia                   |                                           |   |
| 4    | Medicina Física Rehabilitación |                                           | 3 |

- 1 Acciones: Nuevo, Editar y Dar de Baja
- 2 Filtro de Búsqueda por Descripción
- (3) Área de Resultados

### a) Nuevo Consultorio

1. Para crear un nuevo consultorio seleccionar la opción "Nuevo".

| 0    | PERÚ Ministerio<br>de Salud | Reitenencias y<br>Contrareterencias Bienvenido(a): AME | QUITA BELAONIA, AMPARO |  |
|------|-----------------------------|--------------------------------------------------------|------------------------|--|
| Inic | io Consultorios 🕅           |                                                        |                        |  |
| Nu   | evo Editar De baja          | Consultorio:                                           | Actualizar             |  |
|      | Descripcion del Consul      | orio                                                   |                        |  |
| 1    | Dental II                   |                                                        |                        |  |
| 2    | Dental III                  |                                                        |                        |  |
| 3    | Oftalmologia                |                                                        |                        |  |
| 4    | Medicina Física Rehab       | tación                                                 |                        |  |

2. El sistema muestra la ventana "Consultorio", en el cual se ingresará el nombre del consultorio.

| Alsonon0        |           |           |
|-----------------|-----------|-----------|
| Datos del Consu | itorio    |           |
| Consultorio:    | L         |           |
| Estado:         | ACTIVO    |           |
|                 |           |           |
|                 |           |           |
|                 | 1750      |           |
|                 | 4 Aceptar | 4 Cancela |

3. Si se está conforme con los datos ingresados, se dará clic en la opción "Aceptar", de lo contrario se dará clic en la opción "Cancelar".

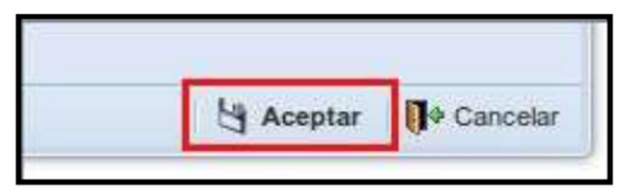

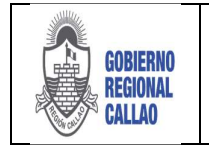

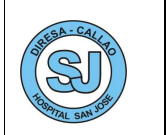

4. El sistema muestra el siguiente mensaje de confirmación y podemos apreciar el nuevo registro en el área de resultados.

|      |                             | sido g                              | guardados satisfactoriamente.             |            |
|------|-----------------------------|-------------------------------------|-------------------------------------------|------------|
| 0    | PERÚ Ministerio<br>de Salud | The Referencias y Contrareferencias | Bienvenido(a): AMESQUITA BELAONIA, AMPARO |            |
| Inic | o Consultorios 🗷            |                                     |                                           |            |
| Nue  | vo Editar De baja           | Consultorio:                        | Film                                      | Actualizar |
|      | Description del Consu       | Itorio                              | 1, 199, 50                                |            |
| 1    | Dental II                   |                                     |                                           |            |
| 2    | Dental III                  |                                     |                                           |            |
| 3    | Oftalmologia                |                                     |                                           |            |
| 4    | Medicina Física Rehab       | ilitación                           |                                           |            |
| 5    | Medicina I                  |                                     |                                           |            |

### b) Editar Consultorio

1. Para editar un consultorio seleccionar el registro a editar.

Γ

2. Seleccionar la opción "Editar"

| 2    | PERÚ Ministerio<br>de Salud | Bienvenido(a): AMESQUITA BELAONIA, AMPA | RO         |
|------|-----------------------------|-----------------------------------------|------------|
| Inic | tio Consultorios            | Consultorio:                            | Actualizar |
|      | Acciones                    | Filto                                   |            |
|      | Descripcion del Consult     | torio                                   |            |
| 1    | Dental II                   |                                         |            |
| 2    | Dental III                  |                                         |            |
| 3    | Oftalmologia                |                                         |            |
| 4    | Medicina Física Rehabili    | itacón                                  |            |
| 5    | Medicina I                  |                                         |            |
|      |                             |                                         |            |

3. El sistema muestra la ventana "Consultorio", en el cual podremos editar el nombre del consultorio.

| ue | evo Editar De baja     | Consultorio:     | Filtro      | Actualizar |
|----|------------------------|------------------|-------------|------------|
|    | Descripcion del Consul | torio            | 110.0       |            |
| 1  | Dental II              |                  |             |            |
| 2  | Dental III             |                  |             |            |
| 3  | Oftalmologia           |                  |             |            |
| 4  | Medicina Física Rehab  | litación         |             |            |
| 5  | Medicina I             |                  |             |            |
|    |                        |                  |             |            |
|    |                        | Consultorio      |             | (x)        |
|    |                        | Datos del Consul | torio       |            |
|    |                        | Consultorio:     | Medicina II |            |
|    |                        | Estado:          | ACTIVO      |            |
|    |                        | Estado.          |             |            |
|    |                        |                  |             |            |
|    |                        |                  |             |            |

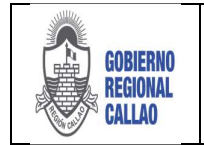

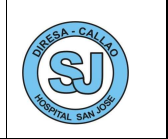

4. Si se está conforme con los datos ingresados, se dará clic en la opción "Aceptar", de lo contrario se dará clic en la opción "Cancelar".

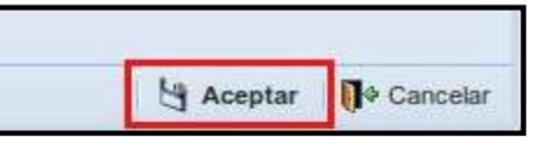

5. El sistema muestra el siguiente mensaje de confirmación y podemos apreciar el registro editado en el área de resultados.

| Acciones     Htro       Descripcion del Consultorio       1       Dental II       2       Dental III       3       Oftalmologia       4       Medicina Física Rehabilitación       5       Medicina II | Acciones         Fitto           Descripcion del Consultorio         Image: Consultorio           1         Dental II           2         Dental III           3         Oftalmología           4         Medicina Física Rehabilitación           5         Medicina II | 🚺 💋 🍂<br>Juevo Editar Debaja | Consultono: |      |    | Actualiza |
|----------------------------------------------------------------------------------------------------|----------------------------------------------------------------------------------------------------|------------------------------|-------------|------|----|-----------|
| Descripción del Consultono     Dental II     Dental III     Dental III     Oftalmologia     Medicina Física Rehabilitación     Medicina II                                                             | Description del Consultono       1       Dental II       2       Dental III       3       Oftalmologia       4       Medicina Física Rehabilitación       5       Medicina II                                                                                            | Acciones                     | literie     | Hito | P. |           |
| 2 Dental III 3 Oftalmologia 4 Medicina Fisica Rehabilitación 5 Medicina II                                                                                                    | 2 Dental III 3 Oftalmologia 4 Medicina Fisica Rehabilitación 5 Medicina II                                                                                                    | 1 Deptal II                  | tono        |      |    |           |
| 3 Oftalmologia 4 Medicina Fisica Rehabilitación 5 Medicina II                                                                                                    | 3     Oftalmologia       4     Medicina Fisica Rehabilitación       5     Medicina II                                                                                                    | 2 Dental III                 |             |      |    |           |
| 4 Medicina Física Rehabilitación<br>5 Medicina II                                                                                                    | Medicina Fisica Rehabilitación     Medicina II                                                                                                    | 3 Oftalmologia               |             |      |    |           |
| 5 Medicina II                                                                                                    | Medicina II                                                                                                    | 4 Medicina Física Rehabi     | litación    |      |    |           |
|                                                                                                    |                                                                                                    | 5 Medicina II                |             |      |    |           |
|                                                                                                    |                                                                                                    |                              |             |      |    |           |

### c) Dar de Baja a Consultorio

1. Para editar un consultorio seleccionar el registro a dar de baja.

2. Seleccionar la opción "De Baja".

| <b>9</b> | PERÚ Ministerio<br>de Salud   | Reterencias y<br>Contrareferencias | Bienvenido(a): AMESQUITA BELAONIA, AMPARO |            |
|----------|-------------------------------|------------------------------------|-------------------------------------------|------------|
| Ini      | cio Consultorios 🗵            |                                    |                                           |            |
| Nue      | vo Editar De baja             | onsultorio:                        |                                           | Actualizar |
| -ners    | Acciones                      |                                    | Filto                                     |            |
|          | Descripcion del Consultorio   | k                                  |                                           |            |
| 1        | Dental II                     |                                    |                                           |            |
| 2        | Dental III                    |                                    |                                           |            |
| 3        | Oftalmologia                  |                                    |                                           |            |
| 4        | Medicina Física Rehabilitacio | ón                                 |                                           |            |
| 5        | Medicina II                   |                                    |                                           |            |
| 5        | Medicina 11                   |                                    |                                           |            |

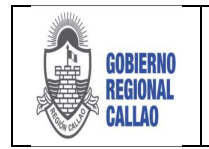

#### DOCUMENTO TÉCNICO: MANUAL PARA LA GESTIÓN DE REFERENCIAS Y CONTRAREFERENCIAS EN EL APLICATIVO REFCON

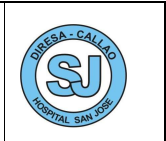

3. El sistema solicita la confirmación de la acción solicitada, si se está conforme de dar de baja al personal, seleccionar la opción "Sí", caso contrario seleccionar la opción "No".

| -    | PERÚ Ministerio<br>de Salud | Bienvesido(a): AMESQUITA BELAORIA, AMPARO                    |            |
|------|-----------------------------|--------------------------------------------------------------|------------|
| Inie | cio Consultorios            |                                                              |            |
| Nue  | No Editar De basa           | Consultorio:                                                 | Actualizar |
|      | Descripcion del Consulta    | rio                                                          |            |
| 1    | Dental II                   |                                                              |            |
| 2    | Dental III                  |                                                              |            |
| 3    | Oftalmologia                |                                                              |            |
| -4   | Medicina Física Rehiabilit  | adón                                                         |            |
| 5    | Medicina II                 |                                                              |            |
|      |                             | Confirmar<br>22 éEstá seguro que desea dar de baja?<br>SI NO |            |

4. El sistema muestra el registro con el cambio estado: Activo (negro) y de baja (rojo).

| 20  | PERÚ Ministerio<br>de Salud | Contraroferenciae > Bienvenido(a): AMESQUITA BELAONIA, AMPARO |            |
|-----|-----------------------------|---------------------------------------------------------------|------------|
| Ini | cio Consultorios            |                                                               |            |
| Nue | evo Editar De baja          | Consultorio:                                                  | Actualizar |
|     | Acciones                    | Filtro                                                        |            |
|     | Descripcion del Consult     | torio                                                         |            |
| 1   | 1 Dental II                 |                                                               |            |
| 2   | 2 Dental III                |                                                               |            |
| 3   | Oftalmologia                |                                                               |            |
| 4   | Medicina Física Rehabil     | itación                                                       |            |
| 5   | Medicina II                 |                                                               |            |
|     |                             |                                                               |            |

### **REGISTRO DE PISO POR UNIDAD DE SERVICIOS**

El registro de los pisos por unidad de servicio es un requisito previo al registro de la programación médica del profesional del Hospital, es vincular el ambiente físico con la UPS, es decir, designar que el servicio que se atenderá en dicho consultorio.

- 1. Seleccionar la opción "Mantenimiento".
- 2. Se muestra la opción "Piso por Unidad de Servicio", dar doble clic en la opción.

| PERÚ Ministerio de Salud                                                                                                    | Commenter a Bienvenido(a): AMESQUITA BELAONIA, AMPARO                          |
|----------------------------------------------------------------------------------------------------|--------------------------------------------------------------------------------|
| Inicio                                                                                                    |                                                                                |
| Referencias<br>Contrareferencias<br>Seguridad<br>Programación<br>Cubos Dinámicos<br>Mantenimiento<br>Reportes<br>Acto Hédico | Pisc por Unidad de<br>Servicio<br>Mantenimiento de Pisos y de<br>UPIS por Piso |

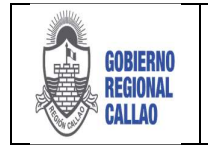

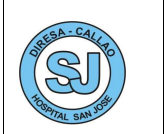

3. El sistema muestra la pestaña "Piso por Unidad de Servicio", en el podemos visualizar lo siguiente:

| Kristelania<br>Kristelania<br>K | (#): AMESQUITA HELAORIA, AMPARO | CENTRO DE SALUD SAN MARTIN SOCABAVA | Certar sesto | ۲         |
|----------------------------------------------------------------------------------------------------|---------------------------------|-------------------------------------|--------------|-----------|
| Lata de Paos                                                                                                    | F&ros 2                         |                                     |              |           |
| Nuevo Editar Elminar                                                                                                    | Les Peter                       |                                     |              |           |
| Descripción                                                                                                    |                                 |                                     |              | -         |
|                                                                                                    |                                 |                                     |              |           |
|                                                                                                    | 3                               |                                     |              |           |
|                                                                                                    |                                 |                                     |              |           |
|                                                                                                    |                                 |                                     |              |           |
| Nº Servicio Descripción                                                                                                    | Agregar & Remover               | Agregar                             | Remover      | § Guardar |
|                                                                                                    |                                 |                                     |              |           |
|                                                                                                    |                                 |                                     |              |           |
|                                                                                                    |                                 |                                     |              |           |
|                                                                                                    |                                 |                                     |              |           |

- (1) Acciones: Nuevo, Editar y Eliminar
- (2) Filtro de Búsqueda por Descripción
- (3) Área de Resultados
- (4) Servicios
- (5) Consultorios

### A) Nuevo Piso

1. Para crear un nuevo piso seleccionar la opción "Nuevo".

| PERÙ Ministerio<br>de Salud | Contransferencias y | Bienvenido(a): AMESQUITA BELAONIA, AM | 1PARO  |
|-----------------------------|---------------------|---------------------------------------|--------|
| Inicio Piso por Unidad      | d de Servicio 🙁     |                                       |        |
| Lista de Pisos              |                     |                                       |        |
| Acciones                    | Descripción:        | Filtros                               | Buscar |
|                             | Descripción         |                                       |        |
|                             |                     |                                       |        |
|                             |                     |                                       |        |
|                             |                     |                                       |        |

2. El sistema muestra la ventana "Nuevo Piso", en el cual se ingresará el nombre del piso, según la estructura física del EESS.

| NUEVO PISO   | ×                        |
|--------------|--------------------------|
| Descripción: | ]                        |
|              | 🔄 Aceptar 🛛 🚺 🕈 Cancelar |

3. Si se está conforme con los datos ingresados, se dará clic en la opción "Aceptar", de lo contrario se dará clic en la opción "Cancelar".

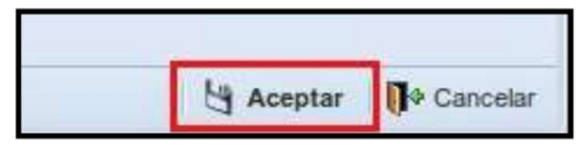

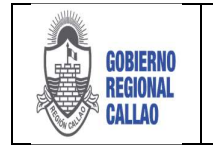

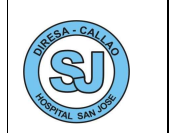

4. En el sistema podemos apreciar el nuevo registro en el área de resultados.

| PERÚ Ministerio de Salud | Referencias y<br>Contraveferencias | Bienvenido(a): AMESQUITA BELAONIA, AMPARO |
|--------------------------|------------------------------------|-------------------------------------------|
| Inicio Piso por Unidad   | l de Servicio                      |                                           |
| Lista de Pisos           |                                    |                                           |
| Acciones                 | Descripción:                       | Filtros                                   |
| D                        | escripción                         |                                           |
| 1                        | PISO 1                             |                                           |
|                          |                                    |                                           |

## B) Editar Piso

- 1. Seleccionar el registro a editar.
- 2. Seleccionar la opción "Editar".

| ista de Pisos         |              |        |
|-----------------------|--------------|--------|
| Acciones              |              | Fitros |
| Nuevo Editar Eliminar | Descripción: |        |
|                       | Descripción  |        |
| 1                     | PISO 1       |        |

3. El sistema muestra la ventana para el cambio en el nombre del piso.

| ALL LEVEL | Piso por Unida  | ad de Servicio 🛎      |         |       |
|-----------|-----------------|-----------------------|---------|-------|
| ista de   | Pisos           |                       |         |       |
|           | Acciones        |                       | Filtros |       |
|           | 1 4             | Descripción:          |         | 8     |
| Nuevo     | Editar Eliminar |                       |         | Busca |
|           |                 | Descripción           |         |       |
| 1         |                 | PISO 1                |         |       |
|           |                 | NUEVO PISO            |         | ×     |
|           |                 | Descripción: 1ER PISO | 1       |       |
|           |                 |                       |         |       |

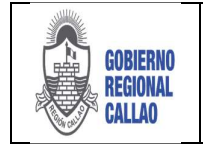

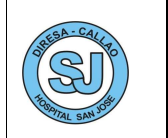

4. Si se está conforme con los datos ingresados, se dará clic en la opción "Aceptar", de lo contrario se dará clic en la opción "Cancelar".

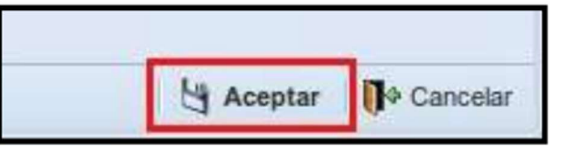

5. En el sistema podemos apreciar el registro editado en el área de resultados.

| PERÚ Ministerio de Salud | Contrareferencias y | Bienvenido(a): AMESQUITA BELAONIA, AMPARO |
|--------------------------|---------------------|-------------------------------------------|
| Inicio Piso por Unidad   | d de Servicio 🕷     |                                           |
| Lista de Pisos           |                     |                                           |
| Acciones                 |                     | Filtros                                   |
| Nuevo Editar Eliminar    | Descripción:        |                                           |
| C.                       | Descripción         |                                           |
| 1                        | 1ER PISO            |                                           |
|                          |                     |                                           |
|                          |                     |                                           |

### C) Eliminar Piso

- 1. Seleccionar el registro a editar.
- 2. Seleccionar la opción "Editar".

| PERÚ Minist     | terio<br>Iud Traccontransferencias | Bienvenido(a): AMESQUITA BELAONIA, AMPARO |
|-----------------|------------------------------------|-------------------------------------------|
| Inicio Piso por | Unidad de Servicio 🗵               |                                           |
| Lista de Pisos  |                                    |                                           |
| Acciones        | Descripción:                       | Filtros                                   |
|                 | Descripción                        |                                           |
| 1               | 1ER PISO                           |                                           |
|                 |                                    |                                           |

3. El sistema solicita la confirmación de la acción, si se está conforme con eliminar el piso, seleccionar la opción "Sí", caso contrario seleccionar la opción "No"

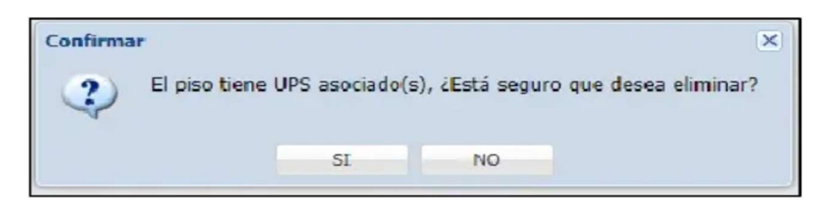

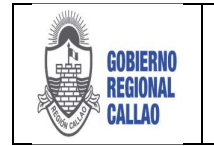

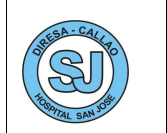

4. El sistema muestra la eliminación conforme del piso.

| PERÚ Ministerio de Salud | Referencias y<br>Contranellerencias | Bienvenido(a): AMESQUITA BELAONIA, AMPARO |
|--------------------------|-------------------------------------|-------------------------------------------|
| Inicio Piso por Unidad   | d de Servicio 🗷                     |                                           |
| Lista de Pisos           |                                     |                                           |
| Acciones                 |                                     | Filtros                                   |
| Nuevo Editar Eliminar    | Descripción:                        |                                           |
|                          | Descripción                         |                                           |
|                          |                                     |                                           |

### D) Asignar Servicio al Piso

- 1. Seleccionar el piso al cual se asignará el servicio.
- 2. El sistema muestra lo siguiente en la sección de UPS (Nombre del piso + UPS)

| PERÚ Ministerio de Salud | Bienvenido(a): AMESQUITA BELAON | IA, AMPARO      |
|--------------------------|---------------------------------|-----------------|
| Inicio Piso por Unidad   | de Servicio 🙁                   |                 |
| Lista de Pisos           |                                 |                 |
| Acciones                 | Descripción:                    | Buscar          |
| D                        | escripción                      |                 |
| 1                        | IER PISO                        |                 |
| EER PISO - UPS           |                                 |                 |
|                          |                                 | Agregar Agregar |
| ,                        |                                 |                 |

3. Seleccionar la opción "Agregar"

|             |             | 🖌 Agregar 🛛 🗼 Remove |
|-------------|-------------|----------------------|
| Nº Servicio | Descripción |                      |

- 4. El sistema muestra la ventana "Unidad Prestadora de Servicios (UPS)".
- 5. En la cual se puede realizar la búsqueda de los servicios, ya sea por código o descripción.
- 6. Se da clic en la opción "Buscar".
- 7. El sistema muestra las coincidencias encontradas.

| GOBIER<br>REGION<br>CALLAO                                                                                           | NO DOCUMENTO TÉCNICO: MANUAL PARA LA GESTIÓN DE REFERE<br>AL CONTRAREFERENCIAS EN EL APLICATIVO REFCON                                                                                                    | ENCIAS Y          |
|----------------------------------------------------------------------------------------------------|----------------------------------------------------------------------------------------------------|-------------------|
| PERÚ Mini<br>de S<br>Inicio Piso po                                                                                  | sterio<br>alud Bienvenido(a): AMESQUITA BELAONIA, AMPA                                                                                                    | RO                |
| Acciones<br>Nuevo Editar E<br>1<br>1<br>1<br>1<br>1<br>1<br>1<br>1<br>1<br>1<br>1<br>1<br>1<br>1<br>1<br>1<br>1<br>1 | Pitros Descripción: Descripción: Descripción: Código: Descripción: consulta Unidad Prestadora de Servicio (UPS) Coductor de Servicio (UPS) 221000 - CONSULTA EXTERNA-OFTALMOLOGIA 221600 - CONSULTA EXTERNA-OBSTETRICIA / ATENCIÓN DE LA MUJER Resultado | Agregar & Remover |
|                                                                                                    | Seleccionar<br>N 4 Página 1 de 1 > Pí 2 Mostrando 1 - 1 de 1                                                                                                    |                   |

8. Para seleccionar la UPS se puede realizar de dos maneras, una es dando doble clic en la UPS y otra es seleccionando la UPS seguido de un clic en la opción "Seleccionar".

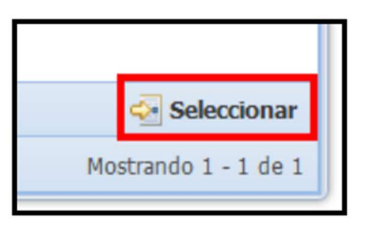

9. En el sistema podemos apreciar la UPS seleccionada.

| 166 | R PISO - UPS |                                       |           |           |
|-----|--------------|---------------------------------------|-----------|-----------|
|     |              |                                       | 🚽 Agregar | 🗼 Remover |
|     | N° Servicio  | Descripción                           |           |           |
| 1   | 223500       | CONSULTA EXTERNA - MEDICINA INTERNA - |           |           |
|     |              |                                       | _         |           |
|     |              |                                       |           |           |

### E) Remover Servicio de Piso

- 1. Seleccionar el registro de UPS.
- 2. Seleccionar la opción "Remover".

| 16 | R PISO - UPS |                                       |           |      |         |
|----|--------------|---------------------------------------|-----------|------|---------|
|    |              |                                       | 🧹 Agregar | de . | Remover |
|    | N° Servicio  | Descripción                           |           |      |         |
| 1  | 223500       | CONSULTA EXTERNA - MEDICINA INTERNA - |           |      |         |
|    |              |                                       | —         |      |         |

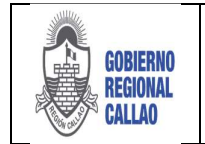

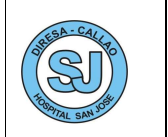

3. El sistema solicita la confirmación de la acción, si se está conforme con eliminar el piso, seleccionar la opción "Sí", caso contrario seleccionar la opción "No".

| Confirmar      | ×                     |
|----------------|-----------------------|
| Está seguro کې | o que desea eliminar? |
| SI             | NO                    |

4. En el sistema se puede visualizar la UPS eliminada.

|             |             | 🖌 Agregar 🛛 🍌 Remover |
|-------------|-------------|-----------------------|
| N° Servicio | Descripción |                       |

### F) Asignar Consultorio a la UPS de Piso

1. Seleccionar la UPS a la cual se asignará el consultorio.

2. El sistema muestra lo siguiente en la sección de Consultorio (Nombre del piso + Nombre de la UPS + Consultorios).

| 1ER PISO - UPS |                                    |           |           | 1ER PISO CONSULTA EXTERNA- | IEDICINA INTERNA CONS | ULTORIOS |         |
|----------------|------------------------------------|-----------|-----------|----------------------------|-----------------------|----------|---------|
|                |                                    | V Agregar | K Remover |                            | 🧹 Agregar             | Remover  | Guardar |
| Nro Servicio   | Descripción                        |           |           | CONSULTORIO                |                       |          |         |
| 1 223500       | CONSULTA EXTERNA-MEDICINA INTERNA- |           |           |                            |                       |          |         |
|                |                                    |           |           | 1                          |                       |          |         |
|                |                                    |           |           |                            |                       |          |         |
|                |                                    |           |           |                            |                       |          |         |
|                |                                    |           |           |                            |                       |          |         |
|                |                                    |           |           |                            |                       |          |         |

3. Seleccionar la opción "Agregar"

|             | V Agregar | K Remover | Guarda |
|-------------|-----------|-----------|--------|
| CONSULTORIO |           |           |        |
|             |           |           |        |
|             |           |           |        |
|             |           |           |        |
|             |           |           |        |
|             |           |           |        |
|             |           |           |        |

4. El sistema habilitará un registro para la selección del consultorio.

| 16 | R PISO - UPS - CONSULTA EXTERNA-MEDICINA INTERNA CONSULTORIOS |
|----|---------------------------------------------------------------|
|    | 🖌 Agregar 🛛 😹 Remover 👌 Guardar                               |
|    | CONSULTORIO                                                   |
| 1  |                                                               |
|    |                                                               |
|    |                                                               |
|    |                                                               |
|    |                                                               |
|    |                                                               |
|    |                                                               |

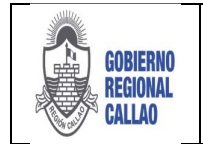

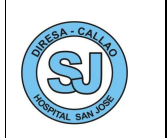

5. Para seleccionar el consultorio, dar doble clic sobre el registro y este se habilitará como un combo desplegable, con los consultorios activos.

|   |               | × | Agrega | r | 🗼 Remover | 🔄 Guardar |
|---|---------------|---|--------|---|-----------|-----------|
|   | CONSULTORIO . |   |        |   |           |           |
| 1 | Seleccione    |   | ~      |   |           |           |
|   | Medicina      |   |        |   |           |           |
|   | Cardiologia   |   |        |   |           |           |

6. Para finalizar la asignación, dar clic en la opción "Guardar".

|               | 😽 Agregar | 🗼 Remover | 🔄 Guarda |
|---------------|-----------|-----------|----------|
| CONSULTORIO . |           |           |          |
| Medicina      |           |           |          |

7. El sistema muestra el mensaje de confirmación de la acción.

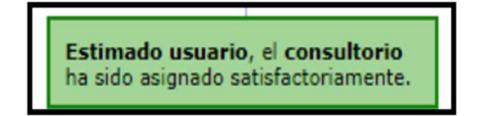

### **REGISTRO DE PROGRAMACIÓN**

El registro de la Programación Médica se realiza por cada servicio que un personal asistencial tenga asignado, este registro es previo a la solicitud de cita para un paciente referido.

**NOTA:** El profesional debe contar previamente con una UPS asignada (Servicio que atiende), en la sección de Seguridad >> Personal Por EESS.

- 1. Seleccionar la opción "Programación".
- 2. El sistema muestra la opción "Programación Médica", seleccionarla con doble clic.

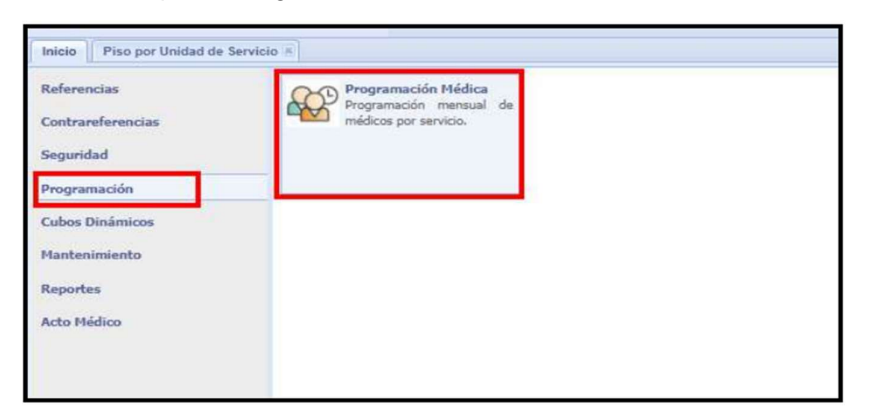

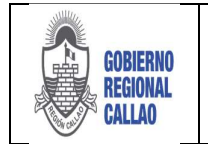

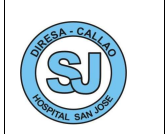

3. El sistema muestra la pestaña "Programación Médica", en el podemos visualizar lo siguiente:

| Image: Press         Manage: Manage: M | CENTRO DE SALUD SAN | MARTIN SOCABAYA | Cerrar zezőn          |
|----------------------------------------------------------------------------------------------------|---------------------|-----------------|-----------------------|
| Afar 2018 C Mee ABRIL & toournenter Saleccione. Actualizar Later Provider Saleccione.                                                                                                    |                     |                 |                       |
| 🔂 Agregar Vrogramaci                                                                                                    | n                   |                 | X Editar Programacion |
|                                                                                                    | (                   | •               |                       |

- (1) Filtros de Búsqueda, por Año, Mes, Tipo de Documento, N° Documento y UPS
- (2) Exportar Programación
- (3) Área de Resultados

(4) Lista de Programación (Azul: Profesionales con Programación y Negro: Profesionales sin Programación)

### A) Nueva Programación

- 1. Para generar una nueva programación, seleccionar al profesional.
- 2. Seleccionar la opción "Agregar Programación".

| cio Program  | nación Medica + Personal del Establecemento + |                 |               |               |                      |      |             |         |        |
|--------------|-----------------------------------------------|-----------------|---------------|---------------|----------------------|------|-------------|---------|--------|
| 82058        | 🖉 Mei: ABCA 💌 Documentol Schiccore, 💌         | 2               | 10            | 1             |                      |      |             |         |        |
| Schecoste,   |                                               | Actualize Lista | LINNA         |               |                      |      |             |         |        |
|              | Filter                                        |                 |               |               |                      |      |             |         |        |
|              |                                               |                 |               |               | Agengar Programmotin |      |             | / cilko | Nujani |
| No. Document | to Personal                                   | UPS             |               |               |                      | Pise | Corsultonia | Alo     | Mis    |
| tra second   | TOWASTO NENDOZA, LLES ENROQUE                 | CONSILTA        | OCTERNA - ME  | THOMA INTERNA |                      |      |             |         |        |
| Lind and     | SALVADOR HUMANI, EDITH BUNDI                  | CONSULTA        | EXTERNA - RME | DIONA INTERNA |                      |      |             |         |        |
| Drd I        | NENDOZA LOPEZ, SHESSIBA JAZMEN                | CONSULTA 5      | DATERNA - ME  | DIONA INTERNA |                      |      |             |         |        |

3. El sistema muestra la pestaña "Datos de Programación", y éste muestra lo siguiente:

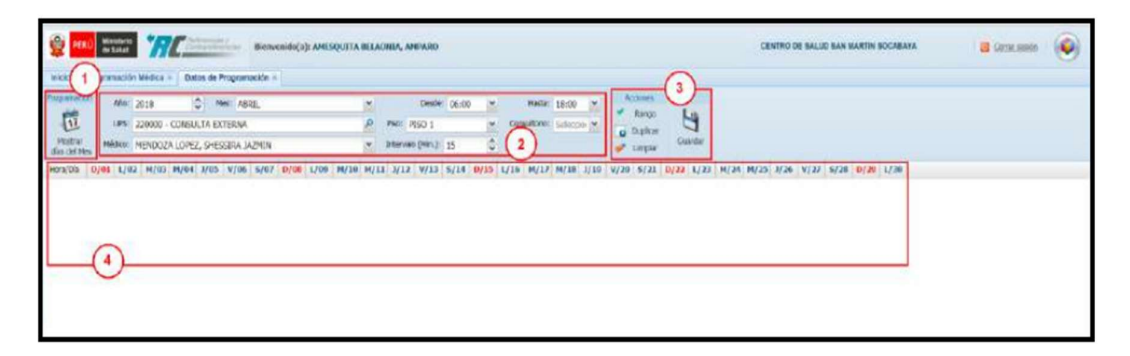

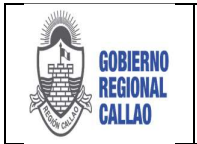

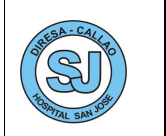

(1) **Botón "Mostrar días del Mes":** Muestra las fechas y horarios que se ingresen en la sección *"Configuración"*.

(2) **Configuración:** Se ingresa el Año, el Mes, UPS, Médico, Horario en que va a laborar el Médico (desde 06:00 – hasta 18:00), Piso, Consultorio y definir el tiempo que dura cada consulta (Intervalo en min.).

(3) Acciones: Se cuenta con Rango, Duplicar, Limpiar y Guardar.

-Rango: Permite marcar en el horario según configuraciones más específicas (Omisión de Sábados y/o Domingos)

-Duplicar:

(4) Área de Calendario: Se visualiza el horario del profesional médico según horas/días/mes.

4. Se realiza la configuración para el año, mes, UPS, Horario (desde - hasta), intervalo de tiempo entre consulta, Piso y Consultorio.

| 100 1905                | ramanion Medica · Dates de Programacion · |   |                    |          |                  | -         |       |  |  |
|-------------------------|-------------------------------------------|---|--------------------|----------|------------------|-----------|-------|--|--|
| (000000                 | After 2018 C Hest ABRIL                   | * | Desde: 06:00       | × .      | 18.00 ×          | Accords   | 1.    |  |  |
| T                       | UPS: 220000 - CONSULTA EXTERNA            | P | Piso: PESO 1       | v Consul | onio: Medicina m | To Dullar | 8     |  |  |
| Mochani<br>Insider Marc | HORICE MENDOZA LOPEZ, SHESSIRA JAZMIN     | * | Intervalo (Mr.) 15 | 0        |                  | Junpitr   | 6.min |  |  |

5. Si los datos son conformes, seleccionamos la opción "Mostrar días de Mes", para la visualización del horario del profesional.

| Inicio         Programación Médica         Datos de Programación «           Inicio         Programación Médica         Mesica         Altor         Datos de Programación «           Inicio         Programación Médica         Mesica         Mesica | SOCABAYA |
|----------------------------------------------------------------------------------------------------|----------|
| Image: Notice         UPS:         220000 - CONSULTA EXTERNA         PRot:         PISO 1         Consultron:         Medicina         Medicina         Guardar           Medicar         Medicar         MenDozA LOPEZ, SHESSIRA JAZMIN         Intervalo (Min.):         30         Image: Display File         Suprime         Envider         Guardar                                                                                                    |          |
| Mostrar Médico: MENDOZA LOPEZ, SHESSIRA JAZMIN V Intervalo (Min.): 30 🗘 Guardar                                                                                                    |          |
|                                                                                                    |          |

| PERÚ                    | Ministere de Salud Diemornido(a): AM        | SQUITA BEL | AONIA AMPAR    | 0          |             |              |           |            | CENTRO DE SALUO SAN MARTIN BOCABAYA | 📑 Cernix, sestin | . 🙆 |
|-------------------------|---------------------------------------------|------------|----------------|------------|-------------|--------------|-----------|------------|-------------------------------------|------------------|-----|
| inicio Pro              | gramación Médica = Datos de Programación =  |            |                |            |             |              |           |            |                                     |                  |     |
| тораласкія              | Alia: 2018 C Mex. ABRD.                     | 1          | Des            | € 05:00    | · Hest      | 18:00 m      | Accounter | 1.         |                                     |                  |     |
| 11                      | UPS: 220000 - CONSULTA EXTERNA              | P          | Pau: PISO 1    |            | Consilition | R Medicina M | Contrar   | 3          |                                     |                  |     |
| Hostrar<br>diss del Mes | Médico: MENDOZA LOPEZ, SHESSERA JAZMEN      | ~          | Intervalo (Min | 30         | 0           |              | Jimpier   | Guerder    |                                     |                  |     |
| Hora/Dia D              | 101 1/02 M/03 M/04 3/05 V/06 5/07 D/08 L/05 | M/10 M/    | 11 J/12 V/1    | 3 5/14 D/1 | 5 L/10 M/1  | 7 M/18 3/19  | V/20 S/21 | D/ 22 L/23 | M/24 M/25 3/26 V/27 5/28 D/29 1/30  |                  |     |
| 6:00                    |                                             |            |                |            |             |              |           |            |                                     |                  |     |
| 95:30                   |                                             |            |                |            |             |              |           |            |                                     |                  |     |
| 07:00                   |                                             |            |                |            |             |              |           |            |                                     |                  |     |
| 07:30                   |                                             |            |                |            |             |              |           |            |                                     |                  |     |
| 06:00                   |                                             |            |                |            |             |              |           |            |                                     |                  |     |
| 06:30                   |                                             |            |                |            |             |              |           |            |                                     |                  |     |
| 00:00                   |                                             |            |                |            |             |              |           |            |                                     |                  |     |
| 10,50                   |                                             |            |                |            |             |              |           |            |                                     |                  |     |
| 10:00                   |                                             |            |                |            |             |              |           |            |                                     |                  |     |
| 11:00                   |                                             |            |                |            |             |              |           |            |                                     |                  |     |
| 11:30                   |                                             |            |                |            |             |              |           |            |                                     |                  |     |
| 12:00                   |                                             |            |                |            |             |              |           |            |                                     |                  |     |
| 12:30                   |                                             |            |                |            |             |              |           |            |                                     |                  |     |
| 13:00                   |                                             |            |                |            |             |              |           |            |                                     |                  |     |
| 13:30                   |                                             |            |                |            |             |              |           |            |                                     |                  |     |
| 14:00                   |                                             |            |                |            |             |              |           |            |                                     |                  |     |
| 14:30                   |                                             |            |                |            |             |              |           |            |                                     |                  |     |
| 15:00                   |                                             |            |                |            |             |              |           |            |                                     |                  |     |
| 15:30                   |                                             |            |                |            |             |              |           |            |                                     |                  |     |
| 16:00                   |                                             |            |                |            |             |              |           |            |                                     |                  |     |
| 16:30                   |                                             |            |                |            |             |              |           |            |                                     |                  |     |

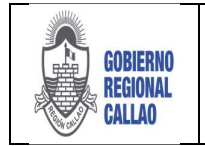

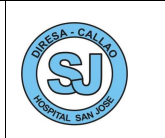

6. Para asignar la disponibilidad en horario al médico, se debe dar clic el cuadrante de la hora y día requerido, en él se visualizará un check que indica la disponibilidad.

| PERO Ministere 777                                                                                                    | ido(a): AMESQUITA BEL | aonia, amparo                                  |          |                                         |                                         |           | CENTRO DE SALUO BAN MARTIN SOCABAYA | Cener sestio | ۲ |
|----------------------------------------------------------------------------------------------------|-----------------------|------------------------------------------------|----------|-----------------------------------------|-----------------------------------------|-----------|-------------------------------------|--------------|---|
| Inicio Programación Médica > Datos de Programación >                                                                                                    |                       |                                                |          |                                         |                                         |           |                                     |              |   |
| Moderation         Afric         2018         Mess:         ABRIL           Moderation         MPS         220000 - CONSULTA EXTERNA         Mess:         ABRIL           Moderation         MPS         220000 - CONSULTA EXTERNA         Mess:         ABRIL                                                                                                    | *<br>P<br>*           | Desder<br>Pisiti PISO 1<br>Jintervalo (Hin.) 3 | 06:00 ¥  | Heste: 18:00 ¥<br>Consultono: Mediane ¥ | Rengo<br>Rengo<br>Dupkcer<br>Participar | Guerda    |                                     |              |   |
| N272CA         D/901         L/02         M/03         M/04         J/05         L/06         L/07         L/07 <thl 07<="" thr="">         L/07         L/07</thl> |                       | 4<br>4                                         | /14 0/13 | (13) H(12) H(13) 3(3)                   | W28 \$/21                               | 0/32 1/33 | M/224 M/23 3/36 V/27 S/28 0/29 1/36 |              |   |

NOTA: Si se desea desmarcar, se deberá realizar clic sobre cada check verde para quitarlo.

### B) Programación Por Rango

1. Si el profesional cuenta con una programación de rango de horario fijo, se puede hacer uso de la opción "Rango". Seleccionar la opción "Rango".

2. El sistema muestra la ventana "Programación por Rangos", en él ingresamos los días, el horario (desde - hasta) y determinamos si se excluyen sábados y/o domingos.

| Bienvenido(a)                                     | AMESQUETA BELAONIA, AMPARO |                                                                                                    |                          | CENTRO DE SALEO BAN MARTIN SOCABATA  | Contax sealon |
|---------------------------------------------------|----------------------------|----------------------------------------------------------------------------------------------------|--------------------------|--------------------------------------|---------------|
| ere Programación Nédica = Datos de Programación = |                            |                                                                                                    |                          |                                      |               |
| Afer 2018 C Hes ABOL                              | Desile (                   | 6:00 • Hesler 18:00 • Acc                                                                                                    | 2465<br>2490 <b>14</b> 9 |                                      |               |
| NORTHAL MIGRO: MENDOZA LOPEZ, SHESSERA JAZMIN     | Y Intervalo (Men.): 3      |                                                                                                    | cicar Guardar            |                                      |               |
| m/bi 0/01 1/02 M/03 M/64 3/05 V/06 5/07 D/68      | 1/09 M/10 M/11 3/13 V/13 5 | 14 0/15 1/16 M/17 M/18 3/19 V/20                                                                                                    | A/31 D/33 1/35           | 1 M/24 M/25 3/36 V/37 5/28 D/39 1/30 |               |
| 6:00                                              |                            |                                                                                                    |                          |                                      |               |
| 6:30                                              |                            |                                                                                                    |                          |                                      |               |
| 2:00                                              |                            | Contraction of the second second seco |                          | 19                                   |               |
| 7:30                                              |                            | Programación por Rangos                                                                                                    |                          | ×                                    |               |
| 8:00                                              |                            | Dias Heitas                                                                                                    |                          | Exchar Sabaras yro                   |               |
| K-30                                              |                            | Inico: 7 🗘 Desde:                                                                                                    | 08:00 -                  | tomps                                |               |
| 200                                               |                            | Fin 10 C Hastar                                                                                                    | 12.00                    | Sibedos: 12                          |               |
| 130                                               | *                          |                                                                                                    | 12.00                    | Domingos: 12                         |               |
| 0.00                                              |                            |                                                                                                    |                          |                                      |               |
| 0130                                              |                            |                                                                                                    |                          | 🗠 Aceptar 🕕 Cascela                  |               |
| 1:00                                              |                            |                                                                                                    |                          | 0                                    |               |
| 130                                               |                            |                                                                                                    |                          |                                      |               |
| 2.30                                              |                            |                                                                                                    |                          |                                      |               |
| 190                                               |                            |                                                                                                    |                          |                                      |               |
| 1.10                                              |                            |                                                                                                    |                          |                                      |               |
| 50                                                |                            |                                                                                                    |                          |                                      |               |
| 1210                                              |                            |                                                                                                    |                          |                                      |               |
| 19                                                |                            |                                                                                                    |                          |                                      |               |
| 630                                               |                            |                                                                                                    |                          |                                      |               |
| 000                                               |                            |                                                                                                    |                          |                                      |               |
|                                                   |                            |                                                                                                    |                          |                                      |               |

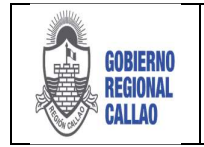

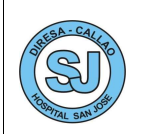

3. Se ven los resultados según lo configurado.

|                        | In Select    | -          |        | -     |       | -      | -   | -14 | -    | -100 | -  |      |      |         |      |       |     |      |        |       |        |    |        |      |      |       | CONTROLOGICALD SAR BARTIN SCLADATA   | CHER. SPACE |  |
|------------------------|--------------|------------|--------|-------|-------|--------|-----|-----|------|------|----|------|------|---------|------|-------|-----|------|--------|-------|--------|----|--------|------|------|-------|--------------------------------------|-------------|--|
| micie Prog             | rtamit ei de | Medica -   | Dates  | C+ P  | ogran | maciór |     |     |      |      |    |      |      |         |      |       |     |      |        |       |        |    |        |      |      |       |                                      |             |  |
| olgranación            | Ance         | 2018       | 0      | -     |       | BAUL   |     |     |      |      |    | -    |      | De      | zde: | 06:00 | ~   |      | Hatt   | 1 18: | :00    | *  | ALDO   | 1    |      |       |                                      |             |  |
| 11                     | UPS:         | 230000 - 0 | ONSU.  | A EXT | ERN   |        |     |     |      |      |    | ø    | PIKE | PESO    | 1    |       |     | 0.8  | suture | Me    | dicine |    | - N    | 100  | R    | 1     |                                      |             |  |
| Mostrar<br>Ens del Mer | Médicor      | MENDOZA    | LOPEZ, | SHES  | ar.a  | AZMI   | i   |     |      |      |    | *    | bten | alo (Me | 1: 3 | 0     |     |      |        |       |        |    | 2 Lin  | por  | Date | iller |                                      |             |  |
| tora/Dia D/I           | 11 1/0.      | 98/03      | H/04 3 | /05   | ¥/04  | 5/6    | 7 8 | 100 | 1/01 | M    | 10 | M/13 | 3/2  | 2 V/    | 13 5 | /14 6 | 115 | 1/16 | 99/1   | 2 14/ | 10 1   | 19 | V/28 5 | 21 1 | 0/22 | 1/23  | 3 M/24 M/25 J/26 V/27 5/28 0/29 1/30 |             |  |
| 6:00                   |              |            |        |       |       |        |     |     |      |      |    |      |      |         |      |       |     |      |        |       |        |    |        |      |      |       |                                      |             |  |
| 06:30                  |              |            |        |       |       |        |     |     |      |      |    |      |      |         |      |       |     |      |        |       |        |    |        |      |      |       |                                      |             |  |
| 07:00                  |              |            |        |       |       |        |     |     | _    |      |    |      |      |         |      |       |     |      |        |       |        |    |        |      |      |       |                                      |             |  |
| 07:30                  |              |            |        |       |       |        |     |     |      |      |    |      |      |         |      |       |     |      |        |       |        |    |        |      |      |       |                                      |             |  |
| 00.00                  |              |            |        |       |       |        |     |     | *    | -    | •  | -    | -    | -       |      |       |     | *    |        | . 4   | •      | 1  |        |      |      |       |                                      |             |  |
| 06:00                  |              |            |        |       |       |        |     |     | -    | ~    |    | *    | -    | -       |      |       |     | *    | *      |       |        | *  |        |      |      |       |                                      |             |  |
| 09:00                  |              |            |        |       |       |        |     |     | *    |      |    | *    | 4    | -       |      |       |     | *    | *      |       | •      | *  |        |      |      |       |                                      |             |  |
| 09:30                  |              |            |        |       |       |        |     |     | *    |      |    | *    | -    | -       |      |       |     | *    | *      | *     |        | *  |        |      |      |       |                                      |             |  |
| 10:00                  |              |            |        |       |       |        |     |     | -    | -    |    | ~    | -    | ~       | -    |       |     | -    | -      | ~     |        | -  |        |      |      |       |                                      |             |  |
| 10:30                  |              |            |        |       |       |        |     |     | -    |      |    | 1    | -    |         | 8    |       |     | *    | -      |       |        | *  |        |      |      |       |                                      |             |  |
| 11:00                  |              |            |        |       |       |        |     |     | -    | -    |    | -    | -    | -       |      |       |     | ~    | ~      | ~     |        | ~  | L      |      |      |       |                                      |             |  |
| 11:30                  |              |            |        |       |       |        |     |     | -    |      |    | -    | -    | -       |      |       |     | 1    |        | -     | •      | *  |        |      |      |       |                                      |             |  |
| 12:00                  |              |            |        |       |       |        |     |     | -    |      |    | -    | -    |         |      |       |     | -    | *      | -     | ·      | ~  | L      |      |      |       |                                      |             |  |
| 12:38                  |              |            |        |       |       |        |     |     |      |      |    |      |      |         |      |       |     |      |        |       |        |    |        |      |      |       |                                      |             |  |
| 13:00                  |              |            |        |       |       |        |     |     |      |      |    |      |      |         |      |       |     |      |        |       |        |    |        |      |      |       |                                      |             |  |
| 13:30                  |              |            |        |       |       |        |     |     |      |      |    |      |      |         |      |       |     |      |        |       |        |    |        |      |      |       |                                      |             |  |
| 14:00                  |              |            |        |       |       |        |     |     |      |      |    |      |      |         |      |       |     |      |        |       |        |    |        |      |      |       |                                      |             |  |
| 14:30                  |              |            |        |       |       |        |     |     |      |      |    |      |      |         |      |       |     |      |        |       |        |    |        |      |      |       |                                      |             |  |
| 15:00                  |              |            |        |       |       |        |     |     |      |      |    |      |      |         |      |       |     |      |        |       |        |    |        |      |      |       |                                      |             |  |
| 15:30                  |              |            |        |       |       |        |     |     |      |      |    |      |      |         |      |       |     |      |        |       |        |    |        |      |      |       |                                      |             |  |
| 16:09                  |              |            |        |       |       |        |     |     |      |      |    |      |      |         |      |       |     |      |        |       |        |    |        |      |      |       |                                      |             |  |
| 18:19                  |              |            |        |       |       |        |     |     |      |      |    |      |      |         |      |       |     |      |        |       |        |    |        |      |      |       |                                      |             |  |

4. Si se está conforme con la información ingresada, seleccionar la opción "Guardar".

| 👰 PERO                  | Ministerie<br>On Ballet | 177        | <u></u>  | and the | - tie    | wealds | (a): A | MENQ | ATTO | BELA | ONEA, A | нранс     |         |      |      |         |      |        |      |        |           |              | CENT | RD DE SALU | D SAN MA | RTIN SOCAB | IAYA | Contak se | ala i ( | ۲ |
|-------------------------|-------------------------|------------|----------|---------|----------|--------|--------|------|------|------|---------|-----------|---------|------|------|---------|------|--------|------|--------|-----------|--------------|------|------------|----------|------------|------|-----------|---------|---|
| inicio Pro              | gramación               | Médica /   | Dates    | de Prog | ramación |        |        |      |      |      |         |           |         |      |      |         |      |        |      |        |           |              |      |            |          |            |      |           |         |   |
| réferenced              | Afte:                   | 2018       | 0        | His:    | ABRIL    |        |        |      |      | ~    |         | Dest      | e 06:00 |      |      | Hasta   | 18:0 | 0 ~    | 1    | ciones |           |              |      |            |          |            |      |           |         |   |
| T                       | UPS:                    | 220000 - 0 | DNSULTA  | DATE    | NA.      |        |        |      |      | P    | Pisot   | PISO 1    |         | ~    | Ca   | orchuse | Mede | cine 🖛 |      | Rango  | 9         |              |      |            |          |            |      |           |         |   |
| Hostrar<br>días del Mes | Médico:                 | MENDOZA    | LOPEZ, S | HESSIR  | A JAZMU  | 1      |        |      |      |      | Intervo | ilo (Min. | 30      |      |      |         |      |        | -    | Linpar | Guaidar   |              |      |            |          |            |      |           |         |   |
| Hora/Die D              | (01 1/02                | M/03       | M/D4 3/  | 05 V)   | 06 5/0   | 7 D/0  | 1/     | 00 1 | 4/10 | M/1  | 1 3/12  | V/1       | 5/14    | D/15 | 1/10 | M/17    | M/38 | 8 3/19 | V/20 | 5/21   | 0/22 1/23 | M/24 M/25 3/ | 20 V | /27 5/28   | D/29 L   | /38        |      |           |         |   |
| 6:00                    |                         |            |          |         |          |        |        |      |      |      |         |           |         |      |      |         |      |        |      |        |           |              |      |            |          |            |      |           |         |   |
| 06:30                   |                         |            |          |         |          |        |        |      |      |      |         |           |         |      |      |         |      |        |      |        |           |              |      |            |          |            |      |           |         |   |
| 07:00                   |                         |            |          |         |          |        |        |      |      |      |         |           |         |      |      |         |      |        |      |        |           |              |      |            |          |            |      |           |         |   |
| 07:30                   |                         |            |          |         |          |        |        |      |      |      |         |           |         |      |      |         |      |        |      |        |           |              |      |            |          |            |      |           |         |   |
| 08:00                   |                         |            |          |         |          |        |        | 1    | ~    | *    | ~       | ~         |         |      | *    | ~       | ~    | ~      |      |        |           |              |      |            |          |            |      |           |         |   |
| 06:30                   |                         |            |          |         |          |        | 1.0    | -    | *    | *    |         | ~         |         |      | *    | *       | 4    | *      |      |        |           |              |      |            |          |            |      |           |         |   |
| 09:00                   |                         |            |          |         |          |        |        |      | *    | *    | *       | *         |         |      | *    | *       | *    | *      |      |        |           |              |      |            |          |            |      |           |         |   |
| 09:30                   |                         |            |          |         |          |        |        |      | -    | *    | *       | ~         |         |      | *    | *       | -    | *      |      |        |           |              |      |            |          |            |      |           |         |   |
| 10:00                   |                         |            |          |         |          |        |        | 1    | *    | *    | *       | *         |         |      | *    | *       | 4    | *      |      |        |           |              |      |            |          |            |      |           |         |   |
| 10:30                   |                         |            |          |         |          |        |        |      | 4    | *    | 4       | *         |         |      | *    | *       | *    | *      |      |        |           |              |      |            |          |            |      |           |         |   |
| 11:00                   |                         |            |          |         |          |        |        |      | -    | *    | *       | *         |         |      | *    | *       |      | 4      |      |        |           |              |      |            |          |            |      |           |         |   |
| 11:30                   |                         |            |          |         |          |        |        |      | *    | *    | 1       | -         |         |      | *    | *       | *    |        |      |        |           |              |      |            |          |            |      |           |         |   |
| 12:00                   |                         |            |          |         |          |        |        |      |      |      | *       | *         |         |      | -    | 4       |      |        |      |        |           |              |      |            |          |            |      |           |         |   |
| 12:30                   |                         |            |          |         |          |        |        |      |      |      |         |           |         |      |      |         |      |        |      |        |           |              |      |            |          |            |      |           |         |   |
| 13:00                   |                         |            |          |         |          |        |        |      |      |      |         |           |         |      |      |         |      |        |      |        |           |              |      |            |          |            |      |           |         |   |
| 13:30                   |                         |            |          |         |          |        |        |      |      |      |         |           |         |      |      |         |      |        |      |        |           |              |      |            |          |            |      |           |         |   |
| 14:00                   |                         |            |          |         |          |        |        |      |      |      |         |           |         |      |      |         |      |        |      |        |           |              |      |            |          |            |      |           |         |   |

5. El sistema muestra el mensaje de conformidad de la acción y muestra el registro de la programación registrada.

|                                                                   |                          |                      |            |             |        | 9                  |
|-------------------------------------------------------------------|--------------------------|----------------------|------------|-------------|--------|--------------------|
| Inicio Programación Médica n                                      |                          |                      |            |             |        |                    |
| Alle 2018 🗘 Mes ABRIL 💌 Decumental Seleccone, w<br>UPS Solections | R Aturior Liste Itoritos |                      |            |             |        |                    |
| Filtes                                                            |                          | 175 second second    |            |             | 110    | - the state of the |
|                                                                   |                          | Agregar Programacion |            |             | / Lots | # Programacion     |
| Neo. Documento Personel                                           | UPS                      |                      | Piso       | Consultorio | Año    | Mes                |
| 1 DNI 75559872 MENDOZA LOFEZ, SHESSIRA JAZHIN                     | CONSULTA EXTERNA         |                      | 1 JER PISO | Nedicina II | 2018   | ABRIL              |
|                                                                   |                          |                      |            |             |        |                    |
|                                                                   |                          |                      |            |             |        |                    |
|                                                                   |                          |                      |            |             |        |                    |

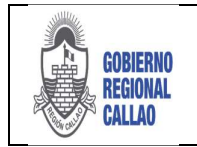

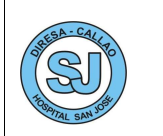

### c) Duplicar Programación

Si el profesional mantendrá su programación el siguiente mes, para ello usaremos la opción "Duplicar", con el cual copiará toda la estructura de la programación para el mes que se desee.

1. Seleccionar el registro de la programación del médico

|   |          | - Lease     | / Edita | r Programación |
|---|----------|-------------|---------|----------------|
|   | Piso     | Consultorio | Año     | Mes            |
| 1 | 1ER PISO | Medicina II | 2018    | ABRIL          |

2. El sistema muestra la pestaña "Datos de Programación", en el cual seleccionaremos la opción "Duplicar".

| 🔮 PERÚ                  | Ministerio<br>de Salud | 77       | <b>[</b> ] | hrenciaa<br>harafara | roas    | Bienvo  | enido(a) | ): AMES | SQUITA I | BELAC | DNIA, AN | MPARO     | Ē     |      |      |            |        |      |      |                 |      |       |      |
|-------------------------|------------------------|----------|------------|----------------------|---------|---------|----------|---------|----------|-------|----------|-----------|-------|------|------|------------|--------|------|------|-----------------|------|-------|------|
| Inicio Pro              | gramació               | n Médica | Date       | os de Pi             | rogram  | ación 🐇 |          |         |          |       |          |           |       |      |      |            |        |      |      |                 |      |       |      |
| Programación            | Año:                   | 2018     |            | Me                   | es: ABR | uL      |          |         |          |       |          | Desde     | 06:00 | ~    |      | Hasta:     | 18:00  | *    | Ac   | ciones<br>Ranco |      |       |      |
| 17                      | UPS:                   | 220000 - | CONSUL     | TA EXT               | TERNA   |         |          |         |          | P     | Piso: 1  | ER PISC   | )     |      | Con  | isultorio: | Medici | na   | R    | Duplicar        |      | 3     |      |
| Mostrar<br>días del Mes | Médico:                | MENDOZ   | A LOPEZ    | , SHES               | SIRA JA | ZMIN    |          |         |          |       | Interval | o (Min.): | 30    |      |      |            |        |      | -    | Limpiar         | Gu   | ardar |      |
| Hora/Día D              | /01 L/0                | 2 M/03   | M/04       | 3/05                 | V/06    | S/07    | D/08     | L/09    | M/10     | M/11  | 1 3/12   | V/13      | S/14  | D/15 | L/16 | M/17       | M/18   | 3/19 | V/20 | S/21            | D/22 | L/23  | M/24 |
| 6:00                    |                        |          |            |                      |         |         |          |         |          |       |          |           |       |      |      |            |        |      |      |                 |      |       |      |
| 05:30                   |                        |          |            |                      |         |         |          |         |          |       |          |           |       |      |      |            |        |      |      |                 |      |       |      |

3. Se muestra la ventana "Datos Generales", en el cual se ingresa el año, el mes, la UPS y el nombre del médico; si el ingreso de datos es conforme, seleccionar la opción "Duplicar", caso contrario seleccionar la opción "Cancelar"

| Año: | 2018 | ~ | UPS:    | 220000 - CONSULTA EXTERNA      | 2 |
|------|------|---|---------|--------------------------------|---|
| Mes: | MAYO | ~ | Médico: | MENDOZA LOPEZ, SHESSIRA JAZMIN | ~ |

4. El sistema muestra el siguiente mensaje de conformidad.

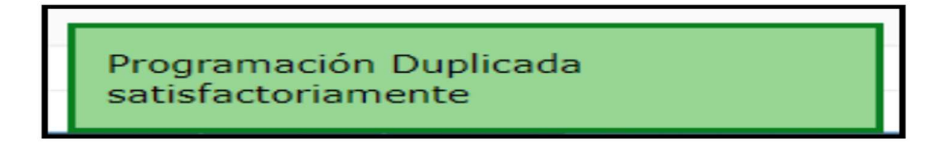

**Nota:** Para el registro de las UPS dentro de la programación se debe colocar las UPS por especialidades

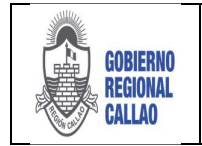

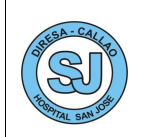

### d) Limpiar Programación

1. Si la programación ha sido ingresada erróneamente y esta no solo se quita con un par de clic, se recomienda usar la opción "Limpiar", con ella se borran todos los check.

| PERI                   | de Salu   | ° 7        | 14      | Sciegad | 12/10/20 | Biem        | venido( | ): AME | SQUITA | BELAC | INIA, A  | MPARO     |       |      |      |          |        |      |      |         |      |      |      |      | CENT | RO DE S | ALUD SA | N MA | RTIN SOCA |
|------------------------|-----------|------------|---------|---------|----------|-------------|---------|--------|--------|-------|----------|-----------|-------|------|------|----------|--------|------|------|---------|------|------|------|------|------|---------|---------|------|-----------|
| nicio Pi               | rogramaci | ón Mèdic   | 2 × 0   | atos de | Program  | ación       | 2       |        |        |       |          |           |       |      |      |          |        |      |      |         |      |      |      |      |      |         |         |      |           |
| ogramación             | Año       | 2018       |         |         | NHS: 48  | RUL         |         |        |        |       |          | Desde     | 05:00 | ) ¥  |      | Hasta:   | 18:00  | v    | A    | ciones  |      |      |      |      |      |         |         |      |           |
| T                      | UPS       | 22000      | - CONS  | ULTA E  | XTERNA   |             |         |        |        | P     | Piso:    | IER PISC  | )     |      | Cons | ultorio: | Medica | na   | -    | Rango   | E    | 9    |      |      |      |         |         |      |           |
| Mostrar<br>las del Mes | Médica    | MEND       | DZA LOP | ez, she | SSIRA J  | AZMIN       |         |        |        |       | Interval | 6 (Min.): | 30    |      |      |          |        |      | -    | Limplar | Gut  | rder |      |      |      |         |         |      |           |
| iora/Día I             | D/01 L/   | 02 M/0     | 3 M/O   | 4 3/05  | V/06     | 5/07        | D/08    | L/09   | M/10   | M/11  | J/12     | V/13      | 5/14  | D/15 | L/16 | M/17     | M/18   | J/19 | V/20 | 5/21    | D/22 | L/23 | M/24 | M/25 | J/26 | V/27    | 5/28    | D/29 | L/30      |
| 6:00                   |           | MOLE-50,80 |         |         |          | de la light |         |        |        |       |          |           |       |      |      |          |        |      |      |         |      |      |      |      |      |         |         |      |           |
| 06:30                  |           |            |         |         |          |             |         |        |        |       |          |           |       |      |      |          |        |      |      |         |      |      |      |      |      |         |         |      |           |
| 07:00                  |           |            |         |         |          |             |         |        |        |       |          |           |       |      |      |          |        |      |      |         |      |      |      |      |      |         |         |      |           |
| 7:30                   |           |            |         |         |          |             |         |        |        |       |          |           |       |      |      |          |        |      |      |         |      |      |      |      |      |         |         |      |           |
| 00:80                  |           |            |         |         |          |             |         | *      | *      | ~     | *        | *         |       |      | *    | *        | *      | *    |      |         |      |      |      |      |      |         |         |      |           |
| 18:30                  |           |            |         |         |          |             |         | *      | *      | *     | 4        | *         |       |      | *    | *        | *      | *    |      |         |      |      |      |      |      |         |         |      |           |
| 09:00                  |           |            |         |         |          |             |         | *      | 4      | *     | *        | *         |       |      | *    | ~        | *      | *    |      |         |      |      |      |      |      |         |         |      |           |
| 99:30                  |           |            |         |         |          |             |         | *      | *      | *     | *        | *         |       |      | *    | *        | *      | *    |      |         |      |      |      |      |      |         |         |      |           |
| 0:00                   |           |            |         |         |          |             |         | *      | *      | *     | *        | *         |       |      | *    | *        | *      | ~    |      |         |      |      |      |      |      |         |         |      |           |
| 0:30                   |           |            |         |         |          |             |         | *      | *      | *     | *        | *         |       |      | *    | -        | *      | *    |      |         |      |      |      |      |      |         |         |      |           |
| 11:00                  |           |            |         |         |          |             |         | *      | *      | *     | *        | *         |       |      | *    | *        | *      | *    |      |         |      |      |      |      |      |         |         |      |           |
| 11:30                  |           |            |         |         |          |             |         | *      | *      | *     | *        | *         |       |      | *    | *        | *      | *    |      |         |      |      |      |      |      |         |         |      |           |
| 2:00                   |           |            |         |         |          |             |         | *      | 4      | *     | *        | *         |       |      | *    | *        | +      | *    |      |         |      |      |      |      |      |         |         |      |           |
| 12:30                  |           |            |         |         |          |             |         |        |        |       |          |           |       |      |      |          |        |      |      |         |      |      |      |      |      |         |         |      |           |
| 13:00                  |           |            |         |         |          |             |         |        |        |       |          |           |       |      |      |          |        |      |      |         |      |      |      |      |      |         |         |      |           |

2. Y con ello se puede volver a empezar a marcar el horario del personal.

| PERÜ                  | Mexisteri<br>de Salud | 7        | 7       |            | Bie      | ovenid | lo(a): AM | ESQUIT | A BELAC | DNEA, AM    | PARO   | ŝ     |      |              |          |      |         |      |      |      |      | CENT | RO DE S | ALUD | SAN MA | RTIN S |
|-----------------------|-----------------------|----------|---------|------------|----------|--------|-----------|--------|---------|-------------|--------|-------|------|--------------|----------|------|---------|------|------|------|------|------|---------|------|--------|--------|
| sicio Pro             | gramació              | n Médica | Dat     | os de Prog | ramación |        |           |        |         |             |        |       |      |              |          |      |         |      |      |      |      |      |         |      |        |        |
| nitournerg            | Añoc                  | 2018     |         | Hes        | ABRIL    |        |           |        |         |             | Deste: | 05:00 | ۲    | Hasta        | 18:00    | 1    | Eanos   |      |      |      |      |      |         |      |        |        |
| 11                    | UPS:                  | 220000   | CONSU   | LTA EXTER  | INA.     |        |           |        | 0       | PISO: 1ER   | PISO   |       |      | Consultorios | Medicina | 6    | Duricar | E    | 1    |      |      |      |         |      |        |        |
| Mostrar<br>as del Mes | Médicoc               | MENDOZ   | A LOPEZ | , SHESSIR  | A JAZMJA | ¢()    |           |        |         | Intervalo ( | Min.]; | 30    |      |              |          | -    | Limpor  | Guar | dər  |      |      |      |         |      |        |        |
| ra/Dia D              | 01 L/0                | 2 M/03   | M/01    | 3/05 V     | 06 S/0   | 7 0/   | 18 L/09   | M/10   | M/11    | J/12 1      | W/13   | \$/14 | D/15 | L/16 M/17    | M/18 3/1 | V/20 | 5/21    | 0/22 | 1/23 | M/24 | M/25 | 3/26 | V/27    | 5/28 | D/29   | L/30   |
| 6400                  |                       |          |         |            |          |        |           |        |         |             |        |       |      |              |          |      |         |      |      |      |      |      |         |      |        |        |
| 0:30                  |                       |          |         |            |          |        |           |        |         |             |        |       |      |              |          |      |         |      |      |      |      |      |         |      |        |        |
| 7:00                  |                       |          |         |            |          |        |           |        |         |             |        |       |      |              |          |      |         |      |      |      |      |      |         |      |        |        |
| 7:30                  |                       |          |         |            |          |        |           |        |         |             |        |       |      |              |          |      |         |      |      |      |      |      |         |      |        |        |
| 8:00                  |                       |          |         |            |          |        |           |        |         |             |        |       |      |              |          |      |         |      |      |      |      |      |         |      |        |        |
| 9:00                  |                       |          |         |            |          |        |           |        |         |             |        |       |      |              |          |      |         |      |      |      |      |      |         |      |        |        |
| 91.30                 |                       |          |         |            |          |        |           |        |         |             |        |       |      |              |          |      |         |      |      |      |      |      |         |      |        |        |
| 0:00                  |                       |          |         |            |          |        |           |        |         |             |        |       |      |              |          |      |         |      |      |      |      |      |         |      |        |        |
| 0:30                  |                       |          |         |            |          |        |           |        |         |             |        |       |      |              |          |      |         |      |      |      |      |      |         |      |        |        |
| 1:00                  |                       |          |         |            |          |        |           |        |         |             |        |       |      |              |          |      |         |      |      |      |      |      |         |      |        |        |
| 1:30                  |                       |          |         |            |          |        |           |        |         |             |        |       |      |              |          |      |         |      |      |      |      |      |         |      |        |        |
| 2:00                  |                       |          |         |            |          |        |           |        |         |             |        |       |      |              |          |      |         |      |      |      |      |      |         |      |        |        |
| 12:30                 |                       |          |         |            |          |        |           |        |         |             |        |       |      |              |          |      |         |      |      |      |      |      |         |      |        |        |

## 6.4 ROL RESPONSABLE DE REFERENCIA

### **REGISTRO DEL PERSONAL DEL HOSPITAL**

Se debe realizar el registro de todo el personal asistencial del Hospital, siguiendo los siguientes pasos:

- 1. Seleccionar la opción "Seguridad"
- 2. Se muestra la opción "Personal del EESS", dar doble clic en la opción.

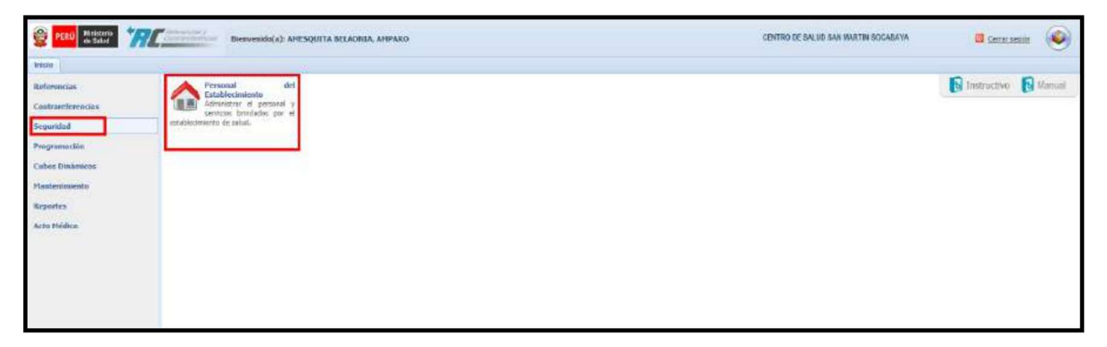

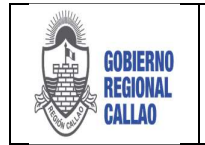

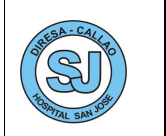

3. El sistema muestra la pestaña "Personal del EESS", en la cual se visualiza los siguientes campos:

- a) Nombre del EESS.
- b) Acciones a realizar (Nuevo, Editar y Dar de Baja)

c) Filtro de búsqueda mediante Tipo y numero de Documento, profesión y nombre del profesional.

- d) Área de resultados.
- e) Listado de UPS

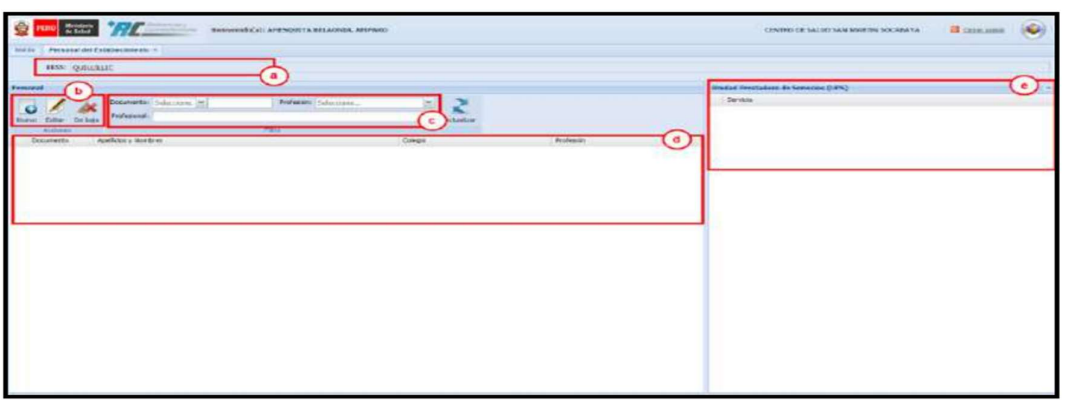

### A) Personal Nuevo

1. Seleccionar la opción "Nuevo".

| icio Persor | nal del Est | tablecimiento  | 8             |            |            |         |           |
|-------------|-------------|----------------|---------------|------------|------------|---------|-----------|
| EESS:       | QUILLILL    | IC             |               |            |            |         |           |
| rsonal      |             |                |               |            |            |         |           |
| - 1         | ho          | Documento:     | Seleccione. 👻 | Profesión: | Seleccione | *       | 3         |
| uevo Editor | De baia     | Profesional:   |               |            |            |         | Actualiza |
| Acciones    |             |                |               | Filtre     |            |         |           |
| Documento   | As          | ellidos y Nomb | ores          |            |            | Colegio |           |

2. El Sistema muestra el formulario de registro del personal del Hospital.

3. Se ingresan los datos obligatorios solicitados. Cuando se ingresa el número de documento de Identidad (DNI), este se valida con RENIEC; o Carné de Extranjería (CE) se valida con Migraciones.

| Doc. Identidad:<br>Nombre(s):         | 1 - DNI 👻  |   | Doc. Médico:                           |            |          |
|---------------------------------------|------------|---|----------------------------------------|------------|----------|
| Apellido Paterno:<br>Sexo:            | Seleccione | ~ | Apellido Materno:<br>Fecha Nacimiento: |            | <u> </u> |
| – Datos Profesionales –<br>Profesión: | Seleccione | ~ | Colegio:                               | Seleccione | ~        |
| Datos Laborales                       |            |   |                                        |            |          |
| Estado Laboral:                       | Seleccione | ~ |                                        |            |          |
| Condición Laboral:                    | Seleccione | ~ |                                        |            |          |

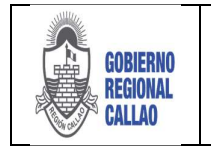

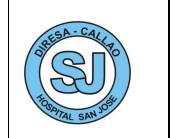

4. Se ingresan los datos personales, los datos profesionales y los datos laborales.5. Una vez completado la pestaña de Datos Generales, damos clic en la pestaña Servicios que Atiende.

| Personal                              | ×                   |
|---------------------------------------|---------------------|
| Datos Generales Servicios que Atiende |                     |
|                                       | G Agregar S Remover |
| Descripción del Servicio              |                     |
|                                       |                     |
|                                       |                     |
|                                       |                     |
|                                       |                     |
|                                       |                     |
|                                       |                     |
|                                       |                     |
|                                       |                     |
|                                       |                     |
|                                       |                     |
|                                       |                     |
|                                       |                     |
|                                       |                     |
|                                       | Aceptar 🚺 Cancelar  |
|                                       |                     |

6. Seleccionar la opción "Agregar", para asignarle al profesional la UPS que atenderá.

7. El sistema muestra ventana con las UPS disponibles, según el establecimiento al cual ha sido asignado.

| and the second second s | el Dieloa                            |            |          |
|----------------------------------------------------------------------------------------------------|--------------------------------------|------------|----------|
| rsonal                                                                                                    |                                      |            |          |
| Datos Generales                                                                                                    | Servicios que Atlende                | _          |          |
|                                                                                                    | 10                                   | Agregar    | & Ramov  |
| Descripción del S                                                                                                    | ervice                               |            | 10       |
|                                                                                                    | (i) (i)                              |            |          |
|                                                                                                    | Unidad Prestadora de Servicios (UPS) | ×          | 0        |
|                                                                                                    | Código:                              | 1          |          |
|                                                                                                    | Descripción:                         | 1          |          |
|                                                                                                    |                                      | Burscar    |          |
|                                                                                                    | Unidad Prestadora de Servicio (UPS)  |            | 1        |
|                                                                                                    | 220000 - CONSLETA EXTERNA            |            | 1        |
|                                                                                                    |                                      |            |          |
|                                                                                                    |                                      |            |          |
|                                                                                                    |                                      |            |          |
|                                                                                                    |                                      |            |          |
|                                                                                                    |                                      |            |          |
|                                                                                                    |                                      |            |          |
|                                                                                                    |                                      |            |          |
|                                                                                                    |                                      |            | 0+ Cance |
|                                                                                                    |                                      |            | 1 II     |
|                                                                                                    |                                      |            |          |
|                                                                                                    | 6 A                                  | eleccionar |          |
|                                                                                                    |                                      |            |          |
|                                                                                                    | In a Megne 1 del a ri ac Maetiera    | R1-10+1    |          |

8. Podemos realizar la búsqueda de los servicios, mediante el código o la descripción

| Código:             |                              |                   |
|---------------------|------------------------------|-------------------|
| Descripción:        | consulta                     |                   |
|                     |                              | 2 Buscar          |
| Unidad Prestadora ( | le Servicio (UPS)            | Im                |
| 221000 - CONSUL     | TA EXTERNA-OFTALMOLOGÍA      | 0                 |
| 221600 - CONSUL     | TA EXTERNA-OBSTETRICIA / ATE | NCIÓN DE LA MUJER |
| 223500 - CONSUL     | TA EXTERNA-MEDICINA INTERNA  | A-:               |
|                     |                              |                   |
|                     |                              |                   |
|                     |                              |                   |
|                     |                              |                   |
|                     |                              |                   |
|                     |                              |                   |
|                     |                              |                   |
|                     |                              |                   |
|                     |                              |                   |
|                     |                              |                   |
|                     |                              |                   |
|                     |                              |                   |
|                     |                              | Selecciona        |

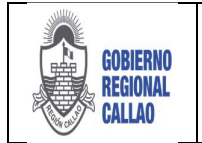

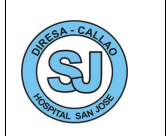

9. Identificar la UPS a utilizar; para seleccionar la UPS puede realizarse de dos maneras:

- a) Dando doble clic sobre el registro.
- b) Seleccionar el registro y dar clic en "Seleccionar".

10. La UPS se muestra reflejada en la pestaña "Servicios que Atiende".

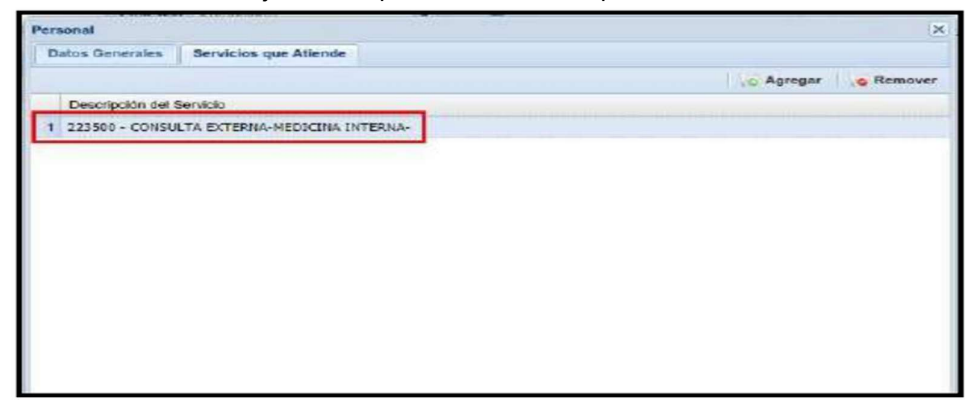

11. Una vez que confirmamos que los datos son correctos, damos clic en la opción "Aceptar", caso contrario seleccionar la opción "Cancelar".

| Personal                                      |                | ×      |
|-----------------------------------------------|----------------|--------|
| Datos Generales Servicios que Atlende         |                |        |
|                                               | Agregar Ve Ren | nover  |
| Descripción del Servicio                      |                |        |
| 1 223500 - CONSULTA EXTERNA-MEDICINA INTERNA- |                |        |
|                                               |                |        |
|                                               |                |        |
|                                               |                |        |
|                                               |                |        |
|                                               |                |        |
|                                               |                |        |
|                                               |                |        |
|                                               |                |        |
|                                               |                |        |
|                                               |                |        |
|                                               |                |        |
|                                               |                |        |
|                                               |                |        |
|                                               | Acentar De Car | ncetar |

12. El sistema muestra el registro del profesional registrado.

| EES         | 5: QUILLILI | JIC             |               |        |            |            |            |            |                         |
|-------------|-------------|-----------------|---------------|--------|------------|------------|------------|------------|-------------------------|
| ersonal     |             |                 |               |        |            |            |            |            |                         |
| 21          | 1 10        | Documento:      | Seleccione Y  | ,      | Profesión: | Seleccione | ×          | 2          |                         |
| ULEVO Edita | r De baia   | Profesional.    |               |        |            |            |            | Actualizar |                         |
| Accio       | ies         |                 |               | 1      | Filtro     |            |            |            |                         |
| Documer     | to A        | pellidos y Nomb | ores          |        |            | Colegio    |            |            | Profesión               |
| 1 DNI       | A           | MESQUITA BEI    | LAONIA AMPA   | RO     |            | COLEGID D  | E ENFERME  | ROS DEL    | ENFERMERA (O)           |
| 2 DNI       | S           | ALVADOR HUA     | MAN, EDITH J  | UANA   |            | COLEGID N  | EDICO DE P | PERU       | MEDICO CIRUJANO GENERAL |
| 3 DNI       | T           | DMASTO MEN      | DOZA, LUIS EN | IRIQUE |            | COLEGID N  | EDICO DE P | PERU       | MEDICO GENERAL          |

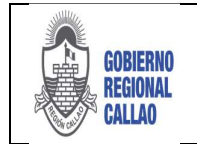

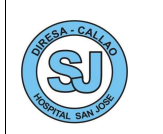

### B) Editar Personal

- 1. Seleccionar el registro a editar.
- 2. Seleccionar la opción "Editar".

|            | del Establecimiento 8               |                     |                 |                         |
|------------|-------------------------------------|---------------------|-----------------|-------------------------|
| EESS: Q    | UILLILLIC                           |                     |                 |                         |
| sonal      |                                     |                     |                 |                         |
| evo Editar | Documento: Seleccione  Profesional: | fesión: Seleccione, | 2<br>Actualizar |                         |
| Documento  | Apellidos y Nombres                 | Colegio             |                 | Profesión               |
| DNI        | AMESQUITA BELAONIA, AMPARO          | COLEGIO DE ENFERM   | EROS DEL        | ENFERMERA (O)           |
|            | SALVADOR HUAMAN, EDITH JUANA        | COLEGIO MEDICO DE   | PERU            | MEDICO CIRUJANO GENERAL |
| DNI        |                                     |                     |                 |                         |

3. El sistema muestra el formulario para la edición de datos del profesional (se pueden modificar los Datos Profesionales, laborales, el Doc. Médico y el Servicio que atiende).

| And a second second second second second |             |                   |            |   |
|------------------------------------------|-------------|-------------------|------------|---|
| Datos Personales                         |             |                   |            |   |
| Doc. Identidad:                          | 1-DN        | Doc. Médico:      |            |   |
| Nombre(s):                               | EDITH JUANA |                   |            |   |
| Apellido Paterno:                        | SALVADOR    | Apellido Materno: | HUAMAN     |   |
| Sexo:                                    | FEMENINO    | Fecha Nacimiento: |            |   |
| Datos Laborales                          |             |                   |            |   |
| Estado Laboral:                          | ALTA        | Fecha Alta:       | 22/05/2017 | 3 |
| Condición Laboral:                       | CONTRATADO  |                   |            |   |
|                                          |             |                   |            |   |
|                                          |             |                   |            |   |

4. Una vez conforme con los datos, se selecciona la opción "Aceptar" para guardar los datos ingresados, caso contrario seleccionar la opción "Cancelar".

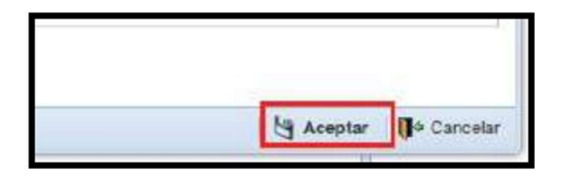

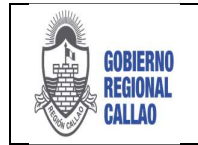

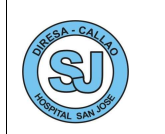

### C) Dar de Baja a Personal

- 1. Seleccionar el registro del personal a quien se dará de baja.
- 2. Seleccionar la opción "De Baja".

| EESS: Q     | JILLILLIC                     |                       |                   |                         |  |  |  |
|-------------|-------------------------------|-----------------------|-------------------|-------------------------|--|--|--|
|             |                               |                       |                   |                         |  |  |  |
| Co Collar D | Documento: Coloscione v       | Profesión: Bolcobieno | Actualizar        |                         |  |  |  |
| Acciones    | Filter                        |                       |                   |                         |  |  |  |
| Documento   | Apelidos y Nomores            | Coledio               | GOIEGIO Profesión |                         |  |  |  |
| DNI         | AMESQUITA DELAONIA, AMPARO    | COLEGIO DE ENFERM     | EROS DEL          | ENFERMERA (0)           |  |  |  |
| DNI         | SALVADOR HUAMAN, EDITH JUANA  | COLEGIO MEDICO DE     | PERU              | MEDICO CIRUJANO GENERAL |  |  |  |
| DNI         | TOMASTO MENDOZA, LUIS ENRIQUE | COLECIO MEDICO DE     | PERU              | MEDICO GENERAL          |  |  |  |
| 3 DNI       | TOMASTO MENDOZA, LUIS ENRIQUE | COLECIO MEDICO DE     | PERU              | MEDICO CENERAL          |  |  |  |

3. El sistema solicita la confirmación de la acción solicitada, si se está conforme de dar de baja al personal, seleccionar la opción "Sí", caso contrario seleccionar la opción "No".

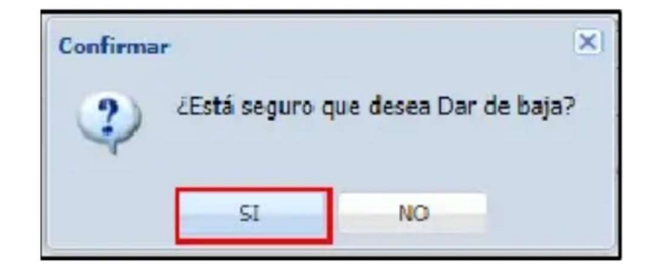

### **REGISTRO DE REFERENCIA HACIA OTROS ESTABLECIMIENTOS**

Para registrar el formulario de referencias se deben seguir los siguientes pasos:

1. Seleccionar la opción "Referencias".

2. Se muestran 3 opciones: "Formulario de Referencia", "Paciente Referidos - Enviados", "Pacientes Referidos - Recibidos". Las dos últimas opciones son las bandejas que nos permitirán ubicar nuestras solicitudes de referencias.

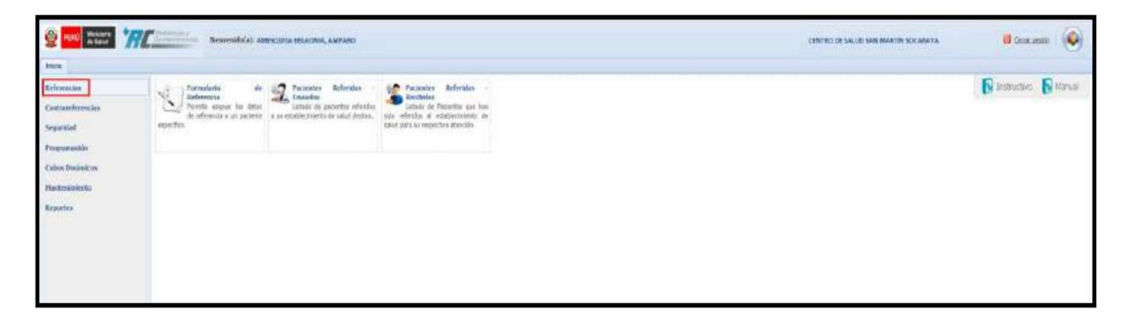

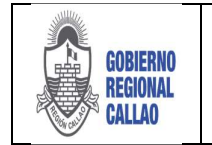

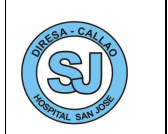

3. Seleccionar la opción "Formulario de Referencias", dar doble clic en la opción.

| Sector Sector      | The second data and                                    | ESCUTA BELACINA, AMPARO                                                 |                                    | EMITIC DE MILIO SAN MARTIN SOCABARA | 📕 Gerae senkin |
|--------------------|--------------------------------------------------------|-------------------------------------------------------------------------|------------------------------------|-------------------------------------|----------------|
| Intio              | -                                                      |                                                                         |                                    |                                     |                |
| Exferencias        | Edenecia                                               | Testantes Rafamiles -                                                   | Factories Balantin - Recipidar     |                                     | Distinutive D  |
| Contrientorimous   | terefor anguar its lates<br>de references a se secondo | Listado de pacasente referitas<br>a un artalisterroste de asíad destro. | Lattado de Pauertas que los        |                                     |                |
| Separated          | epcto                                                  |                                                                         | cubal para sa respection mercilin. |                                     |                |
| Prognativekin      |                                                        |                                                                         |                                    |                                     |                |
| Codess Disclosures |                                                        |                                                                         |                                    |                                     |                |
| Hastoriniesta      |                                                        |                                                                         |                                    |                                     |                |
| Reportes           |                                                        |                                                                         |                                    |                                     |                |
|                    |                                                        |                                                                         |                                    |                                     |                |
|                    |                                                        |                                                                         |                                    |                                     |                |
|                    |                                                        |                                                                         |                                    |                                     |                |
|                    |                                                        |                                                                         |                                    |                                     |                |

4. El sistema muestra la pestaña "Formulario de Referencias", en la cual se muestra lo siguiente:

| 2 Messele *///                                                                                                    | Newwork (C) ANISOLIA BLACKA, ANIMAD                                                                                                    | CANING DE SALUG SAN MARTIN SOCARANA 🗧 GERELANDE |
|----------------------------------------------------------------------------------------------------|----------------------------------------------------------------------------------------------------|-------------------------------------------------|
| Normaliante de Referencia -<br>Documento I - Dac -<br>Pauceta<br>Pauceta<br>Italidante                                                                                                    | Not Pacific Concerns.         If the concerns.         If the conce                                                                                                    |                                                 |
| terme (17.49.57)<br>Service de Corgen<br>Service de Corgen                                                                                                    | Anamerika Andrian Charlos (RC) y Anema<br>Anamerika Andre Andrea Andrea Andre<br>Andrea Andrea Andrea Andrea Andrea Andrea Andrea Andrea Andrea Andrea Andrea Andrea Andrea Andrea Andrea Andrea Andrea Andrea Andrea Andrea Andrea Andrea Andrea Andrea Andrea Andrea Andrea Andrea Andrea Andrea Andrea Andrea Andrea Andr |                                                 |
| Indificantes Debits Descons.  Indificantes Indificantes I |                                                                                                    |                                                 |
| Constant of Parsens<br>Setwarrs. (1)<br>Tapa & Easeporte<br>Tespate (1)<br>Postat (1) Admit (1)                                                                                                    | IDPER FISIO                                                                                                    |                                                 |
| Reconside in Information Doc. 1 - C6E   Porsenal  Protein  Sateman.  V  Odegas  Sateman.  V                                                                                                    |                                                                                                    |                                                 |

(1) Registro del Paciente: la validación del DNI de paciente se realiza con RENIEC, del mismo modo se valida la aseguradora, para pacientes que cuentan con SIS.

(2) Datos de la Referencia: en él se indica el servicio de origen, el EESS destino, el servicio destino, motivo de referencia, etc.

(3) Resumen de Historias Clínicas y anexos: Registro del Anamnesis/Ex. Físico, Apoyo al Diagnostico, Diagnostico/Tratamiento, Anexos y Notas/Observaciones.

(4) Acciones: Guardar Datos, Editar Referencia, Hoja de Referencia, Referir Paciente, Listar Referidos y Adjuntar Hoja.

### Registrar Referencia

El registro de la solicitud de la referencia se realiza de un Puesto de Salud o EESS de l Nivel hacia el Hospital de Apoyo San José, el cual evaluará dicha solicitud para ser aceptada, rechazada u observada según amerite la solicitud, para el registro se deben seguir los siguientes pasos:

1. Ingresar los datos del paciente, el cual puede ser identificado mediante DNI (Documento Nacional de Identidad), CE (Carne de Extranjería), PASS (Pasaporte), DIE o S/Doc (Sin Documento).

| <u>ې</u>  | Meininte<br>de Serel | 'RC.                  | deres ( | Bienvernifo(x): Abrisiqual | A BELACINIA, AMPARIO  |                             |                    |                    |                   | CENTRO DE SALUD SAN MARTIN SOCABAYA | Conscionation 🛞 |
|-----------|----------------------|-----------------------|---------|----------------------------|-----------------------|-----------------------------|--------------------|--------------------|-------------------|-------------------------------------|-----------------|
| Inurio    | Formalier an di      | e Hederenzia II       |         |                            |                       |                             |                    |                    |                   |                                     |                 |
|           | Decumento            | 1000                  | 1       | No.HQJ                     | 50-0                  | Adeguradorati Selecciane.   |                    | · Ztheteine        | 📩 Maja Referencia |                                     |                 |
| ik.       | Paciente             | 1-DNC                 |         | Tipo Sagaro                | 0                     | .19 Sept                    | Fec. Venca         | 💩 Geardar Delos    | Adjuntation       |                                     |                 |
| Theda     | Repâtence            | D - PASS              |         |                            | Cpts./Pt              | N.(Det:                     |                    | E Latar Referidos  | 2. Rebuir Prosens |                                     |                 |
| Ciatos de | la Referencia        | 4 - DE                | -       | (i) Resumen de Historia    | Clinica (HCL) y Anexe |                             |                    |                    |                   |                                     |                 |
| Rena      | 98:51:52             | P+ S/DOC<br>Fecha: 29 | 09/2018 | AMAMNESIS/EX.R             | RCO   APOYO AL DA     | CROSTICO    BIACROSTICO/TRA | TAMERTO ANDROS NOL | AS I DESERVACIONES |                   |                                     |                 |

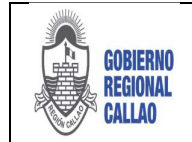

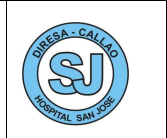

### • Paciente con DNI:

a) Ingresar el número de documento del paciente, si el paciente es nuevo y recién será registrado por primera vez, el sistema solicita el **Apellido paterno** como validación.

| PIN Matter Transformer                                                                                                    | Remonada(a): AMESQUITA BELACHIA, AMENI                        |                              |                        |                                          | CENTRO DE SALLEP SAN MARTIN SOCABAYA | a (mar matter ) 🍥 |
|----------------------------------------------------------------------------------------------------|---------------------------------------------------------------|------------------------------|------------------------|------------------------------------------|--------------------------------------|-------------------|
| inicia / formalados de Bativennola X                                                                                                    |                                                               |                              |                        |                                          |                                      |                   |
| Documente: 1 - DM -                                                                                                    | Sea Sea                                                       | Apopuradors Sub-crisse       |                        | 🖌 🖉 Califar Facilience 🙏 Itale Felerence |                                      |                   |
| A Facenta                                                                                                    | Tipe Seguror                                                  | W <sup>a</sup> Seg.2         | Fac Variat             | 🚨 Guardar Dolos 💿 Adaptatar Husi         |                                      |                   |
| Lingin Reconsta                                                                                                    | Opte,9                                                        | the Jones                    |                        | E Linter Rafetten 2 Heierie Factores     |                                      |                   |
| Datos de la Referencia                                                                                                    | Resumen de Historia (Jinica (HCL) y Aeren                     |                              |                        |                                          |                                      |                   |
| Hank         (0):24:07         Inschilt         (0):20:01         (1)           Service its Onges         Selections.         (2)         (2)         (2)         (2)         (2)         (2)         (2)         (2)         (2)         (2)         (2)         (2)         (2)         (2)         (2)         (2)         (2)         (2)         (2)         (2)         (2)         (2)         (2)         (2)         (2)         (2)         (2)         (2)         (2)         (2)         (2)         (2)         (2)         (2)         (2)         (2)         (2)         (2)         (2)         (2)         (2)         (2)         (2)         (2)         (2)         (2)         (2)         (2)         (2)         (2)         (2)         (2)         (2)         (2)         (2)         (2)         (2)         (2)         (2)         (2)         (2)         (2)         (2)         (2)         (2)         (2)         (2)         (2)         (2)         (2)         (2)         (2)         (2)         (2)         (2)         (2)         (2)         (2)         (2)         (2)         (2)         (2)         (2)         (2)         (2)         (2)         (2) | ARAMNESIS/ER. HISCO ALON<br>AVIAMMESIS<br>Resumen Anaminesis: | ACROSTICO   BAAQAOSTICO I TA | ITAMENIO ANEROS NOLI   | LI OBSE/OCTORES                          |                                      |                   |
| Estatucomento Destato<br>Solazzona . P<br>Servero Destato<br>Marcina                                                                                                    | Valutania Washeta<br>Apielido<br>polono:                      | a.                           | x<br>copter D* Centrar |                                          |                                      |                   |
| Indecision .                                                                                                    |                                                               |                              |                        |                                          |                                      |                   |

b) Se ingresa el apellido y si los datos son los correctos seleccionamos la opción "Aceptar", caso contrario seleccionamos la opción "Cancelar".

| readedwirredente     |   |         |             |
|----------------------|---|---------|-------------|
| Apellido<br>paterno; |   |         |             |
| Portection           |   |         |             |
|                      | 1 | Acentar | De Carcelar |

c) El sistema muestra los datos del paciente, las cuales son consultadas con RENIEC. Adicionalmente consulta la aseguradora, la cual se indica el si la paciente cuenta o no con SIS.

Si cuenta con SIS, muestra el nombre de la Aseguradora (SIS).

| Documento:  | 1 - DNI   | •      |            |   | Iro. HCL: |              | Sex     | io: FEM | ENINO           | Aseguradora: | S.I.S          |          |             |  |
|-------------|-----------|--------|------------|---|-----------|--------------|---------|---------|-----------------|--------------|----------------|----------|-------------|--|
| Paciente:   | JENNIFER  | ESTHER | ORTIZ LOPE | Z |           | Tipo Seguro: | SIS GRA | TUITO   |                 | N° Seg.:     | 2-47662643     |          | Fec. Venc.: |  |
| Residencia: | VILLA DEL | NORTE  | E1 11      |   |           |              |         | Dpt     | o./Prov./Dist.: | 140126 - LI  | MA/LIMA /SAN M | ARTÍN DE | PORRES      |  |

Si **no cuenta con SIS**, muestra el mensaje de "El paciente no tiene cobertura SIS", a la cual damos en el botón "Aceptar" y el sistema ingresa en el campo *Aseguradora*, como tipo *Usuario*.

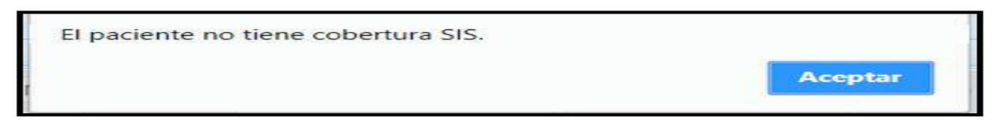

NOTA: En el campo aseguradora se despliegan las siguientes opciones:

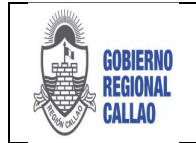

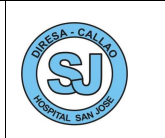

### • Paciente con CE:

a) Ingresar el número de documento del paciente, si el paciente es nuevo y recién será registrado por primera vez, el sistema solicita el **Apellido Paterno** como validación.

|                                                                                           | _   |                           |                   |              |             |                                        |         |                 | 1440     |                    |                  |
|-------------------------------------------------------------------------------------------|-----|---------------------------|-------------------|--------------|-------------|----------------------------------------|---------|-----------------|----------|--------------------|------------------|
| Decureento: 2 - CE                                                                        |     | I fire HCLI               | Servit            | ~            | Aseguratora | Selectione                             | · Fecha | Necesierdia     | - 12     | Eliter Asidence    | Hage References  |
| K Fecela                                                                                  |     |                           | Tipo Segurar      |              |             | N* Seg.(                               |         | Pec, Venc,r     |          | Geardar Dates      | B Reniese Tutor  |
| rigiar Residenciar                                                                        |     |                           | 4                 | igts./Prov./ | Clut.       |                                        |         |                 |          | 7: Listar Fafersin | 2. Refere Jussie |
| tos de la Referencia                                                                      | . 4 | Resumen de Historio Clini | ca (HCL) y Anexas |              |             |                                        |         |                 |          |                    |                  |
| Noru: 17:27:18 Fecha: 20/12/20                                                            | 8 3 | ANAMMESIS/ EX. FIRCO      | APOTO AL DIAG     | NOSTICO      | DEAGNOST    | OTWANALAST 1031                        | ANERDS  | NOTAS I DESERVA | CKOME \$ |                    |                  |
| Servicio de Cirgan                                                                        |     | ANAMNESIS                 |                   |              |             |                                        |         |                 |          |                    |                  |
| Galandione                                                                                | 2   | Resumen Anaminer          | és:               |              |             |                                        |         |                 |          |                    |                  |
| Establecimiento Destino                                                                   |     |                           |                   |              |             |                                        |         |                 |          |                    |                  |
| Salaccione                                                                                | P   |                           |                   |              |             |                                        |         |                 |          |                    |                  |
| Servicio Deslino                                                                          |     |                           |                   |              |             |                                        |         |                 |          |                    |                  |
|                                                                                           |     |                           |                   |              |             |                                        |         |                 |          |                    |                  |
|                                                                                           |     |                           |                   |              |             |                                        |         |                 |          |                    |                  |
| Expecialidad                                                                              | _   |                           |                   |              |             |                                        |         |                 |          |                    |                  |
| Especialistad<br>Selectore: .                                                             | A   |                           |                   |              |             |                                        |         |                 |          |                    |                  |
| Especialidad<br>Selectore:                                                                | А   | _                         |                   |              | V.d         | dactile Pariente                       |         |                 |          |                    | ×                |
| Expectations<br>Selectores<br>Mativo de Referencia<br>Selectiones                         | R   | EXAMEN FÍSICO             |                   |              | Val         | decitis Pedentz                        |         |                 |          |                    | *                |
| Expectations<br>Selectores<br>Motivo de Referencia<br>Selectores<br>Conduión del Passende | A   | EXAMEN FÍSICO             |                   |              | Val         | decide Peciente<br>Apelida<br>patiene: | _       |                 |          |                    | *                |

b) Se ingresa el apellido y si los datos son los correctos seleccionamos la opción "Aceptar", caso contrario seleccionamos la opción "Cancelar".

c) El sistema muestra los datos del paciente (Nombres y Apellidos), las cuales son consultadas a migraciones. Los datos del N° de Historia Clínica, Sexo, Aseguradora, Fecha de Nacimiento y Residencia se ingresan de manera manual.

Si cuenta con SIS muestra el nombre de la Aseguradora (SIS).

| Inscio     | l'ormalario de Ref | ferencia 👋 🗌 Listado de Par | cistia | Referidos -        |               |                      |        |              |               |        |                     |     |                     |                   |
|------------|--------------------|-----------------------------|--------|--------------------|---------------|----------------------|--------|--------------|---------------|--------|---------------------|-----|---------------------|-------------------|
|            | Documento: 2 -     | CE Y                        | 2      | Nro. HCLI          |               | Sexo Seleccione      | ~      | Aseguradoral | S.J.S         | Fech   | Nacimientor         | 3   | Z Editar Residencia | · High Petersco.  |
| 1×         | Padentei Ma        | uR.                         |        |                    | Ţ             | too Sepuror SIS INDE | PENDIE | NTE          | Nº Seg.1 200- |        | Fec. Venc.: 2019071 | 16  | a Guardar Dotos     | Aprepar Tutor     |
| Limpian    | Residenciar        |                             |        |                    | Dpts./Prov    | (Dist.)              |        |              |               |        |                     |     | 2 Listar Referides  | 2 Referir Padeide |
| Datos de i | la Referencia      |                             | 64     | Revenuen de Histor | ria Clínica ( | HCL) y Ameson        |        |              |               |        |                     |     |                     |                   |
| 1          |                    | · · ·                       | -      | ANAMNESIS / EX.    | FISICO ]      | APOYO AL DIAGNOS     | nco    | DIAGNOSTIC   | O TRATAMENTO  | ANEXOS | NOTAS DESERVACIO    | NES |                     |                   |

Si **no cuenta con SIS** muestra el mensaje de "El paciente no tiene cobertura SIS", a la cual damos en el botón "Aceptar" y el sistema ingresa en el campo Aseguradora como tipo **Usuario**.

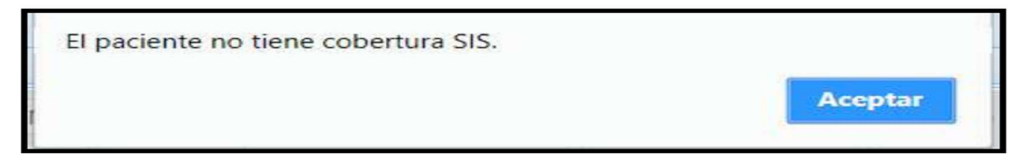

### • Paciente con PASS:

a) Selecciona el tipo de Documento: 3 – PASS

b) Muestra el formulario "Paciente con otro Documento", en el cual se deben ingresar los datos manualmente (Datos Personales y Datos de Residencia).

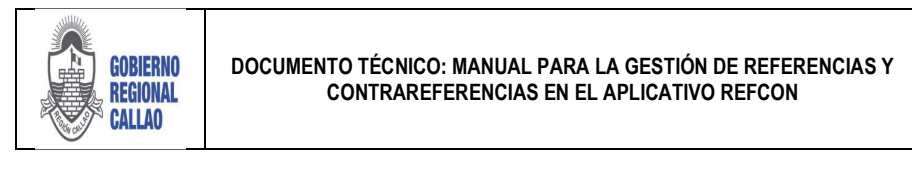

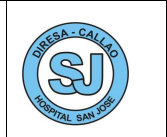

| ſ | Paciente con otro documento      |
|---|----------------------------------|
|   | Datos Personales del Paciente    |
|   | N° Docum.                        |
|   | Nombre(s)                        |
|   | Ap. Paterno                      |
|   | Ap. Materno                      |
|   | Sexo Seleccione 💌                |
|   | Fecha de Nacimiento              |
|   | Datos de Residencia del Paciente |
|   | Dirección                        |
|   | Lugar Seleccione 🔎               |
|   |                                  |
|   |                                  |
|   |                                  |
|   | 🗼 Cancelar 🛛 🧹 Aceptar           |

c) Si se está conforme con la información ingresada, se selecciona la opción "Aceptar", caso contrario seleccionar la opción "Cancelar".

| 😹 Cancelar | 🖌 Aceptar |
|------------|-----------|
| 1          |           |

## • Paciente con DIE:

a) Selecciona el tipo de Documento: 4 – DIE

b) Muestra el formulario "Paciente con otro Documento", en el cual se deben ingresar los datos manualmente (Datos Personales y Datos de Residencia).

| ſ                                                                                                    | Paciente con otro documento      |   |
|----------------------------------------------------------------------------------------------------|----------------------------------|---|
|                                                                                                    | Datos Personales del Paciente    | l |
|                                                                                                    | N° Docum.                        |   |
| _                                                                                                    | Nombre(s)                        |   |
|                                                                                                    | Ap. Paterno                      |   |
|                                                                                                    | Ap. Materno                      | ľ |
|                                                                                                    | Sexo Seleccione 👻                |   |
|                                                                                                    | Fecha de Nacimiento              |   |
| -                                                                                                    | Datos de Residencia del Paciente |   |
|                                                                                                    | Dirección                        |   |
|                                                                                                    | Lugar Seleccione P               | I |
|                                                                                                    |                                  | ł |
|                                                                                                    |                                  |   |
|                                                                                                    |                                  | ľ |
| The second second secon | 🛵 Cancelar 🛛 🖌 🖌 🖌 🖌             | J |

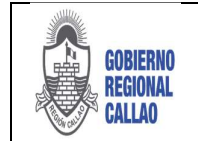

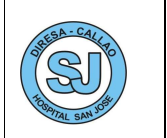

c) Si se está conforme con la información ingresada, se selecciona la opción "Aceptar", caso contrario seleccionar la opción "Cancelar".

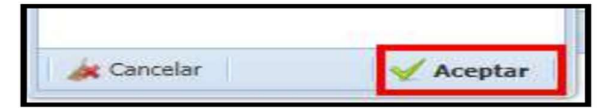

- Paciente Sin Documento:
  - ✓ Sin Documento
  - a) Selecciona el tipo de Documento: 5 S/DOC

b) Muestra el formulario "Paciente sin Documento",

c) Elegir si es un paciente con SIS Temporal, dar check en la opción "SI", caso contrario seleccionar la opción "NO" que apertura la ventana

d) Ingresar los Datos del SIS (Tipo Formato, Nro. Contrato), los cuales son consultados a SIS. Los datos de N° de Historia Clínica y Residencia se ingresan de manera manual.

| - ¿Es un Paciente SIS Temporal                   | 12        |
|--------------------------------------------------|-----------|
| SI 🗷                                             | NO.       |
| Datos del SIS<br>Tipo Formato:<br>Nro. Contrato: |           |
| 😹 Cancelar                                       | 🖌 Aceptar |

Ejemplo:

- Tipo de Formato: E
- Nro. Contrato: 10661785

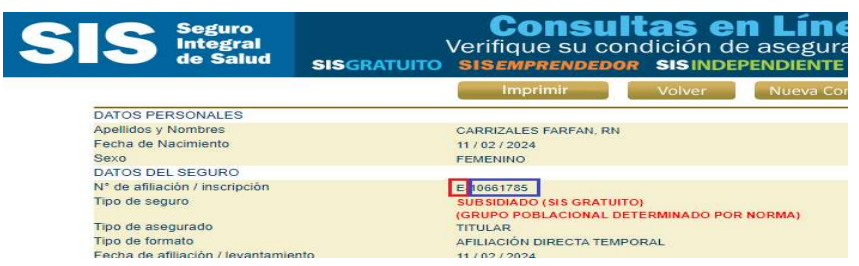

e) Dar check en la opción "Sin Documento", luego ingresar los datos manualmente (Datos Personales y Datos de Residencia).

| Recién Nacido          | Sin Documento |
|------------------------|---------------|
| Datos de la Madre      |               |
| DNI                    |               |
| Nº de Hijo             |               |
| Datos Personales del I | Paciente      |
| Nombre(s)              |               |
| Ap. Paterno            |               |
| Ap. Materno            |               |
| Sexo Seleccione        | ~             |
| Fecha de Nacimiento    |               |
| Datos de Residencia d  | lel Paciente  |
| Dirección              |               |
| ugar Seleccione        | 2             |

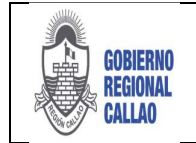

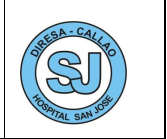

f) Si se está conforme con la información ingresada, se selecciona la opción "Aceptar", caso contrario seleccionar la opción "Cancelar".

| Accelar |
|---------|
|---------|

### ✓ Recién Nacido

a) Selecciona el tipo de Documento: 5 – S/DOC

b) Muestra el formulario "Paciente sin Documento",

c) Dar check en la opción "Recién Nacido", adicionalmente se solicita el DNI de la madre,

el cual es validado con RENIEC e indicar el número de Hijo.

| Reci  | én Nacido 🗹 🛛 Si  | n Documento |
|-------|-------------------|-------------|
| Datos | de la Madre       |             |
|       | DNI               |             |
| Nº de | e Hijo            |             |
| Datos | Personales del Pa | aciente     |
| Non   | bre(s)            |             |
| Ap. P | atemo             |             |
| Ap. M | atemo             |             |
| Sexo  | Seleccione        | ~           |
| echa  | de Nacimiento     |             |
| Datos | de Residencia del | Paciente    |
| irecc | ón                |             |
| unar  | Seleccione        | Q           |

d) Si se está conforme con la información ingresada, se selecciona la opción "Aceptar", caso contrario seleccionar la opción "Cancelar".

| 1          |           |
|------------|-----------|
| 😹 Cancelar | 🖌 Aceptar |

2. Se muestran los datos de paciente en la cabecera del formulario de referencia.

3. El sistema muestra la ventana "Datos para envío de Correo Electrónico y/o SMS", dicha información es opcional (Correo electrónico y número de Celular)

| Datos para envío de Correo Electrónico y/o SMS 🛛 🗙                                                                                                   |
|----------------------------------------------------------------------------------------------------|
| (*) Estimado usuario, si el paciente desea que se le envíe<br>una notificación a través correo electrónico y/o SMS.                                  |
| Porfavor ingrese los siguientes datos. Si los datos ya<br>existen, dar dic en " <b>Aceptar</b> ", de lo contrario dar dic en<br>" <b>Cancelar</b> ". |
| Correo Electrónico:                                                                                                    |
| Número de Celular:                                                                                                    |
| Aceptar 🚺 Cancelar                                                                                                    |

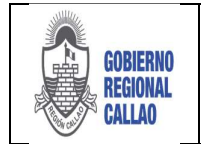

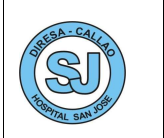

4. Luego de ingresar la información correspondiente y si se está conforme con la información, seleccionar "Aceptar" para guardar los datos, caso contrario seleccionar la opción "Cancelar".

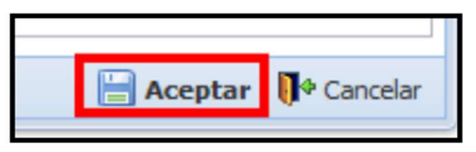

5. Ingresar el Número de Historia Clínica.

| Inició  | Formulario de | Referencia 🚡                |                  |                   |              |                  |               |                     |                    |
|---------|---------------|-----------------------------|------------------|-------------------|--------------|------------------|---------------|---------------------|--------------------|
|         | Documento:    | 1-DNI *                     | Nro. HCL:        | Sexo: FEMENINO    | Ascguradora: | 5.1.5            |               | 📝 Editar Residencia | 📜 Hoja Referencia  |
| X       | Paciente:     | JENNIFER ESTHER ORTIZ LOPEZ | Tipo Seguro: SIS | GRATUITO          | Nº Seg.:     | 2-47662643       | Fec. Venc.:   | 🔕 Guardar Datos     | 🔓 Adjuntar Hoja    |
| Limpiar | Residencia:   | VILLA DEL NORTE EL 11       |                  | Dpto./Prov./Dist. | 140126 - LIM | ia/lima /san mar | TÍN DE PORRES | ≹≟ Listar Referidos | 🧟 Referir Paciente |

6. Ingresamos los datos de la Referencia (Hora, Fecha, Servicio Origen, Establecimiento Destino, Servicio Destino, Especialidad, Motivo de Referencia, Condición del Paciente, Tipo de Transporte, Responsable de la Referencia, Responsable del EESS y Personal que acompaña).

| Datos de la Referencia           | Responsable de la Referencia    |
|----------------------------------|---------------------------------|
| Hora: 17.76.17 Fecha: 19/04/2019 | Doc.: 1 - DNI 👻                 |
|                                  | Personal:                       |
| Servicio de Origen               | Professions V                   |
| Seleccione P                     | Profesion: Seleccione           |
| Establecimiento Destino          | Colegio Seleccione Prof.:       |
| Seleccione                       | Responsable del Establecimiento |
| - Servicio Destino               | Doc.: 1 - DNI 👻                 |
| Seleccione                       | Personal:                       |
| Especialidad                     | Profesión: Seleccione           |
| Seleccione                       | Colegio Seleccione              |
| Motivo de Referencia             | Prof.:                          |
| Seleccione                       | - Personal que acompaña         |
| - Condición del Paciente         | Doc.: 1 - DNI Y                 |
| Seleccione 👻                     | Personal:                       |
| Tipo de Transporte               | Profesión: Seleccione           |
| Terrestre: 🗌 Aéreo:              | Colegio Seleccione              |
| Fluvial: Marítimo:               | Prof.:                          |

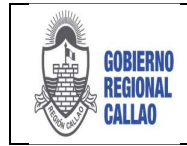

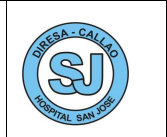

## • SERVICIO DE ORIGEN:

a) Ingreso del servicio origen usando el auto completar.

| Servicio de Origen        |   |
|---------------------------|---|
| cons                      | Q |
| 220000 - CONSULTA EXTERNA |   |
|                           |   |

b) Ingreso del servicio usando el botón Lupa (Búsqueda por descripción o Código).

| Unidad Prestadora de Servicios (UPS) | ×                    |
|--------------------------------------|----------------------|
| Código:                              |                      |
| Descripción: consulta                |                      |
|                                      | 2 Buscar             |
| Unidad Prestadora de Servicio (UPS)  | (hnj                 |
| 220000 - CONSULTA EXTERNA            |                      |
|                                      |                      |
|                                      | Seleccionar          |
| N N Página 1 de 1 🕨 🕅 🥸              | Mostrando 1 - 1 de 1 |

## ESTABLECIMIENTO DESTINO:

a) Ingreso del EESS usando el auto completar.

| Establecimiento Destino |                                   |                                  |   |   |  |  |
|-------------------------|-----------------------------------|----------------------------------|---|---|--|--|
|                         | HOSPITAL                          |                                  | 9 |   |  |  |
|                         | 5947 - HOSP<br>AGURTO TEL         | ITAL DE MEDIANA COMPLEJIDAD JOSE |   | 1 |  |  |
|                         | 5948 - HOSPITAL HERMILIO VALDIZAN |                                  |   |   |  |  |
|                         | 5946 - HOSP                       | ITAL NACIONAL HIPOLITO UNANUE    |   | _ |  |  |
|                         | 5617 - HOSP                       | ITAL SAN JUAN DE LURIGANCHO      |   |   |  |  |
| L                       | 5945 - HOSP                       | ITAL VITARTE                     |   | _ |  |  |
| -                       | Motivo de Re                      | ferencia                         |   | - |  |  |

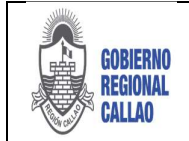

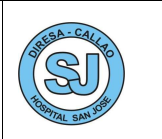

b) Ingreso del EESS usando el botón Lupa ("Búsqueda de Establecimiento de Salud" por descripción o Código RENIPRESS).

| Búsqu | ueda de Estable | cimiento de Salud                          |               |               | ×                       | < )                                |
|-------|-----------------|--------------------------------------------|---------------|---------------|-------------------------|------------------------------------|
|       | Tipo de ES:     | GOBIERNO REGIONAL                          | Código de ES: |               | \$                      |                                    |
|       | ES:             | hospital                                   |               |               |                         | Filtros de búsqueda por            |
|       |                 |                                            |               |               | Buscar                  | código de EESS y Nombre<br>de EESS |
|       | Establecimiento |                                            | Departamento  | Provincia     | Distrito                |                                    |
| 1     | 9123 - BRITISH  | AMERICAN HOSPITAL S.A                      | LIMA          | LIMA          | SAN ISIDRO              |                                    |
| 2     | 10464 - BRITIS  | H AMERICAN HOSPITAL SA                     | LIMA          | LIMA          | LA MOLINA               |                                    |
| 3     | 18702 - CONSU   | LTORIOS DEL HOSPITAL I "AGUSTIN ARBU       | LAMBAYEQUE    | FERREÑAFE     | FERREÑAFE               |                                    |
| 4     | 13158 - CONSU   | LTORIOS EXTERNOS - SEDE ELVIRA GARCI       | LAMBAYEQUE    | CHICLAYO      | CHICLAYO                |                                    |
| 5     | 8489 - ESSALUE  | - HOSPITAL II SUÁREZ ANGAMOS               | LIMA          | LIMA          | MIRAFLORES              |                                    |
| 6     | 8901 - ESSALUE  | HOSPITAL 1 "AGUSTIN ARBULU NEYRA"          | LAMBAYEQUE    | FERREÑAFE     | PUEBLO NUEVO            |                                    |
| 7     | 8108 - HOSPITA  | AL DIOSPI SUYANA                           | APURIMAC      | ABANCAY       | CURAHUASI Á             | rea de Resultados                  |
| 8     | 9600 - HOSPITA  | AL ESSALUD PUCALLPA                        | UCAYALI       | CORONEL PORT  | CALLERIA                |                                    |
| 9     | 2021 - HOSPITA  | AL LAS MERCEDES-PAITA                      | PIURA         | PAITA         | PAITA                   |                                    |
| 10    | 210 - HOSPITAL  | SANTA GEMA DE YURIMAGUAS                   | LORETO        | ALTO AMAZONAS | YURIMAGUAS              |                                    |
| 11    | 5577 - HOSPITA  | AL AMAZONICO - YARINACOCHA                 | UCAYALI       | CORONEL PORT  | YARINACOCHA             |                                    |
| 12    | 9741 - HOSPITA  | AL ANTONIO CALDAS DOMINGUEZ POMABA         | ANCASH        | POMABAMBA     | POMABAMBA               |                                    |
|       | 1000 1000017    | 1 ADOVO ADLAO                              | 40501/04      | CACTULA       | 10140                   |                                    |
| 14    | ↓ Página 1      | de 11 🕨 🕅 🧟                                |               |               | Mostrando 1 - 25 de 256 |                                    |
|       |                 | Paginación y botones par<br>desplazamineto | ra            |               |                         |                                    |

## **SERVICIO DESTINO**

a) El campo de Servicio Destino, se habilitará cuando se seleccione el establecimiento de destino.

| 5948 - HOSPITAL HERMILIO VALDIZAN | ¢ |
|-----------------------------------|---|
|                                   |   |
| Servicio Destino                  |   |

b) Ingreso del servicio destino usando el auto completar.

NOTA: Para el servicio destino las UPS por especialidades

| - | Establecimiento Destino                                                    |
|---|----------------------------------------------------------------------------|
|   | 5948 - HOSPITAL HERMILIO VALDIZAN                                          |
|   | Servicio Destino                                                           |
|   | consu P                                                                    |
|   | 224200 - CONSULTA EXTERNA - PSOUATRÍA                                      |
|   | 224203 - CONSULTA EXTERNA-PSIQUITINÉA-<br>PSIQUIATRÍA ADULTO Y GERONTE     |
| _ | 224205 - CONSULTA EXTERNA-PSIQUIATRÍA-<br>PSIQUIATRÍA NIÑO Y ADOLESCENTE   |
|   | 224603 - CONSULTA EXTERNA-ADOLESCENTES-<br>SERVICIO DIFERENCIADO-SERVICIOS |
| _ | DIFERENCIADOS ESPECIALIZADOS                                               |

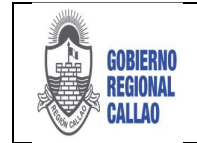

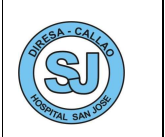

c) Ingreso del servicio usando el botón Lupa (Búsqueda por descripción o Código).

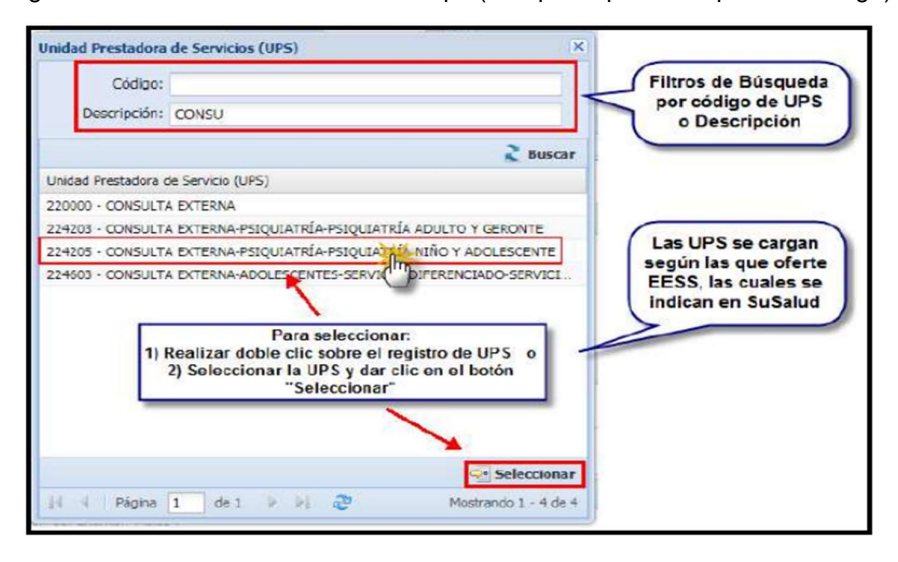

### ESPECIALIDAD:

a) Ingreso de la Especialidad usando el auto completar.

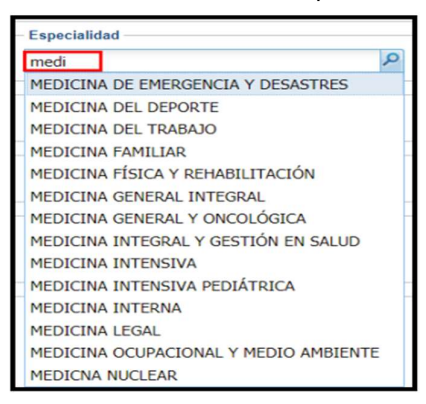

b) Ingreso de Especialidad usando el botón Lupa ("Especialidades" por descripción o Código).

| Г      | Código:                              |                        |
|--------|--------------------------------------|------------------------|
| D      | escripción: medic                    |                        |
| _      |                                      | 2 Buscar               |
| Codigo | Especialidad                         |                        |
| 43     | MEDICINA DE EMERGENCIA Y DESASTRES   | Elltros do búeguada po |
| 44     | MEDICINA DEL DEPORTE                 | Código y Descripción   |
| 45     | MEDICINA DEL TRABAJO                 | de Especialidad        |
| 46     | MEDICINA FAMILIAR                    |                        |
| 47     | MEDICINA FÍSICA Y REHABILITACIÓN     |                        |
| 48     | MEDICINA GENERAL INTEGRAL            |                        |
| 49     | MEDICINA GENERAL Y ONCOLÓGICA        |                        |
| 50     | MEDICINA INTEGRAL Y GESTIÓN EN SALUD |                        |
| 51     | MEDICINA INTENSIVA                   |                        |
| 52     | MEDICINA INTENSIVA PEDIÁTRICA        |                        |
| 53     | MEDICINA INTERNA                     | ·                      |
|        |                                      | Seleccionar            |
| 14 4   | Página 1 de 1 🕑 🛃 🖓                  | Mostrando 1 - 14 de 14 |

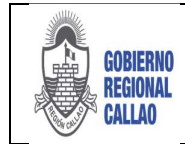

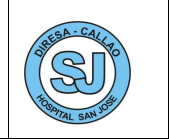

## **MOTIVO DE REFERENCIA:**

a) Se tiene un grupo de categorías para el motivo de la referencia, la cual se puede ingresar usando el auto completar o desplegando las opciones.

| - | Motivo de Referencia                                                             |   |  |  |  |
|---|----------------------------------------------------------------------------------|---|--|--|--|
|   | Seleccione                                                                       | ~ |  |  |  |
|   | 1 NO CAPACIDAD RESOLUTIVA (POR EL<br>NIVEL DEL EESS)                             | - |  |  |  |
|   | 2 NO CAPACIDAD RESOLUTIVA POR<br>CARECER DE DETERMINADO ESPECIALISTA             |   |  |  |  |
|   | 3 NO CAPACIDAD RESOLUTIVA POR<br>CARECER DE DETERMINADO INSUMO                   |   |  |  |  |
|   | 4 NO CAPACIDAD RESOLUTIVA POR NO<br>CONTAR CON DETERMINADO SERVICIO<br>OPERATIVO |   |  |  |  |
|   | 5 NO CAPACIDAD RESOLUTIVA POR<br>SERVICIO EN REPARACIÓN                          |   |  |  |  |
|   | 6 NO CAPACIDAD RESOLUTIVA POR<br>SERVICIO SATURADO                               |   |  |  |  |
|   | 7 POR SER TITULAR ESSALUD                                                        |   |  |  |  |
|   | 8 NO CAPACIDAD RESOLUTIVA POR<br>CARECER DE DETERMINADO EQUIPO                   |   |  |  |  |
|   | 9 NO CAPACIDAD RESOLUTIVA POR                                                    | Ŧ |  |  |  |

b) Una vez seleccionado el motivo de la referencia, el sistema habilita el campo "Detalle de Motivo" para el ingreso de información adicional sobre el motivo de la referencia.

| Motivo de Referencia                   |   |  |  |
|----------------------------------------|---|--|--|
| 1 NO CAPACIDAD RESOLUTIVA (POR EL NIVI | ~ |  |  |
| Detalle del Motivo                     |   |  |  |
| No contamos con especialista           |   |  |  |
|                                        |   |  |  |

## CONDICIÓN DEL PACIENTE:

a) Se ingresa la condición del Paciente, la cual puede ser:

| - | Condición del Paciente |   |
|---|------------------------|---|
|   | Seleccione             | ~ |
| - | ESTABLE                | - |
|   | MAL ESTADO             |   |
|   | GRAVE                  |   |

## **TIPO DE TRANSPORTE:**

a) Se selecciona el tipo de transporte por el cual ha sido transportado el paciente, se puede seleccionar de uno a más.

| — Tipo de Transporte – |             |
|------------------------|-------------|
| Terrestre: 🔲           | Aéreo:      |
| Fluvial:               | Marítimo: 🔲 |

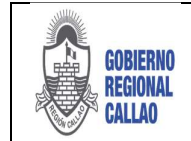

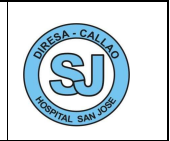

## **RESPONSABLES:**

a) Se ingresan los datos del Responsable de la Referencia y del EESS.

| Responsabl  | e de la Referencia    |   | Los responsables                |
|-------------|-----------------------|---|---------------------------------|
| Doc.:       | 1 - DNI 💙             |   | médicos y el                    |
| Personal:   |                       |   | personal que<br>acompaña, deben |
| Profesión:  | Seleccione            | ~ | estar registrados               |
| Colegio     | Seleccione            |   | sistema (Rol                    |
| Prof.:      |                       | < | Administrador de                |
| Responsabl  | e del Establecimiento |   | EESS)                           |
| Doc.:       | 1 - DNI 👻             |   | sistemarealiza una              |
| Personal:   |                       |   | consulta a RENIEC y             |
| Profesión:  | Seleccione            | ~ | Paterno como                    |
| Colegio     | Seleccione            |   | validación.                     |
| Personal qu | e acompaña            |   |                                 |
| Doc.:       | 1 - DNI 👻             |   | El campo                        |
| Personal:   |                       |   | "Personal que                   |
| Profesión:  | Seleccione            | ~ | campo opciónal.                 |
| Colegio     | Seleccione            |   |                                 |
| Prof.:      |                       |   |                                 |

### Ejemplo:

| Datos de la Referencia                       | Tipo de Transporte                           |
|----------------------------------------------|----------------------------------------------|
| Hora: 09:06:29 Fecha: 20/04/2018             | Terrestre: 📝 Aéreo: 🕅                        |
| Servicio de Origen                           | Fluvial: 🔲 Marítimo: 🗐                       |
| 220000 - CONSULTA EXTERNA                    | Responsable de la Referencia                 |
| Establecimiento Destino                      |                                              |
| 5948 - HOSPITAL HERMILIO VALDIZAN            | Doc.: 1 - DNI 👻                              |
| Servicio Destino                             | Personal: JENNIFER ESTHER ORTIZ LOPEZ        |
| 2242000 - CONSULTA EXTERNA - PSIQUIATRÍA 🔎   | Profesión: MEDICO CIRUJANO GENERAL           |
| Especialidad                                 | Colesia COLECTO MEDICO DE PERU               |
| MEDICINA GENERAL INTEGRAL                    | Prof.:                                       |
| Motivo de Referencia                         | Responsable del Establecimiento              |
| 1 NO CAPACIDAD RESOLUTIVA (POR EL NIVEL DE 💙 | Dent 1 DNT w                                 |
| Detalle del Motivo                           | Doc.: 1 - DNI                                |
| No contamos con disponibilidad               | Personal: CARLO HANANIAS MARCELLO VARGAS SAL |
|                                              | Profesión: MEDICO CIRUJANO GENERAL           |
| Condición del Paciente                       | Colegio COLEGIO MEDICO DE PERU               |
| ESTABLE                                      | Prof.:                                       |

7. Se ingresan los datos del Resumen de Historia Clínica (HCL) y Anexos.

### ANAMNESIS / EX. FÍSICO:

a) Se ingresa el resumen de anamnesis, lo más detallado posible, ya que debido a la información que se ingrese en este campo, el médico evaluador del Hospital destino tomará la decisión sobre Aceptar, rechazar u observar la "Solicitud de Referencia".

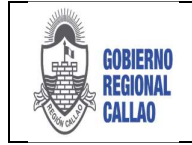

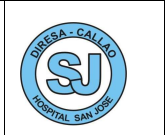

| AAMNESIS<br>sumer Anamnesis |  |
|-----------------------------|--|
|                             |  |
|                             |  |
|                             |  |

 b) Se ingresan los datos de Examen Físico (Signos vitales: Temperatura, Presión Arterial (PA), Frecuencia Respiratoria y Frecuencia Cardiaca), adicionalmente se adiciona un breve resumen del estado físico del paciente.

Nota: El registro de PA en niños menores de 12 años, es un dato no obligatorio

|                 | _ \     |   |     |    |  |
|-----------------|---------|---|-----|----|--|
| TEMP:           | PA:     | 1 | FR: | FC |  |
| esumen Examen F | Fisico: |   |     |    |  |

## APOYO AL DIAGNOSTICO:

El apoyo al diagnóstico consta de los procedimientos, pruebas de laboratorio o diagnóstico por imágenes que se le han realizado al paciente, dichas pruebas son opcionales para el registro según sea el caso del paciente que requiera dichas pruebas.

a) Para el ingreso de procedimientos, seleccionar el botón "Agregar diagnóstico"

| PROCEDIMIENT | OS (CPT)                      |                                                   |
|--------------|-------------------------------|---------------------------------------------------|
|              |                               | 🗹 Agregar Procedimiento 🛛 😹 Remover Procedimiento |
| Código       | Descripción del Procedimiento |                                                   |
|              |                               |                                                   |
|              |                               |                                                   |
|              |                               |                                                   |
|              |                               |                                                   |

b) El sistema habilita un registro para el ingreso por código o nombre del procedimiento.

| PROCEDIMIENTO | IS (CPT)                                                                                                    |                         |
|---------------|----------------------------------------------------------------------------------------------------|-------------------------|
|               | Agregar Procedimiento                                                                                                    | 😹 Remover Procedimiento |
| Código        | Descripción del Procedimiento                                                                                              |                         |
| 1             | drena                                                                                                    | ٩                       |
|               | INCISION Y DRENAJE                                                                                                    | *                       |
|               | INCISIÓN Y DRENAJE DE ABSCESOS COMPLICADOS O MÚLTIPLES                                                                     |                         |
|               | INCISIÓN Y DRENAJE DE ABSCESO PILONIDAL                                                                                    |                         |
|               | INCISIÓN Y DRENAJE DE HEMATOMA, SEROMA O COLECCIONES DE FLUÍDOS                                                            |                         |
| PRUEBAS DE LA | INCISIÓN Y DRENAJE HERIDA POSTOPERATORIA COMPLEJA                                                                          |                         |
|               | DRENAJE DE HEMATOMA SUBUNGUEAL                                                                                             |                         |
|               | MÁSTOTOMÍA CON EXPLORACIÓN O DRENAJE DE ABSCESO, PROFUNDO                                                                  |                         |
| Código        | INCISIÓN Y DRENAJE, ABSCESO PROFUNDO O HEMATOMA, TEJIDOS BLANDOS DEL CUELLO O TÓRAX;                                       |                         |
|               | INCISIÓN Y DRENAJE, ABSCESO PROFUNDO O HEMATOMA, TEJIDOS BLANDOS DEL CUELLO O TÓRAX; CON OSTECTOMÍA COSTAL PARCIAL         |                         |
|               | INCISIÓN Y DRENAJE ABIERTO DE ABSCESO PROFUNDO (SUBFASCIAL), ESPINA POSTERIOR; CERVICAL, TORÁCICO, O CERVICOTORÁXICO       |                         |
|               | INCISIÓN Y DRENAJE ABIERTO DE ABSCESO PROFUNDO (SUBFASCIAL), ESPINA POSTERIOR; LUMBAR, SACRO O LUMBOSACRO                  |                         |
|               | INCISIÓN Y DRENAJE, REGIÓN DEL HOMBRO; ABSCESO PROFUNDO O HEMATOMA                                                         |                         |
|               | INCISIÓN Y DRENAJE, REGIÓN DEL HOMBRO; BOLSA SINOVIAL INFECTADA                                                            |                         |
| DIAGNÓSTICO P | DR I ARTROTOMÍA, ARTICULACIÓN GLENOHUMERAL, INCLUYENDO EXPLORACIÓN, DRENAJE, O EXTIRPACIÓN DE CUERPO EXTRAÑO               |                         |
|               | ARTROTOMÍA ACROMICICIAVICULAR ARTICULACIÓN ESTERNOCIAVICULAR INCUIVENDO EXPLORACIÓN DRENATE O EXTREPACIÓN DE URBER EXTRANO |                         |

c) Para el ingreso de **pruebas de laboratorio**, seleccionar el botón "Agregar Prueba de Laboratorio".

| PRUEBAS DE LAE | IORATORIO                            |                                 |                                 |
|----------------|--------------------------------------|---------------------------------|---------------------------------|
|                |                                      | 🖌 Agregar Prueba de Laboratorio | 😹 Remover Prueba de Laboratorio |
| Código         | Descripción de Prueba de Laboratorio |                                 |                                 |
|                |                                      |                                 |                                 |
|                |                                      |                                 |                                 |
|                |                                      |                                 |                                 |
|                |                                      |                                 |                                 |
|                |                                      |                                 |                                 |

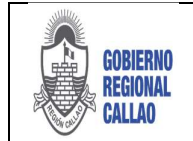

#### DOCUMENTO TÉCNICO: MANUAL PARA LA GESTIÓN DE REFERENCIAS Y CONTRAREFERENCIAS EN EL APLICATIVO REFCON

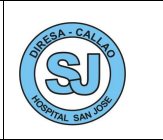

d) El sistema habilita un registro para el ingreso por código o nombre de la prueba de laboratorios.

| Resumen de Historia | PRUEBA DE TAMIZAJE CUALITATIVA CON ALGUN MÉTODO (EJ INMUNDENSAYO, ENSAYO ENZIMÁTICO) PARA UNA ÚNICA CLASE DE DROGAS, CODIFICAR PARA CADA CLASE DE DROGAS                                                                                                    | - |
|---------------------|----------------------------------------------------------------------------------------------------|---|
| ANAMNESIS / EX. FI  | ANÁLISIS DE ORINA, DOS O TRES PRUEDAS DE VIDRIO                                                                                                    |   |
| PROCEDIMIENTOS (    | PRUEBA DE EMBARAZO EN ORINA, POR EL MÉTODO DE COMPARACIÓN VISUAL DE COLOR                                                                                                    |   |
|                     | DETERMINACIÓN CUALIATATIVA DE SANGRE OCULTA EN HECES POR ACTIVIDAD PEROXIDASA (PRUEBA DE GUAVACOL); CON MUESTRAS RECOLECTADAS CONSECUTIVAMENTE PARA<br>MEDICION ÚNICA, COMO PARTE DE TAMIZAJE DE NEOPLASIA COLORRECTAL (SE LE PROVEE AL PACIENTE DE TRES RECIPIEN | 1 |
| Código              | DETERMINACIÓN CUALITATIVA DE SANGRE OCULTA POR ACTIVIDAD PEROXIDASA (PRUEBA DE GUAYACOL) EN OTRAS FUENTES                                                                                                    | 1 |
|                     | DETERMINACIÓN CUALITATIVA DE SANGRE OCULTA EN HECES POR ACTIVIDAD PEROXIDASA (PRUEBA DE GUAYACOL), 1-3 DETERMINACIONES SIMULTÁNEAS, PRUEBA REALIZADA POR UN<br>MOTIVO DIFERENTE QUE PARA TAMIZAJE DE NEOPLASIA COLORRECTAL.                                       |   |
| (                   | DETERMINACIÓN CUALITATIVA DE SANGRE OCULTA POR ACTIVIDAD PEROXIDASA (PRUEBA DE GUAYACOL) EN OTRAS FUENTES                                                                                                    |   |
|                     | MEDICIÓN DE CALCIO DESPUES DE UNA PRUEBA DE INFUSIÓN DE CALCIO                                                                                                    |   |
|                     | PRUEBA CUALITATIVA O SEMI-CUANTITATIVA DE ELASTASA PÁNCREATICA EN HECES (EL-1)                                                                                                    |   |
|                     | PRUEBA DE TOLERANCIA AL GLUCAGÓN                                                                                                    |   |
| PRUEBAS DE LABORJ   | GLUCOSA; PRUEBA DE TOLERAINCIA (GTT), TRES MUESTRAS (INCLUYE GLUCOSA)                                                                                                    |   |
|                     | GLUCOSA; PRUEBA DE TOLERANCIA, CADA MUESTRA POR ENCIMA DE LAS TRES MUESTRAS                                                                                                    |   |
| Código              | GLUCOSA; PRUEBA DE TOLERANCIA A LA TOLBUTAMIDA                                                                                                    | + |
| 1                   | prueba                                                                                                    | 2 |

e) Para el ingreso de **diagnóstico por imágenes**, seleccionar el botón "Agregar Dx. Imágenes".

| DIAGNÓSTICO P | POR IMÁGENES                   |                                                 |
|---------------|--------------------------------|-------------------------------------------------|
|               |                                | 🖌 Agregar Dx. Imágenes 🛛 🎪 Remover Dx. Imágenes |
| Código        | Descripción de Examen Auxiliar |                                                 |
|               |                                |                                                 |
|               |                                |                                                 |
|               |                                |                                                 |
|               |                                |                                                 |
|               |                                |                                                 |

f) El sistema habilita un registro para el ingreso por código o nombre del Dx. Imágenes.

|                   | TOMOGRAFÍA AXIAL COMPUTARIZADA DE CEREBRO; SIN MATERIAL DE CONTRASTE                                                                                                   | * |
|-------------------|----------------------------------------------------------------------------------------------------|---|
|                   | TOMOGRAFÍA AXIAL COMPUTADORIZADA, CABEZA O CEREBRO; CON MATERIALES DE CONTRASTE                                                                                        |   |
| RUEBAS DE LABOR   | TOMOGRAFÍA AXIAL COMPUTARIZADA DE CEREBRO; CON MATERIAL DE CONTRASTE                                                                                                   |   |
|                   | TOMOGRAFÍA COMPUTARIZADA DE ÓRBITA, SILLA TURCA O FOSA POSTERIOR, U OÍDO EXTERNO, MEDIO O INTERNO SIN MATERIAL DE CONTRASTE                                            |   |
|                   | TOMOGRAFÍA AXIAL COMPUTADORIZADA, ÓRBITA, SILLA TURCA O FOSA POSTERIOR, U OÍDO EXTERNO, MEDIO O INTERNO; CON MATERIALES DE CONTRASTE                                   |   |
| Código            | TOMOGRAFÍA COMPUTARIZADA DE ÓRBITA, SILLA TURCA O FOSA POSTERIOR, U OÍDO EXTERNO, MEDIO O INTERNO CON MATERIAL DE CONTRASTE                                            |   |
| 1 82951           | TOMOGRAFÍA COMPUTARIZADA DE ZONA MÁXILOFACIAL SIN MATERIAL DE CONTRASTE                                                                                                |   |
|                   | TOMOGRAFÍA AXIAL COMPUTADORIZADA, ZONA MAXILOFACIAL; CON MATERIALES DE CONTRASTE                                                                                       |   |
|                   | TOMOGRAFÍA COMPUTARIZADA DE ZONA MÁXILOFACIAL CON MATERIAL DE CONTRASTE                                                                                                |   |
|                   | TOMOGRAFÍA COMPUTARIZADA, TEJIDO BLANDO DEL CUELLO; SIN MATERIAL DE CONTRASTE                                                                                          |   |
|                   | TOMOGRAFÍA AXIAL COMPUTADORIZADA, TEJIDO BLANDO DEL CUELLO; CON MATERIALES DE CONTRASTE                                                                                |   |
| DIAGNÓSTICO POR I | TOMOGRAFÍA COMPUTARIZADA, TEJIDO BLANDO DEL CUELLO; CON MATERIAL DE CONTRASTE                                                                                          |   |
|                   | ANGIOGRAFÍA POR TOMOGRAFÍA COMPUTARIZADA DE CABEZA Y/O CUELLO, CON CONTRASTE                                                                                           |   |
| Código            | ANGIOGRAFIA POR TOMOGRAFIA COMPUTARIZADA DE CUELLO, CON MATERIAL DE CONTRASTE, INCLUYENDO IMÁGENES NO CONTRASTADAS, SI SE REALIZAN, Y POSTPROCESAMIENTO<br>DE IMÁGENES |   |
| 1                 | tomo                                                                                                    | P |

• Para remover los registros ingresados de procedimientos, pruebas de laboratorio y Dx Imágenes, se debe seleccionar el registro a eliminar y seleccionar el botón "Remover" según corresponda.

| PR | OCEDIMIENTO | IS (CP1)                        |                         |                         |
|----|-------------|---------------------------------|-------------------------|-------------------------|
|    |             |                                 | V Agregar Procedimiento | 🗼 Remover Procedimiento |
|    | Código      | Descripción del Procedimiento + |                         |                         |
| 1  | 10060       | INCISION Y DRENAJE              |                         |                         |
|    |             |                                 | -                       |                         |

| PRUEBAS DE LABORATORIO |        |                                                                      |                                 |                                 |  |  |
|------------------------|--------|----------------------------------------------------------------------|---------------------------------|---------------------------------|--|--|
|                        |        |                                                                      | 🖌 Agregar Prueba de Laboratorio | 😹 Remover Prueba de Laboratorio |  |  |
|                        | Código | Descripción de Prueba de Laboratorio                                 |                                 |                                 |  |  |
| 1                      | 82951  | GLUCOSA; PRUEBA DE TOLERANCIA (GTT), TRES MUESTRAS (INCLUYE GLUCOSA) |                                 |                                 |  |  |
|                        |        |                                                                      |                                 |                                 |  |  |

| AGNOSTICO P | OR IMAGENES                                                          | 🖌 Agregar Dx. Imágenes | Remover Dx. Imágenes |
|-------------|----------------------------------------------------------------------|------------------------|----------------------|
| Código      | Descripción de Examen Auxiliar                                       |                        |                      |
| 24          | TOMOGRAFÍA AXIAL COMPUTARIZADA DE CEREBRO; CON MATERIAL DE CONTRASTE |                        |                      |

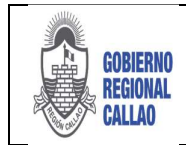

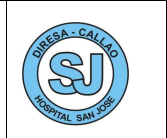

## **DIAGNOSTICO / TRATAMIENTO:**

Los diagnósticos se encuentran cargados por código CIE-X, el cual es un campo obligatorio de ingresar; el tratamiento es un campo opcional, ya que dependerá si el paciente lo requiere. Los tratamientos son asignados a cada diagnóstico.

a) Para agregar el diagnóstico, dar clic en la opción "Agregar Diagnóstico".

| Resum         | en de Historia Clinic | a (HCL) y Anexos            |                           |        |              |                 |              |                      |                           |
|---------------|-----------------------|-----------------------------|---------------------------|--------|--------------|-----------------|--------------|----------------------|---------------------------|
| ANA           | INESIS / EX. FISICO   | APOYO AL DIAGNOSTICO        | DIAGNOSTICO / TRATAMIENTO | ANEXOS | NOTAS / OBSE | RVACIONES       |              |                      |                           |
|               |                       |                             |                           |        |              |                 |              | Agregar Diagnóstico  | 😹 Remover Diagnóstico     |
| 1             | CIEX                  | Descripción del Diagnóstico |                           |        |              |                 |              | Tipo de Diagnóstico  | ¿Prescripción?            |
|               |                       |                             |                           |        |              |                 |              |                      |                           |
|               |                       |                             |                           |        |              |                 |              |                      |                           |
|               |                       |                             |                           |        |              |                 |              |                      |                           |
|               |                       |                             |                           |        |              |                 |              |                      |                           |
|               |                       |                             |                           |        |              |                 |              |                      |                           |
|               |                       |                             |                           |        |              |                 |              |                      |                           |
|               |                       |                             |                           |        |              |                 |              |                      |                           |
|               |                       |                             |                           |        |              |                 |              |                      |                           |
| TRAT          | AMENTO                |                             |                           |        |              |                 |              |                      |                           |
| - Contraction | MILITIO               |                             |                           |        |              |                 |              | and a dama to marke  | In the tree to be and the |
| JA RC         | mover Prescription    |                             | TRATALITENTO              |        |              |                 |              | Asignar Prescripcion |                           |
| 101           |                       | Descando                    | INATABLEITO               | Conc   | entrardo     | Executación     | <br>Cantidad | Frequence            | Der                       |
| phase is      |                       |                             |                           | 0010   |              | Presentation of | <br>Controod | 1 Peters Par         |                           |
|               |                       |                             |                           |        |              |                 |              |                      |                           |
|               |                       |                             |                           |        |              |                 |              |                      |                           |
|               |                       |                             |                           |        |              |                 |              |                      |                           |
|               |                       |                             |                           |        |              |                 |              |                      |                           |
|               |                       |                             |                           |        |              |                 |              |                      |                           |
|               |                       |                             |                           |        |              |                 |              |                      |                           |

b) El sistema habilita un registro para seleccionar el diagnóstico, el cual puede ser localizado usando el autocompletar o la opción de Lupa, la cual habilita la ventana de "CIE-X" (Búsqueda por Código CIE-X o Descripción).

| Resumen de Historia Clini                    | ca (HCL) y Anexos           |                                |            | _     |         |           |  |   |                      |                 | _        |
|----------------------------------------------|-----------------------------|--------------------------------|------------|-------|---------|-----------|--|---|----------------------|-----------------|----------|
| ANAMNESIS / EX. FISICO                       | APOYO AL DIAGNOSTICO        | DIAGNOSTICO / TRATAMIENTO      | ANEXOS     | NOTA  | AS/OBSE | RVACIONES |  |   |                      |                 |          |
|                                              |                             |                                |            |       |         |           |  | 1 | Agregar Diagnóstico  | 🗼 Remover Diag  | gnóstico |
| CIEX                                         | Descripción del Diagnóstico |                                |            |       |         |           |  |   | Tipo de Diagnóstico  | ¿Prescripció    | in7      |
| 1 3                                          | infecc                      |                                |            |       |         |           |  | Q |                      |                 |          |
| INFECCIONES LOCALIZADAS DEBIDAS A SALMONELLA |                             |                                |            |       | *       |           |  |   |                      |                 |          |
|                                              | OTRAS INFECCIONES ESPECIA   | FICADAS COMO DEBIDAS A SALMON  | NELLA      |       |         |           |  |   |                      |                 |          |
|                                              | INFECCION DEBIDA A SALMO    | NELA, NO ESPECIFICADA          |            |       |         |           |  |   |                      |                 |          |
|                                              | INFECCION DEBIDA A ESCHER   | RICHIA COLI ENTEROPATOGENA     |            |       |         |           |  |   |                      |                 |          |
|                                              | INFECCION DEBIDA A ESCHER   | RICHIA COLI ENTEROTOXIGENA     |            |       |         |           |  |   |                      |                 |          |
|                                              | INFECCION DEBIDA A ESCHER   | RICHIA COLI ENTEROINVASIVA     |            |       |         |           |  |   |                      |                 |          |
|                                              | INFECCION DEBIDA A ESCHER   | RICHIA COLI ENTEROHEMORRAGIO   | A          |       |         |           |  |   |                      |                 |          |
|                                              | OTRAS INFECCIONES INTEST    | INALES DEBIDAS A ESCHERICHIA C | OLI        |       |         |           |  |   |                      |                 |          |
|                                              | OTRAS INFECCIONES INTEST    | INALES BACTERIANAS ESPECIFICAD | DAS        |       |         |           |  |   |                      |                 |          |
|                                              | INFECCION INTESTINAL BACT   | FERIANA, NO ESPECIFICADA       |            |       |         |           |  |   |                      |                 |          |
| TRATAMIENTO                                  | INFECCION AMEBIANA DE OTI   | RAS LOCALIZACIONES             |            |       |         |           |  |   |                      |                 | _        |
| 😹 Remover Prescripción                       | INFECCION INTESTINAL VIRA   | L, SIN OTRA ESPECIFICACION     |            |       |         |           |  |   | Asignar Prescripción | 1 Finalizar Asi | gnación  |
|                                              | OTRAS INFECCIONES INTEST    | INALES ESPECIFICADAS           |            |       |         |           |  |   | INDICACIONES         |                 |          |
|                                              | OTRAS GASTROENTERITIS Y     | COLITIS NO ESPECIFICADAS DE OR | IGEN INFEC | CIOSO |         |           |  |   | Frequencia           |                 | Peri     |
|                                              | INFECCIONES POR MICORACT    | FRIAS PHI MONARES              |            |       |         |           |  | * | 110001101            |                 |          |

| CIEX                |                                                           |                       | 2   |
|---------------------|-----------------------------------------------------------|-----------------------|-----|
| Códio<br>Descripcio | go:<br>ón: infec                                          |                       |     |
|                     |                                                           | 🔗 Busc                | ar  |
| Código              | Descripción                                               |                       |     |
| A022                | INFECCIONES LOCALIZADAS DEBIDAS A SALMONELLA              |                       |     |
| A028                | OTRAS INFECCIONES ESPECIFICADAS COMO DEBIDAS A SALMONELLA |                       |     |
| A029                | INFECCION DEBIDA A SALMONELA, NO ESPECIFICADA             |                       |     |
| A040                | INFECCION DEBIDA A ESCHERICHIA COLI ENTEROPATOGENA        |                       |     |
| A041                | INFECCION DEBIDA A ESCHERICHIA COLI ENTEROTOXIGENA        |                       |     |
| A042                | INFECCION DEBIDA A ESCHERICHIA COLI ENTEROINVASIVA        |                       |     |
| A043                | INFECCION DEBIDA A ESCHERICHIA COLI ENTEROHEMORRAGICA     |                       |     |
| A044                | OTRAS INFECCIONES INTESTINALES DEBIDAS A ESCHERICHIA COLI |                       |     |
| A048                | OTRAS INFECCIONES INTESTINALES BACTERIANAS ESPECIFICADAS  |                       |     |
| A049                | INFECCION INTESTINAL BACTERIANA, NO ESPECIFICADA          |                       |     |
| A068                | INFECCION AMERIANA DE OTRAS LOCALIZACIONES                |                       |     |
|                     |                                                           | Seleccion             | ar  |
| 14 4   F            | Página 1 de 11 🕨 🔰 🧬                                      | Mostrando 1 - 25 de 2 | 252 |

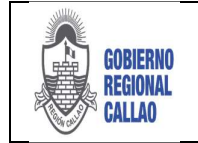

#### DOCUMENTO TÉCNICO: MANUAL PARA LA GESTIÓN DE REFERENCIAS Y CONTRAREFERENCIAS EN EL APLICATIVO REFCON

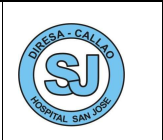

c) Se selecciona el diagnostico con doble clic o con la opción seleccionar, el sistema muestra el registro del CIE-X, se ingresa el Tipo de Diagnostico (Presuntivo, Definitivo y Repetido).

| R | esume | n de Historia Clínic | a (HCL) y Anexos                                                |                       |                       |
|---|-------|----------------------|-----------------------------------------------------------------|-----------------------|-----------------------|
| E | ANAMI | NESIS / EX. FÍSICO   | APOYO AL DIAGNÓSTICO / TRATAMIENTO ANEXOS NOTAS / OBSERVACIONES |                       |                       |
|   |       |                      |                                                                 | 🚽 Agregar Diagnóstico | 🗼 Remover Diagnóstico |
|   | -     | CIEX                 | Descripción del Diagnóstico                                     | Tipo de Diagnóstico   | ¿Prescripción?        |
|   | 1 3   | A084                 | INFECCION INTESTINAL VIRAL, SIN OTRA ESPECIFICACION             | PRESUNTIVO            |                       |
|   | -     |                      |                                                                 |                       |                       |

d) Para el ingreso del tratamiento, se habilita con un check a la columna "¿Prescripción?".

| Reg    | sumer | i de Historia Clini         | ca (HCL) y Anexos           |                           |        |                  |              |                         |                        |                       |                      |       |
|--------|-------|-----------------------------|-----------------------------|---------------------------|--------|------------------|--------------|-------------------------|------------------------|-----------------------|----------------------|-------|
| A      | NAMN  | ESIS / EX. FISICO           | APOYO AL DIAGNOSTICO        | DIAGNOSTICO / TRATAMIENTO | ANEXOS | NOTAS / OBSERVAC | IONES        |                         |                        |                       |                      |       |
|        |       |                             |                             |                           |        |                  |              |                         |                        | 候 Agregar Diagnóstico | 😹 Remover Diagnóstic | 0     |
|        |       | CIEX                        | Descripción del Diagnóstico |                           |        |                  |              |                         |                        | Tipo de Diagnóstico   | ¿Prescripción?       |       |
| 1      | 2     | A084                        | INFECCION INTESTINAL VIRAL  | SIN OTRA ESPECIFICACION   |        |                  |              |                         |                        | PRESUNTIVO            | ~                    |       |
| т<br>ж | Rena  | AIENTO<br>Over Prescripción |                             | TRATAMIENTO               |        |                  | Se hab<br>pa | ollitan la<br>ira trata | as opciones<br>amiento | Asignar Prescripción  | Finalizar Asignació  | in    |
|        |       |                             | Descripción                 |                           | Conc   | sentración Pr    | esentación   | .rr                     | Cantidad               | Frecuence             | a: 7                 | Perio |
|        |       |                             |                             |                           |        |                  |              |                         |                        |                       |                      |       |

e) Seleccionar el botón "Asignar Prescripción", el sistema habilita un registro para el ingreso del medicamento.

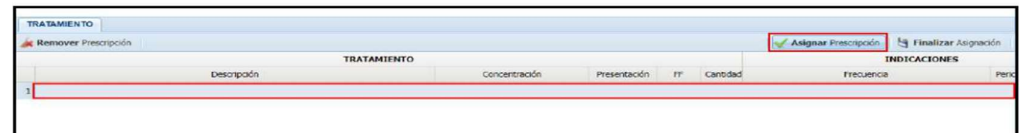

f) Se busca el medicamento según lo prescrito, el cual puede ser localizado usando el autocompletar sobre el campo o la opción de LUPA ("Lista de Medicamentos" por código y descripción).

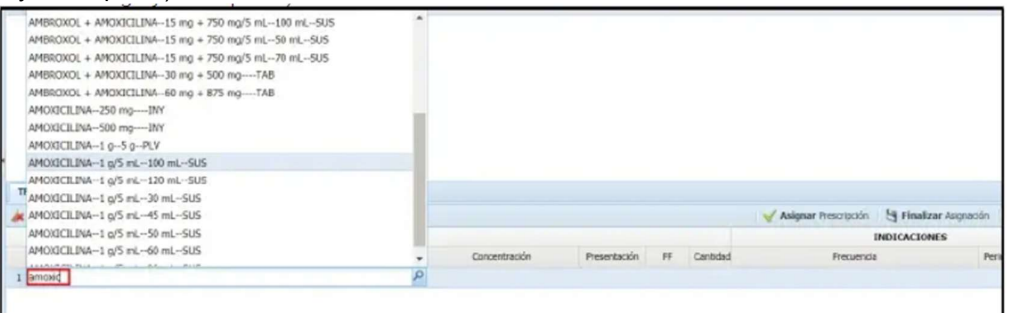

|                                                       | Descripcion: amoxi                                                                                                    |                                                                                                    |                                                                                                    | b                                                                                                    |
|-------------------------------------------------------|----------------------------------------------------------------------------------------------------|----------------------------------------------------------------------------------------------------|----------------------------------------------------------------------------------------------------|----------------------------------------------------------------------------------------------------|
|                                                       |                                                                                                    |                                                                                                    | 4                                                                                                    | Buscar                                                                                                    |
| Descripción<br>AMEROXOL + AMOXICILINA15 mg + 750 mg/s | Concentración<br>15 mg + /50 mg/5                                                                                                    | Presentación<br>100 mL                                                                                                    | FF                                                                                                    | 5                                                                                                    |
| AMBROXOL + AMOXICILINA15 mg + 750 mg/5                | 15 mg + 750 mg/5                                                                                                    | 50 mL                                                                                                    | SUS                                                                                                    |                                                                                                    |
| AMBROXOL + AMOXICILINA15 mg + 750 mg/5                | 15 mg + 750 mg/5                                                                                                    | 70 mL                                                                                                    | SUS                                                                                                    |                                                                                                    |
| AMBROXOL + AMOXICILINA30 mg + 500 mg                  | 30 mg + 500 mg                                                                                                    |                                                                                                    | TAB                                                                                                    |                                                                                                    |
| AMBROXOL + AMOXICILINA60 mg + 875 mg                  | 60 mg + 875 mg                                                                                                    |                                                                                                    | TAB                                                                                                    | Doble clic para                                                                                                    |
| AMOKICELINA250 mgINY                                  | 250 mg                                                                                                    |                                                                                                    | INY                                                                                                    | seleccionar                                                                                                    |
| AMOKICILINA500 mgINY                                  | 500 mg                                                                                                    |                                                                                                    | INY                                                                                                    | V                                                                                                    |
| AMORICILINA-1-0-5-0-PLV                               | 19                                                                                                    | 50                                                                                                    | PLV                                                                                                    |                                                                                                    |
| AMOKICILINA-1 g/5 mL-100 mL-SUS                       | 1 g/5 mL                                                                                                    | 100 mL                                                                                                    | SUS                                                                                                    | 10 A                                                                                                    |
| AMORICILINA-1 g/5 mL-120 mL-SUS                       | 1 g/5 mL                                                                                                    | 120 mL                                                                                                    | SUS                                                                                                    | -                                                                                                    |
|                                                       |                                                                                                    |                                                                                                    | Sel-                                                                                                    | eccionar                                                                                                    |
|                                                       | Desripción<br>Anesioxica - AMOXICILINA-15 mg = 750 mg/5<br>ANESIOXICA - AMOXICILINA-15 mg = 750 mg/5<br>ANESIOXICA - AMOXICILINA-15 mg = 750 mg/5<br>ANESIOXICA - AMOXICILINA-160 mg = 500 mg/<br>ANESIOXICA - AMOXICILINA-60 mg = 875 mg/<br>ANESIOXICA - AMOXICILINA-60 mg = 875 mg/<br>ANESIOXICA - AMOXICILINA-60 mg = 875 mg/<br>ANESIOXICA - AMOXICILINA-10 mg = 875 mg/<br>ANESIOXICILINA-10 g/5 mL-100 mL-5US<br>ANESICILINA-11 g/5 mL-100 mL-5US | Disseption         Connectmodel           AMBROXOL = AMOXICLILINA-15 mg = 750 mg/5         15 mg = 750 mg/5           AMBROXOL = AMOXICLILINA-15 mg = 750 mg/5         15 mg = 750 mg/5           AMBROXOL = AMOXICLILINA-15 mg = 750 mg/5         15 mg = 750 mg/5           AMBROXOL = AMOXICLILINA-15 mg = 750 mg/5         15 mg = 750 mg/5           AMBROXOL = AMOXICLILINA-15 mg = 750 mg/5         15 mg = 750 mg/5           AMBROXOL = AMOXICLILINA-16 mg = 850 mg         60 mg = 875 mg           AMOXICLILINA-260 mgNY         250 mg           AMOXICLILINA-250 mgNY         250 mg           AMOXICLILINA-260 mgNY         250 mg           AMOXICLILINA-19 mgNY         10           AMOXICLILINA-19 mgNY         10           AMOXICLILINA-20 mgNY         10           AMOXICLILINA-19 mgNY         10           AMOXICLILINA-19 mg mgNY         10           AMOXICLILINA-19 mg mgNY         10           AMOXICLILINA-19 mg mgNY         10           AMOXICLILINA-19 mg mgNY         10           AMOXICLILINA-19 mg mgNY         10           AMOXICLINIA-19 mg mgNY         10 f5 mL           AMOXICLINIA-19 mg mgNY         10 f5 mL | Disserges/se         Concentración         Presentación           AMBRIDINOL + AMDRICILLINA-15 mg + 750 mg/5         15 mg + 750 mg/5         15 mg + 750 mg/5         50 mL           AMBRIDINOL + AMDRICILLINA-15 mg + 750 mg/5         15 mg + 750 mg/5         15 mg + 750 mg/5         50 mL           AMBRIDINOL + AMDRICILLINA-15 mg + 750 mg/5         15 mg + 750 mg/5         15 mg + 750 mg/5         70 mL           AMBRIDINOL + AMDRICILLINA-15 mg + 750 mg/5         15 mg + 750 mg/5         10 mg + 500 mg           AMBRIDINOL + AMDRICILLINA-30 mg + 900 mg         20 mg + 500 mg         AMDRICILINA-30 mg + 750 mg/5           AMORICILINA-500 mg         90 mg + 500 mg         60 mg + 875 mg           AMORICILINA-500 mg         500 mg         AMORICILINA-50 mg           AMORICILINA-500 mg         1 g/5 mL         100 mL           AMORICILINA-6 mg - 5 g-PLV         1 g/5 mL         100 mL           AMORICILINA-1 g/5 mL-100 mL-9U5         1 g/5 mL         120 mL | Description         Presentation         Presentation </td |

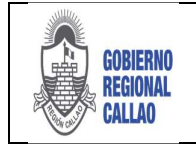

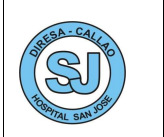

g) El sistema muestra los datos del medicamento del cual se deben completar las indicaciones que el paciente debe seguir, indicando la cantidad y frecuencia (Periodo y unidad de tiempo).

| TRATAMIENTO            |             |               |              |     |          |                                      |                     |                  |
|------------------------|-------------|---------------|--------------|-----|----------|--------------------------------------|---------------------|------------------|
| 😹 Romovar Prescripción |             |               |              |     |          | × A                                  | signar Prescripción | H Finalizar Augu |
|                        | TRATAMIENTO |               |              |     |          | INDICACION                           | NES                 |                  |
| Des                    | zripción    | Concentración | Presentación | FF  | Cantidad | Frecuencia                           | Penode              | Unid. Tiempo     |
| 1 AMOXICILINA1 05 0PLV |             | 10            | 50           | PLV | 6.00     | tres por día, después de cada comida | 2                   | DÍA              |
|                        |             |               |              |     | -        |                                      |                     |                  |

h) Para finalizar con el registro del tratamiento, seleccionamos el botón "Finalizar Asignación", para guardar los datos del tratamiento y proseguir con el registro de diagnósticos si es que se requiere.

| Remover Prescripcón      |               |              |     |          | 🖌 AS                                 | ignar Prescripción | Hinalizar Asignación |
|--------------------------|---------------|--------------|-----|----------|--------------------------------------|--------------------|----------------------|
|                          | TRATAMIENTO   |              |     |          | INDICACION                           | is .               |                      |
| Descripción              | Concentración | Presentación | FF  | Cantidad | Frecuencia                           | Periodo            | Unid. Tiempo         |
| 1 AMOXICILINA1 g-5 g-PLV | 19            | 5 g          | PLV | 6.00     | tres por día, después de cada comida | 2                  | DÍA                  |

i) Se inhabilitan los botones de tratamiento y se habilitan los botones de Diagnóstico.

| Resumen de Historia Clinic | (HCL) y Anexos                                 |                            |              |     |          |               |              |              |                         |
|----------------------------|------------------------------------------------|----------------------------|--------------|-----|----------|---------------|--------------|--------------|-------------------------|
| ANAMNESIS / EX. FISICO     | APOYO AL DIAGNOSTICO DIAGNOSTICO / T           | RATAMIENTO ANEXOS NOTAS/00 | DSERVACIONES |     |          |               |              |              |                         |
|                            |                                                |                            |              |     |          |               | Agregar D    | agnéstico    | 🝂 Remover Diagnóstico   |
| CIEX                       | Descripción del Diagnóstico                    |                            |              |     |          |               | Tipo de Di   | agnéstico    | ¿Prescripciós?          |
| 1 2 A084                   | INFECCION INTESTINAL VIRAL, SIN OTRA ESPECIFIC | ACION                      |              |     |          |               | PRESUNTI     | vo           | *                       |
|                            |                                                |                            |              |     |          |               |              |              |                         |
|                            |                                                |                            |              |     |          |               |              |              |                         |
|                            |                                                |                            |              |     |          |               |              |              |                         |
|                            |                                                |                            |              |     |          |               |              |              |                         |
|                            |                                                |                            |              |     |          |               |              |              |                         |
|                            |                                                |                            |              |     |          |               |              |              |                         |
|                            |                                                |                            |              |     |          |               |              |              |                         |
|                            |                                                |                            |              |     |          |               |              |              |                         |
| •                          |                                                |                            |              |     |          |               |              |              |                         |
| TRATAMIENTO                |                                                |                            |              |     |          |               |              |              |                         |
| Remover Prescription       |                                                |                            |              |     |          |               | 🖌 Asignar I  | venamposter. | 54 Finalizar Asignación |
|                            | TRATA                                          | MIENTO                     |              |     |          |               | INDICACIONES |              |                         |
|                            | Descripción                                    | Concentración              | Presentación | FF  | Cantidad |               | Frecuencia   | Ferlado      | Unid. Tiempo            |
| 1 AMOXICELINA-1 g-5 g-1    | LV                                             | 19                         | 5 g          | PLV | 6.00     | 2 voces x dia |              | 2            | DIA                     |
|                            |                                                |                            |              |     |          |               |              |              |                         |

j) Para eliminar el registro de diagnóstico seleccionar el registro y seleccionar el botón "Remover Diagnóstico".

| R | esumer | n de Historia Clíni | ca (HCL) y Anexos                                                                 |                       |                       |
|---|--------|---------------------|-----------------------------------------------------------------------------------|-----------------------|-----------------------|
|   | ANAMN  | ESIS/EX.FISICO      | APOVO AL DIAGNÓSTICO   DIAGNOSTICO / TRATAMIENTO   ANEXOS   NOTAS / OBSERVACIONES |                       |                       |
|   |        |                     |                                                                                   | 🚽 Agregar Diagnóstico | 🗼 Remover Diagnóstico |
|   |        | CIEC                | Descripción del Diagnóstico                                                       | Tipo de Diagnóstico   | LPrescripción?        |
|   | 1      | A084                | INFECCION INTESTINAL VIRAL, SIN OTRA ESPECIFICACIÓN                               | PRESUMITIVO           |                       |
|   | _      |                     |                                                                                   |                       |                       |

### ANEXOS:

Los anexos que sirvan de apoyo para la atención del paciente, pueden ser cargados como archivos adjuntos al sistema, sirviendo repositorio de los resultados de las pruebas realizadas al paciente.

a) Para adjuntar los archivos, dar clic en el botón "Agregar Anexo".

| Resumen de Historia Clínica (HCL) y Anexos | Resument de Historis Clinica (HCL) y Anexos                    |                                 |  |  |  |  |  |  |  |
|--------------------------------------------|----------------------------------------------------------------|---------------------------------|--|--|--|--|--|--|--|
| ANAMNESIS / EX. FISICO APOYO AL DIAG       | NOSTICO DIAGNOSTICO / TRATAMIENTO ANEXOS NOTAS / OBSERVACIONES |                                 |  |  |  |  |  |  |  |
|                                            |                                                                | 🖌 Agregar Anexo 😹 Remover Anexo |  |  |  |  |  |  |  |
| Descripción                                | Observación                                                    | Archivo                         |  |  |  |  |  |  |  |
|                                            |                                                                |                                 |  |  |  |  |  |  |  |
|                                            |                                                                |                                 |  |  |  |  |  |  |  |
|                                            |                                                                |                                 |  |  |  |  |  |  |  |

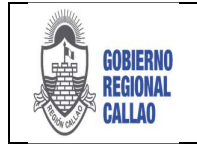

#### DOCUMENTO TÉCNICO: MANUAL PARA LA GESTIÓN DE REFERENCIAS Y CONTRAREFERENCIAS EN EL APLICATIVO REFCON

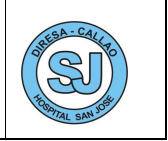

b) El sistema muestra la ventana "Anexos", en el cual se ingresa una descripción y algunas observaciones (opcional) para dicho archivo.

| Anexos                                           | ×        |
|--------------------------------------------------|----------|
| Archivo (PDF):<br>Descripción:<br>Observaciones: | Examinar |
|                                                  | Aceptar  |

c) Seleccionamos el botón "Examinar", el cual nos llevará al explorador de archivos de su sistema operativo y permitirá la selección de su archivo.

| APOID A        |             | INTERIOS INCLUSION        | CANONICS .       |           |            | 🖌 Agregar Anexo     | 🚑 Re   | move  |
|----------------|-------------|---------------------------|------------------|-----------|------------|---------------------|--------|-------|
| escripción     | Observación |                           |                  |           |            | Archivo             |        |       |
| Anexos         | х           | 9                         |                  | Abrir     |            |                     |        |       |
| Archivo (PDF): | Examinar    | 🛞 🕘 🔸 🕈 🕌 > Este equi     | po + Descargas + |           | v c        | Buscar en Descarg   | gas    |       |
| Descripción:   |             | Organizar · Nueva carpeta |                  |           |            | P                   |        | TR    |
| Observaciones: |             | Sitios recientes ^ No     | mbre             | Fecha de  | modifica   | Tipe                | Tamaño | ,     |
|                |             | E Statution               | 59190            | 21/03/201 | 18 08:06 s | Imagen JPEG         | 23     | IS KB |
|                |             | Descarpas                 | 1622750-1        | 05/03/201 | 18 08:14 a | Adobe Acrobat D     | 55     | 18 KB |
|                |             | Documentos                | 1633080-1        | 04/04/201 | 8 08:26 #  | Adobe Acrobet D     | 63     | 56 KB |
|                | Acceptar    | Escritorio                | 1633080-5 (1)    | 04/04/201 | 18 08:27 # | Adobe Acrobat D     | 66     | 57 KB |
| (L             |             | E Imégenes                | 1633080-5        | 04/04/201 | 8 08:27 п  | Adobe Acrobat D     | 66     | 57 KB |
|                |             | Música                    | 1634781-2        | 09/04/20  | 18 12:09   | Adobe Acrobat D     | 6      | 2.KB  |
|                |             | R Videos                  | 1635157-3        | 10/04/201 | 18 0Bi21 a | Adobe Acrobat D     | 55     | 19.KB |
|                |             | L Disco local (C)         | 1635313-2        | 10/04/201 | 18 08:21 a | Adobe Acrobat D.    | 65     | 57 KE |
|                |             | INTER DATOS (D)           | 1636957-4        | 16/04/201 | 18 08:45 s | Adobe Acrobet D     | 60     | 10 KB |
|                |             | KINGSTON (2)              | 1636957-5        | 16/04/201 | 18 11:30 a | Adobe Acrobat D     | 60     | 0 KB  |
|                |             | Service desk (\)1(        | 1637326-1        | 17/04/20  | S 09:00 s  | Adobe Acrobat D     | 62     | 17 KE |
|                |             | -                         | 1638160-5        | 18/04/201 | 18-08:17 a | Adobe Acrobat D     | 60     | 7.88  |
|                |             |                           | 1638342-3        | 19/04/20  | R 08:21 n  | Adobe Acrobat D     |        | 50.87 |
|                |             | Nombre                    |                  |           |            | v Todos los archive | os     |       |

d) Si se está conforme con los datos ingresados, seleccionamos la opción "Aceptar", para guardar los datos.

| Anexos         |                           | ×        |
|----------------|---------------------------|----------|
| Archivo (PDF): | C:\fakepath\1635157-3.pdf | Examinar |
| Descripción:   | Pruebas 1                 |          |
| Observaciones: | Pruebas                   |          |
|                |                           |          |
|                |                           |          |
|                |                           |          |
|                |                           | Aceptar  |

e) El sistema muestra el registro del archivo adjunto.

| e Historia Clínica (HCL) y Anexos    |                                                                                        |                                                                                                    |                                                                                                    |                                                                                                    |                                                                                                    |
|--------------------------------------|----------------------------------------------------------------------------------------|----------------------------------------------------------------------------------------------------|----------------------------------------------------------------------------------------------------|----------------------------------------------------------------------------------------------------|----------------------------------------------------------------------------------------------------|
| IS / EX. FÍSICO APOYO AL DIAGNOSTICO | DIAGNÖSTICO / TRATAMIENTO                                                              | ANEXOS                                                                                                    | NOTAS / OBSERVACIONES                                                                                                    |                                                                                                    |                                                                                                    |
|                                      |                                                                                        |                                                                                                    |                                                                                                    | × M                                                                                                    | Igregar Anexo 🛛 🈹 Remover Anexo                                                                                                    |
| 3ón                                  | Observación                                                                            |                                                                                                    |                                                                                                    |                                                                                                    | Archivo                                                                                                    |
| 1                                    | Pruebas                                                                                |                                                                                                    |                                                                                                    |                                                                                                    | Guia de registro HIS_20180422_0.pdf                                                                                                    |
|                                      |                                                                                        |                                                                                                    |                                                                                                    |                                                                                                    |                                                                                                    |
|                                      |                                                                                        |                                                                                                    |                                                                                                    |                                                                                                    |                                                                                                    |
|                                      | e Hataria Cilinica (HCL) y Anexos<br>Is / EX. FISICO APOYO AL DIAGNOSTICO<br>Isón<br>I | e Hatoria Clinica (HCL) y Anexos<br>Is / EX. FISICO APOYO AL DIAGNOSTICO DIAGNOSTICO / TRATAMIENTO<br>són Observación<br>I Pruebas | e Hatoria Clinica (HCL) y Anexos<br>Is / EX. FISICO A POYO AL DIAGNOSTICO DIAGNOSTICO / TRATAMIENTO ANEXOS<br>Isón Observacin<br>I Pruebas | e Hatovia Cilinica (HCL) y Anexos<br>Is / EX. FISICO A POYO AL DIAGNOSTICO / TRATAMIENTO ANEXOS NOTAS / OBSERVACIONES<br>són Observación<br>I Pruebas | e Hatovia Cilinica (HCL) y Anexos<br>Is / EX. FISICIO APOYO AL DIAGNOSTICO / TRATAMIENTO ANEXOS NOTAS / OBSERVACIONES<br>Són Observacin<br>I Prvebis |

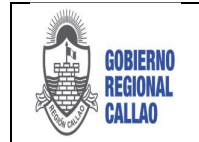

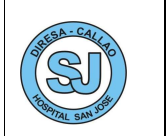

f) Para **eliminar dicho anexo**, seleccionar el registro y seleccionar el botón "Remover Anexo".

| Resumen de Historia Clínica | (HCL) y Anexos       |                           |        |                       |                 |                      |
|-----------------------------|----------------------|---------------------------|--------|-----------------------|-----------------|----------------------|
| ANAMNESIS/EX. FISICO        | APOYO AL DIAGNOSTICO | DIAGNÖSTICO / TRATAMIENTO | ANEXOS | NOTAS / OBSERVACIONES |                 |                      |
|                             |                      |                           |        |                       | 🖌 Agregar Anexo | K Remover Anexo      |
| Descripción                 |                      | Observación               | _      |                       | Archivo         | - Int                |
| 1 Prueba 1                  |                      | Pruebas                   |        |                       | Guia de registr | o HIS_20180422_0.pdf |

### NOTAS/ OBSERVACIONES:

Las notas y observaciones son opcionales, en esta pestaña el médico tiene un espacio adicional para colocar cualquier información relevante que pueda ser considerado para el apoyo a la atención del paciente.

| Research de Historia Chilas (HCL) y Anoses                                                 |
|--------------------------------------------------------------------------------------------|
| ANNANELIS/EX. FRISCO APOYO AL DAGAS STICO DIVERSISTICO I TRATAMENTO ANNA SI COSSERVACIONES |
| NOTASICBSERVACIONES                                                                        |
|                                                                                            |
|                                                                                            |
|                                                                                            |

## EJEMPLO DE SOLICITUD DE REFERENCIA

| 2 Trees                                                                                                    | Binneside(c) AMEDQUES BELICINA, ANIMAD                                                                                                    | EENTRO DE SAULO SAN MARTIN SOCABATA | 🖬 Generation 🥥 |
|----------------------------------------------------------------------------------------------------|----------------------------------------------------------------------------------------------------|-------------------------------------|----------------|
| Control 100     Control 100     Control 1      | Standbard Service Segretary LLLS     Service Segretary LLLS     Service Segretary Segretary |                                     |                |
| REQUISITS IN THE REPORT OF THE REPORT OF THE | EXAMPLIFÍSICO<br>TRIP IN IN IN IN IN IN IN IN IN IN IN IN IN                                                                                                    |                                     |                |
| Terretor: 2 Airest 0<br>Plone: 1 Redores: 10<br>Fergenesatio de la Televera                                                                                                    |                                                                                                    |                                     |                |

8. Cuando se esté conforme con la información ingresada, seleccionamos el botón "Guardar Datos".

| 🔮 PE       | RÚ Ministerio<br>de Salud |                       | Bienvenido(a): AMESQU | ITA BELAONIA    | , AMPARO           |                             | CENTRO DE SALUD SAN | MARTIN SOCABAYA     | Certer seddin     |
|------------|---------------------------|-----------------------|-----------------------|-----------------|--------------------|-----------------------------|---------------------|---------------------|-------------------|
| Inicio     | Formulario de             | Referencia =          |                       |                 |                    |                             |                     |                     |                   |
|            | Documento:                | 1 - DNI 👻 🕅           | Nro. HCL:             | Sexo:           | FEMENINO           | Aseguradora: S.J.S          |                     | 🖌 Editar Residencia | 😴 Hoja Referencia |
| 1×         | Paciente:                 | JENNEFER ESTHER       | Tipo Segu             | IN: SIS GRATI   | OTIL               | Nº Seg.: 2-47652643         | Fec. Venc.:         | 🚨 Guardar Datos 💊   | 🗴 Adjuntar Hoja   |
| Limpiar    | Residencia:               | VILLA DEL NORTE EL 11 |                       |                 | Dpto./Prov./Dist.: | 140126 - LIMA/LIMA /SAN MAR | TIN DE PORRES       | TE Lis Guardar Date | 15                |
| I Datos de | la Referencia             |                       | («) Resumen de Histor | la Clinica (HCL | .) y Anexos        |                             |                     | establecimient      | o destino.        |

9. El sistema muestra el siguiente mensaje:

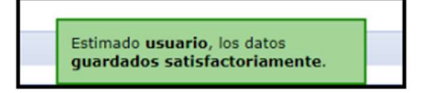

Desde la misma pestaña "Formulario de Referencia" se pueden realizar otras acciones, tales como:

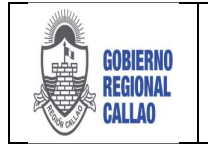

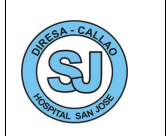

• Visualizar el pre impreso de la Hoja de Referencia (solo cuando está enviado se habilitará la opción).

- Editar Residencia.
- Referir al Paciente.
- Agregar Tutor
- Ir a la lista de referidos.

## Ver Hoja de Referencia

a) Seleccionar el botón "Hoja de Referencia".

| Inicio  | Formulario de | Referencia | (A)         |           |                 |                  |                         |                  |                     |                                                               |
|---------|---------------|------------|-------------|-----------|-----------------|------------------|-------------------------|------------------|---------------------|---------------------------------------------------------------|
|         | Documento:    | 1 - DNE    | *           | Nre. HCL: | Sexes           | FEMENINO         | Aseguradora: 5.1.5      |                  | / Editor Residencia | 🐪 Hoja Referencia                                             |
| 1       | Padente:      | JENNOFER   | ESTHER      | Tipo Se   | guro: SIS GRATU | uno              | Nº 5eg.: 2-             | Fec. Venc.:      | 👵 Guardar Detos     | 10 Hoja de Referencia                                         |
| Limpler | Residencia:   | VILLA DEL  | NORTE EL 11 |           |                 | Dpto/Prov/Dist.: | 140126 - LIMA/LIMA /SAN | MARTÍN DE PORRES | ₹E Listar Referidos | 2. Permite imprimir la hoja de referencia, para autenticarla. |

b) El sistema muestra la previsualización de la Hoja de Referencia.

| Serú Ma              | inisterio<br>Salud  | НОЈ                  | A DE       | REF        | EREN        | CIA       | INSTI                                                                          | TUCIC                                                                          | NAL                                                       | L         |          |            |           |
|----------------------|---------------------|----------------------|------------|------------|-------------|-----------|--------------------------------------------------------------------------------|--------------------------------------------------------------------------------|-----------------------------------------------------------|-----------|----------|------------|-----------|
| 1 DATOS GENER        | RALES               |                      |            |            |             |           |                                                                                |                                                                                |                                                           |           |          |            |           |
| Dia                  | Mes Año             |                      | ENTE       | DAD ASE    | GURADORI    |           | USUARIO                                                                        |                                                                                |                                                           | NRO       | HOJA REF | ERENCIA    | 7038-000  |
| FECHA 22             | 4 2018 HC           | 21.52.37             | CODE       | GO DEL     | ASECURAD    | 0         |                                                                                |                                                                                |                                                           | NRO       | HISTORIA | CLINICA    | -         |
| ESTABLECIMENTO       | DE ORIGEN           |                      |            |            |             | ESTA      | LECIMEN                                                                        | TO DE REFE                                                                     | RENCIA                                                    |           |          |            | -         |
| EL MOLINO            |                     |                      |            |            |             | HOSP      | TAL HERM                                                                       | LIC VALDEZ                                                                     | AN                                                        |           |          |            |           |
| SERVICIO ORIGEN (    | JPS)                |                      |            |            |             | SERV      | CIO DESTIN                                                                     | NO (UPS)                                                                       |                                                           |           |          |            |           |
| CONSULTA EXTERN      | A                   |                      |            |            |             | CONS      | ULTA EXTE                                                                      | RNA:                                                                           |                                                           |           |          |            |           |
| 2IDENTIFICACIÓN      | DEL PACIENTE        |                      |            |            | _           |           |                                                                                |                                                                                |                                                           |           |          |            |           |
| DM                   | NO                  | NBRE(5)              |            |            | ~           | ELLIDO    | PATERNO                                                                        | 0                                                                              |                                                           |           | APE      | LIDO MATE  | RNO       |
| 4010000              | KENDI LISBETH       |                      |            | 45330      | IRA.        |           |                                                                                |                                                                                |                                                           | ciritio . |          |            |           |
| FECHA NAGIMIENTO     | 212020000           |                      | EDAD       |            | stranopoli  | (general) | (#908(#)                                                                       |                                                                                |                                                           |           | SEXO     | PENENI     | NO        |
| DIRECCION            |                     |                      |            |            |             |           | DEPART                                                                         | ANENTO                                                                         |                                                           | PROVIN    | ICIA     | DIS        | TRITO     |
| 0                    |                     |                      |            |            |             |           | LIMA                                                                           |                                                                                | 1                                                         | LIBAR     |          | ATE        | 6         |
| 3 RESUMEN DE         | HISTORIA CLÍNICA    |                      |            |            |             |           |                                                                                |                                                                                |                                                           |           |          |            |           |
| ANAMNESIS            |                     |                      |            |            |             |           |                                                                                |                                                                                |                                                           |           |          |            |           |
|                      | (T)                 | 37.00                | 0          | (A)        | 100/60      |           |                                                                                | FR                                                                             | 20                                                        |           |          | (FC)       | 80        |
| EXAMEN FÍSICO        | Examen Pisice de F  | husha                |            |            |             |           |                                                                                |                                                                                |                                                           |           |          |            |           |
| DIAGNOSTICO          | DX 1 A004 - P       | RECCIONINTEST        | WAL VIRAL  | L, SIN OT  | RAESPECF    | 9CACIO    | м                                                                              |                                                                                |                                                           |           |          | TIPO:      | PRESUNTIV |
| TRATAMIENTO          |                     |                      |            |            |             |           |                                                                                |                                                                                |                                                           |           |          |            |           |
| 4 DATOS DE LA        | REFERENCIA          |                      |            |            |             |           |                                                                                |                                                                                |                                                           |           |          |            |           |
| NOTIVO DE REFERENCIA | 1 ND CA             | PAODAD RESOLU        | UTIVA (POR | R EL. NEVE | IL DEL EESS | 5)        |                                                                                | NOTACES                                                                        | ERVACION                                                  | NES       |          |            |           |
| DETALLE DEL MOTINO   | No. no. cum         | nia con disposibilid | and in     |            |             |           |                                                                                |                                                                                |                                                           |           |          |            |           |
|                      |                     | - a contraportono    |            |            |             |           |                                                                                |                                                                                |                                                           |           |          |            |           |
|                      |                     |                      | STRE       | 000        | REINACIÓN D | ELA       | - PECHAEN<br>- HORAEN<br>- NOVERE<br>- NOVERE<br>LAATEN<br>- NOVERE<br>REFEREN | VOLE SERA AT<br>DE QUENLO /<br>DON QUEN O<br>DON JACEPTA<br>QUEN CONDI<br>NOLA | TENDIDO<br>ENERDO<br>AT ENDERA<br>OORDINÓ<br>VR)<br>NÓ LA |           |          |            |           |
| RESPONSAB            | LE DE LA REF.       | RESP                 | ONSABLE    | DEL EES    | IS          |           | PERSONA                                                                        | QUE ACOM                                                                       | PAÑA                                                      |           |          | ERSONA O   | UE RECIBE |
| NCMBRE(S)            | Y APELLIDOS         | NOME                 | RE(S) Y A  | PELLIDO    | s           |           | NONBRE                                                                         | (S) Y APELL                                                                    | IDOS                                                      |           | N        | ONBRE(S) Y | APELLOCS  |
| JENNIFER ESTHER I    | OR MAXAGENEZ        | FLOR DE MAR          | IN COPEER  | 10111102   |             |           |                                                                                |                                                                                |                                                           |           |          | -          |           |
| PRO                  | FESIÓN              |                      | PROFES     | JION       |             |           | P                                                                              | ROFESIÓN                                                                       |                                                           | _         |          | PROFE      | SON       |
| MEDICO CIRUJANO      | DENERAL<br>DIO PROF | MEDICO GENI          | COLEGICI   | DECK       |             | -         | ~                                                                              | ECIO PEOC                                                                      |                                                           |           |          | 00150      | 0.0005    |
| COLE                 | C DEPLI             | 00 500 100           | COLEGIO    | PROF.      |             |           | 00                                                                             | LEGIO PHOI                                                                     |                                                           |           |          | COLEG      | UPROF.    |
| FIRMA Y SELLO        |                     | FIRMA Y SEL          | 10         |            |             | FIRM      | Y SELLO                                                                        |                                                                                |                                                           |           | FIRMA Y  | SELLO      |           |
| CONDICIÓN DEL US     | JARO A LA LLEGADA   | AL ESTABLECIN        | IENTO DE   | SALUD D    | DE DESTINO  | DELA      | REFERENCE                                                                      | IA                                                                             |                                                           | EST       | NBLE     | MAL        | GR        |

Nota: La visualización de la hoja se habilitará luego de referir al paciente.

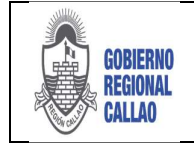

DOCUMENTO TÉCNICO: MANUAL PARA LA GESTIÓN DE REFERENCIAS Y CONTRAREFERENCIAS EN EL APLICATIVO REFCON

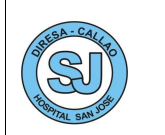

### Editar Residencia

a) Seleccionar el botón "Editar Residencia".

| Inicio  | l'ormulario de | Referencia 🖻 |            |           |              |           |                   |             |                  |               |                      |                                |
|---------|----------------|--------------|------------|-----------|--------------|-----------|-------------------|-------------|------------------|---------------|----------------------|--------------------------------|
|         | Documento:     | 1 - DNI 👻    |            | Nro, HCL: | 1            | Sexoc     | FEMENINO          | Asepuradora | \$1.5            |               | / Editar Residencia  | 🛀 Hoja Referencia              |
| 1       | Pacienter      | JENNEFER ES  | THER       |           | Tipe Seguro: | SIS GRATU | лто               | Nº Seg.:    | 2-47662643       | Fec. Venc.:   | Editar Residence     | a                              |
| Limpiar | Residencie:    | VILLA DEL N  | ORTE E1 11 |           |              |           | Dpto./Prov./Dist. | 140126 - LI | MA/LIMA /SAN MAR | TIN DE PORRES | RE Permite editar la | rueva residencia del paciente. |

b) El sistema muestra la ventana "Actualizar Residencia".

| tualizar Residencia |            |           |
|---------------------|------------|-----------|
| Distrite Residente: | Seleccione | م         |
| Domicilo:           |            |           |
| 🗽 Cancelar          |            | V Aceptar |

c) En el cual se puede realizar la modificación del distrito de residencia y la dirección del domicilio. Para el cambio de distrito, podemos hacer uso de autocompletar del campo o usar la opción LUPA ("Ubicación Geográfica" con filtros de búsqueda por Departamento, Provincia y Distrito).

| ualizar Kesigencia  |                                           |   |
|---------------------|-------------------------------------------|---|
| Distrito Residente: | jesus                                     | P |
| Domicilio:          | 050115 - AYACUCHO/HUAMANGA/JESUS NAZARENO |   |
|                     | 060106 - CAJAMARCA/CAJAMARCA/JESUS        |   |
|                     | 091001 - HUANUCO/LAURICOCHA/JESUS         |   |
| Cancelar            | 140133 - LIMA/LIMA/JESUS MARIA            |   |

| Departamento:     |                           |             |
|-------------------|---------------------------|-------------|
| Provincia:        |                           |             |
|                   |                           |             |
| Distrito:         | jesus                     |             |
|                   |                           | 🛷 Buscar    |
| Departamento/Prov | incia/Distrito            |             |
| 050115 - AYACUCH  | 0/HUAMANGA/JESUS NAZARENO |             |
| 060106 - CAJ4MAR  | CA/CAJAMARCA/JESUS        |             |
| 091001 - HUANUCO  | LAURICOCHA/JESUS          |             |
| 140133 - LIM4/LIM | A/JESUS MARIA             |             |
|                   |                           |             |
|                   |                           |             |
|                   |                           |             |
|                   |                           | Seleccionar |

d) Se completa la información solicitada, si se está conforme con la información ingresada seleccionar el botón "Aceptar", caso contrario seleccionar el botón "Cancelar".

| Distrito Residente: | 140133 - LIMA/LIMA/JESUS MARIA | 2 |
|---------------------|--------------------------------|---|
| Domicilio:          | Salaverry 801                  |   |

e) El cambio se puede apreciar en los campos de residencia de la cabecera de la solicitud de referencia.

| Limpier | Residencia:   | VILLA DEL NORTE EL 11 |                | Dpto/Prov./Dist.: | 140126 - LDMA/LEMA /SAN | MARTÍN DE PORRES | 街 Listar Referides  | 2 Referir Pacianta |
|---------|---------------|-----------------------|----------------|-------------------|-------------------------|------------------|---------------------|--------------------|
| de la   | Paciente:     | JENNIFER ESTHER       | Tipo Seguro: S | IS GRATUITO       | Nº Seg.: 2-             | Fec. Venc.s      | 🚨 Guardar Dates     | C Adjuntar Hoja    |
|         | Documento:    | 1 - DNI -             | Nro. HCL:      | Sexe: FEMENINO    | Aseguradora: S.I.S      |                  | Z Editor Residencia | 📜 Hoja Referencia  |
| Inicio  | Formulario de | Referencia (A         |                |                   |                         |                  |                     |                    |

#### **Referir Paciente**

a) Seleccionar el botón "Referir Paciente".

| The second | T OFTENANO DE   | New York and A        |                                            |                                          |                                         |
|------------|-----------------|-----------------------|--------------------------------------------|------------------------------------------|-----------------------------------------|
| 1          | Documento:      | t - DNE Y             | Nrs. HCL: Seax FEMIDIDIO                   | Aseguredore: S.1.5                       | 📝 Editar Residence 🚆 Naja Teference     |
| 100        | Papenter        | JENNUFER ESTI-ER      | Tipo Seguro: SIS GRATUETO                  | Nº Sepi 2- Peti Venci                    | 🤷 Guardar Dates 🕜 Adjuntar High         |
| Linger     | Residencie:     | VELLA DEL NORTE EL 11 | Dates/Prov/Dist.                           | 140126 - LIMA/LIMA /SAN MARTÍN DE PORRES | RE Lastar Hefendos 22, Meferie Passente |
| Datos d    | e la Referencia |                       | Resumen de Historia Clinica (HCL) y Anexos |                                          | Referir Paciente                        |
| Hora       | 14:20:30        | Fecha: 21/06/2018     | ANAMNERS / DL FIROD APOYO AL DUGNOST       | ICO DIAGNOSTICO/TRATAMENTO ANEXOS NOTAS  | //OBSERVACIONES al destavo              |

b) El sistema muestra una notificación indicando que el paciente ha sido referido al EESS que se ha indicado. Se selecciona el botón "Aceptar" para continuar

| El paciente: JE<br>ha sido referid<br>VALDIZAN | NNIFER ESTHER | to: 5948 - HOSP | ITAL HERMILIO |
|------------------------------------------------|---------------|-----------------|---------------|
|                                                |               |                 | _             |
|                                                |               |                 |               |

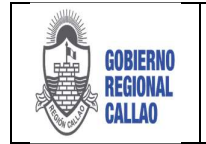

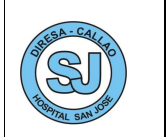

c) Automáticamente se inhabilita la opción "Referir Paciente" y se habilita la opción "Hoja referencia".

| Inicio     | Formulario de | Fieferencia (K)       |                     |              |                   |              |              |                  |    |                   |                    |
|------------|---------------|-----------------------|---------------------|--------------|-------------------|--------------|--------------|------------------|----|-------------------|--------------------|
|            | Documento:    | 1 - DNE 👻             | Nro. HCL:           | Sexos        | FEMENDNO          | Aseguradoes: | 5.1.5        |                  | 1  | Editar Residencia | 📑 Hoja Referencia  |
| 1×         | Paciente:     | JENNUPER ESTHER       | Tipo Seguro:        | SIS GRATU    | OTL               | Nº Seg.:     | 2-           | Fec. Vesc.:      |    | Guardar Dates     | B. Agreger Tator   |
| Limpur     | Residencia:   | VILLA DEL NORTE EL 11 |                     |              | Date./Prev./Dist. | 340126 - LD  | MA/LIMA /SAN | MARTÍN DE PORRES | 81 | Listar Referitos  | 2. Referir Possile |
| I Dates de | la Referencia | 66                    | Resumen de Historia | Clinica (HCL | .) y Anexos       |              |              |                  |    |                   |                    |

### Lista de Referidos

a) Seleccionar el botón "Listar Referidos", esta opción nos lleva a la Bandeja de Paciente Referidos – Enviados.

| Inicio    | Pormulario de | Referencia  | -           |   |          |                |             |                   |              |                  |                |             |                                           |                                 |
|-----------|---------------|-------------|-------------|---|----------|----------------|-------------|-------------------|--------------|------------------|----------------|-------------|-------------------------------------------|---------------------------------|
|           | Documento:    | 1 - DNI     | ~           |   | No. HOL: |                | Sexo        | FEMENINO          | Aseguradors: | \$.I.\$          |                |             | Editar Residenca                          | 📜 Hoja Referencia               |
| 14        | Paciente:     | JENNUFER E  | STHER       |   |          | Tipo Seguro:   | SIS GRAT    | OTIU              | Nº Seg.:     | 2-47662643       | Fec. Vanc.:    | 5           | Guardar Datas                             | Adjuntar Hoja                   |
| Umplar    | Rasidencia:   | VILLA DEL N | NORTE E1 11 |   |          |                |             | Dpto,/Prov,/Dist. | 140125 - L1  | HA/LIMA /SAN MAR | RTIN DE PORRES | 8           | Lister Referides                          | 💪 Referir Potierte              |
| (Oatos de | la Referencia |             |             |   | Resumen  | de Historia d  | Clinica (HC | 1) y Anexos       |              |                  |                |             | Listar Referidos<br>Pernite visualizar la | bandeia de pacientes referidos. |
| Hora:     | 14:20:30      | Fechal 2    | 1/08/2018   | 8 | ANAMNE   | ESIS   EX. FIS | CQ AP       | OYO AL DIAGNOS    | ICO DIAG     | NOSTICO / TRATAM | IENTO ANEXOS   | NOTAS / OBS | ERWACIONES                                |                                 |

b) El sistema muestra la pestaña "Listado de Pacientes Referidos"

| COVER .  | eciente:      |                                    | Estador TODOS                    | Buscar   | Editor Ra | eferencia Referer            | Apular  | Acept. Rechard | Coserv. Acular, Sister    | Lab/Ex.       |                           |
|----------|---------------|------------------------------------|----------------------------------|----------|-----------|------------------------------|---------|----------------|---------------------------|---------------|---------------------------|
| G        | reado         | Solicitad de Referencia<br>Enviado | - Fecha y Hora 1<br>Aceptado Pac | Recibido | Acepta    | Tiempo transcumido<br>ado Re | ecibido |                | Establecimiento Destino   |               | Servico destino           |
| 22/04/20 | 18 - 21:52:37 | LINKOU                             | Activities Pac                   | RELIDED  | Accepto   |                              | alenso. | HOSPITAL HER   | MILIO VALDIZAN - LIMA/LIM | A/SANTA ANITA | CONSULTA EXTERNA - PSIQUE |

### BANDEJA DE PACIENTES REFERIDOS ENVIADOS

Para enviar la solicitud de referencia se deben seguir los siguientes pasos:

1. Seleccionar la opción "Referencias".

2. Se muestran 3 opciones: "Formulario de Referencia", "Paciente Referidos - Enviados", "Pacientes Referidos - Recibidos". Las dos últimas opciones son las bandejas que nos permitirán ubicar nuestras solicitudes de referencias.

| PERO Mananta 777                                                                                                    | Dienvenido(a): AM                                                                  | ESQUITA BELACNIA, AMPARO                                                                                         |                                                                                                    | CENTRO DE BALUD SAN MARTIN SOCABAYA | Certor, aco | 10  |
|----------------------------------------------------------------------------------------------------|------------------------------------------------------------------------------------|----------------------------------------------------------------------------------------------------|----------------------------------------------------------------------------------------------------|-------------------------------------|-------------|-----|
| Inicio                                                                                                    |                                                                                    |                                                                                                    |                                                                                                    |                                     |             |     |
| Interencias<br>Contrareferencias<br>Seguridad<br>Programación<br>Caleos Dislanicos<br>Hantesinalento<br>Hisportes<br>Acto Hedico | formitario de<br>Perster algun fa calas<br>de refereta a un parente<br>esperitiro. | Redationed Meteridate -<br>Installator<br>Ustablo de pacemes efektion<br>e un estableconiento de selici destino. | <ul> <li>Decidence Information<br/>Interdance<br/>uits untraks, or Polarence que lan<br/>uits untraks, or expective attención,<br/>sind para su regective attención.</li> </ul> | ß                                   | Instructivo | Vic |

3. Seleccionar la opción "Pacientes Referidos - Enviados", dar doble clic en la opción.

| 😵 PERI) Maisteria 7770 | Bierwenido(a): A          | MESQUITA BELAONIA, AMPARO              | 2                                  | CENTRO DE SALUD SAN MARTIN SOCABAYA | Cerrar sesión | ۲     |
|------------------------|---------------------------|----------------------------------------|------------------------------------|-------------------------------------|---------------|-------|
| Inicio                 |                           |                                        |                                    |                                     |               |       |
| Referencias            | Formulario de             | Pacientes Referidos -                  | Pacientes Referidos -              |                                     | Instructivo   | Video |
| Contrareferencias      | Permite asignar los datos | Listado de pacientes referidos         | Ustado de Pacentes que han         |                                     |               |       |
| Seguridad              | específico.               | a un escapiecimienta de selas destine. | salud para su respectiva atención. |                                     |               |       |
| Programación           |                           |                                        |                                    |                                     |               |       |
| Cubos Dinámicos        |                           |                                        |                                    |                                     |               |       |
| Mantenimiento          |                           |                                        |                                    |                                     |               |       |
| Reportes               |                           |                                        |                                    |                                     |               |       |
| Acto Hédico            |                           |                                        |                                    |                                     |               |       |
|                        |                           |                                        |                                    |                                     |               |       |

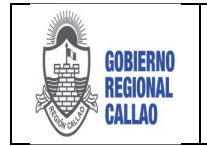

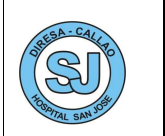

4. El sistema muestra la pestaña "Pacientes Referidos - Enviados", en la cual se muestra lo siguiente:

| io Pa        | cientos Roferidos -                                    | Enviados +                  | and and and and and and and and and and |                              |      | Filtros                    | de Búsq<br>iciente, a | ueda (por l<br># HCL o Es              | Doc, Nom.<br>tado)                |           |                                                                                                    |                                          | (e                                                                                                    |
|--------------|--------------------------------------------------------|-----------------------------|-----------------------------------------|------------------------------|------|----------------------------|-----------------------|----------------------------------------|-----------------------------------|-----------|----------------------------------------------------------------------------------------------------|------------------------------------------|----------------------------------------------------------------------------------------------------|
| Z            | Documento: 1 - C<br>Paciente:                          | NI V                        | Fitte                                   | HQL:<br>Estado: T            | 0005 | Buscar                     | 1.<br>stru            | Heps<br>Filerenda                      | 12 Ander                          | 100       | version detaile de Resultado<br>Actual Cases Ander Mate                                                      | Acciones                                 |                                                                                                    |
| 1            |                                                        |                             |                                         |                              |      |                            |                       |                                        |                                   |           |                                                                                                    |                                          |                                                                                                    |
| 22/          | Creado<br>04/2018 - 21:52:3                            | 50<br>En<br>7               | otad de Referencia<br>viado             | - Fecha y Hora 1<br>Aceptado | Pac. | Recibido                   |                       | Tiempo<br>Aceptado                     | transcurrido<br>Recibid           | lo        | Establicimiento Destino<br>HOSPITAL HERMILIO VALDIZAN - LIMA/LIMA                                            | (SANTA ANETA CO                          | Servicio destino<br>NSULTA EXTERNA - PSIQUU                                                             |
| 22/0         | Creado<br>04/2018 - 21:52:3                            | 50<br>En<br>7               | otad de Keterencu<br>viado              | - Fecha y Hora 1<br>Aceptado | Pac  | Recibido                   |                       | Tiempo<br>Aceptado                     | transcarndo<br>Recibid            | ko        | Establecimiento Destino<br>HOSPITAL HERMILIO VALDIZAN - LIMA/LIMA                                            | (SANTA ANITA CO                          | Servicio destino<br>NSULTA EXTERNA - PSIQUI                                                             |
| 22/0         | Creado<br>04/2018 - 21:52:3<br>Listado o               | 7<br>7<br>Ie Reference      | atad de Referencia<br>viado             | Fecha y Hora 1<br>Aceptado   | Pac. | Recibido                   |                       | Tiempo  <br>Aceptado                   | transcurrido<br>Recibid           | ko        | Establichi ento Dustno<br>Hospital Hermilio Valdizan - Lina/Lina                                             | VSANTA ANITA CO                          | Service dettino                                                                                         |
| 23/0         | Creado<br>04/2018 - 21:52:3<br>Listado o               | 7<br>7                      | atad de Referencia<br>viado             | Feche y Hora 1<br>Aceptado   | Pac. | Recibido<br>Solicitud Obee | rvada                 | Tiempol<br>Aceptado<br>Solicitud Pend  | transcurride<br>Recibid<br>diente | tud Acept | Establicimiento Destino<br>HOSPITAL HERMELIO VALDEZAN - LINA, LINA<br>Tado 📷 Paconte Citado 📷 Colonut Rachu  | vSANTA ANITA CO<br>uzada <b>P</b> acente | Service dettino<br>NSULTA DITERNA - PSIDU<br>NSULTA DITERNA - PSIDU<br>Recibido <b>E</b> Solicitud Anus |
| <b>32/</b> 0 | Creado<br>04/2018 - 21:52:3<br>Listado o<br>pna 1 de 1 | 7<br>7<br>1e Reference<br>7 | ias Enviadas                            | Feche y Hora 1<br>Aceptado   | Pac. | Recibido                   | rvada                 | Tiempo I<br>Aceptado<br>Solicitud Pene | transcurrido<br>Recibio<br>diente | ite Acept | Establicimiento Destino<br>HOSPITAL HERMILIO VALDIZAN - LIMA(LIM<br>tado Marconster Citado Marconster Citado | vSanta Anita CO                          | Service destine<br>NSULTA DITERNA - PSIOL<br>Receibide Solicitud Are<br>Mentizado 1                     |

Los Estados de las Solicitudes de Referencias varían según el proceso en el que se encuentren:

•Solicitud Registrada: Solicitud que acaba de ser ingresada al sistema, sin ser referida aún. •Solicitud Pendiente: Solicitud que ha sido enviada (referida) y que se encuentra pendiente de evaluación por el EESS destino.

•Solicitud Aceptada: Solicitud que ha sido aceptada por el EESS destino.

•Solicitud Rechazada: Solicitud que ha sido rechazada por el EESS destino y que adicionalmente contiene un motivo de rechazo.

•Solicitud Observada: Solicitud que ha sido observada por el EESS destino, el cual requiere mayor información por parte del EESS origen y que contiene motivo de observación.

•Solicitud Anulada: Solicitud anulada por el EESS origen después de ser enviada al EESS destino.

•Paciente Recibido: Estado que indica que el paciente que ha sido aceptado en el EESS destino, se le otorgó una cita, a la cual el paciente se apersona para su atención.

Paciente citado: Estado que indica que el paciente ha sido aceptado en el EESS destino
Paciente contrareferido: Estado que indica que el paciente ha sido contrareferido al EESS origen.

5. Al seleccionar el registro de referencia se habilitan las acciones que se pueden realizar.

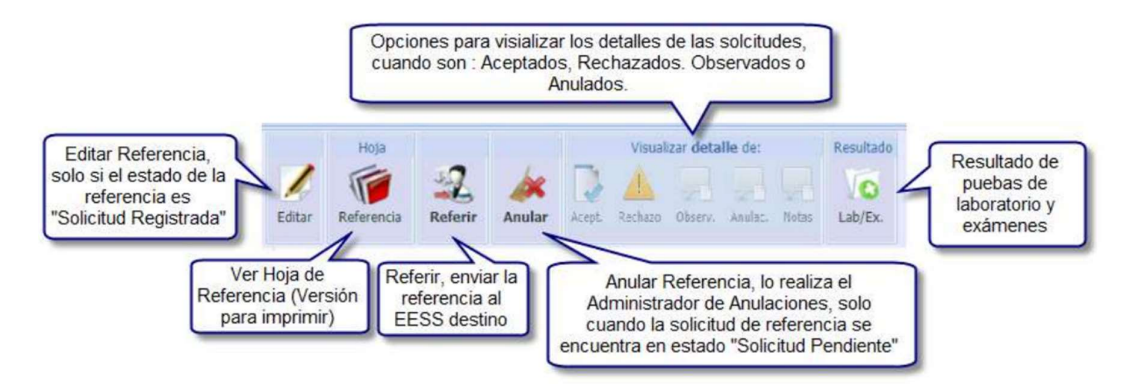

6. Seleccionar el registro de la solicitud y dar clic en el botón "Referir".

| <u>و</u>  | RU Ministerio<br>de Salut | Bienvenid                    | fo(a): AMESQUITA BELAONI | IA. AMPARO    |                   |                                                                                                    | CENTRO DE SALUD SAN MARTIN SOCABAYA                | 📴 Cerrar sende                |
|-----------|---------------------------|------------------------------|--------------------------|---------------|-------------------|----------------------------------------------------------------------------------------------------|----------------------------------------------------|-------------------------------|
| Inicio    | Pacientes Referidos - Env | riados = Formulario du Refer | ioncla =                 |               |                   |                                                                                                    |                                                    |                               |
|           |                           | Fitzo                        |                          |               | Hoja.             |                                                                                                    | Visuelzar detaile de: Resultado                    |                               |
| 2         | Documento: 1 - DNI        | -                            | HCL:                     | 2             | 1 50              | 57 he                                                                                                    | DALLE TO                                           |                               |
| Actualiza | Paciente:                 |                              | Estade: TODOS            | Buscar        | Editar Belerancia | Befertr Anular                                                                                                    |                                                    |                               |
|           |                           |                              |                          |               |                   | Constant of the local division of the local division of the local | Arrp. Bernen Liner, ander with the                 |                               |
|           |                           | Solicitud de Referencia -    | Fecha y Hora 1           |               | Tiemp             | o transcurrido                                                                                                    | Establishing onto Dastana                          | Excess datas                  |
|           | Creado                    | Enviado                      | Aceptado                 | Pac. Recibido | Aceptado          | Recibido                                                                                                    | Calification Descrito                              | Dervice debund                |
| 1         | 23/04/2018 - 04:47:18     | 23/04/2018 - 05:05:20        |                          |               |                   |                                                                                                    | HOSPITAL HERMILIO VALDIZAN - LIMA/LIMA/SANTA ANITA | CONSULTA EXTERNA-PSIQUIATRÍA- |
| 2         | 23/04/2018 - 04:42:59     |                              |                          |               |                   |                                                                                                    | HOSPITAL HERMILIO VALDIZAN - LIMA/LIMA/SANTA ANITA | CONSULTA EXTERNA-PSIQUEATRÍA- |
| 3         | 23/04/2018 - 04:39:34     |                              |                          |               |                   |                                                                                                    | HOSPITAL HERMILIO VALDIZAN - LIMA/LIMA/SANTA ANITA | CONSULTA EXTERNA-PSIQUIATRÍA- |
| 4         | 22/04/2018 - 21:52:37     |                              |                          |               |                   |                                                                                                    | HOSPITAL HERMILIO VALDIZAN - LIMA/LIMA/SANTA ANITA | CONSULTA EXTERNA              |
|           |                           |                              |                          |               |                   |                                                                                                    |                                                    |                               |

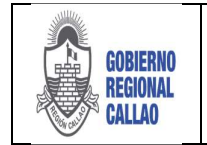

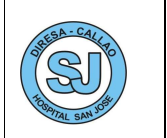

7. El sistema muestra un mensaje de conformidad de la acción, seleccionar el botón "Aceptar" para continuar.

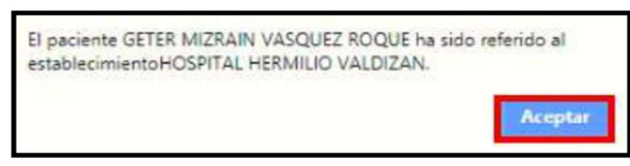

8. La solicitud de referencia cambia de estado (Registrada >> Pendiente), se puede identificar según lo describe la leyenda.

|   |                       | Solicitud de Referencia | - Fecha y Hora 1       |                     | Tiempo tra          | anscertido         | Entriblecimients              | Postine                | English disting               |
|---|-----------------------|-------------------------|------------------------|---------------------|---------------------|--------------------|-------------------------------|------------------------|-------------------------------|
|   | Creado                | Enviado                 | Aceptado               | Pac. Recibido       | Aceptado            | Recibido           | EstableCrite to               | Desuna                 | Service descrip               |
| 1 | 23/04/2018 - 04:47:18 | 23/04/2018 - 05:05:20   |                        |                     |                     |                    | HOSPITAL HERMILIO VALDIZAN    | LIMA/LIMA/SANTA ANITA  | CONSULTA EXTERNA-PSIQUEATRIA  |
| 2 | 23/04/2018 - 04:42:59 | 23/04/2018 - 05:08:57   |                        |                     |                     |                    | HOSPITAL HERMILIO VALDIZAN    | LIBAA/LIMA/SANTA ANITA | CONSULTA EXTERNA-PSIQULATRÍA- |
| 3 | 23/04/2018 - 04:39:34 |                         |                        |                     |                     |                    | HOSPITAL HERMILIO VALDIZAN    | LIMA/LIMA/SANTA ANITA  | CONSULTA EXTERNA-PSIQUIATRÍA  |
| 4 | 22/04/2018 - 21:52:37 |                         |                        |                     |                     |                    | HOSPITAL HERMILIO VALDIZAN    | LIMA/LIMA/SANTA ANITA  | CONSULTA EXTERNA              |
|   |                       |                         |                        |                     |                     |                    |                               |                        |                               |
| 1 |                       |                         |                        |                     |                     |                    |                               |                        |                               |
|   |                       | -                       | Solicitud Registrada 📕 | Solicitud Observada | Solicitud Pendiente | Solicitud Aceptada | Paciente Citado 📰 Salicitud R | echazada 📕 Paciente Re | scibido 🧱 Scilcitud Anulada   |

Según los estados de cada solicitud, el Hospital puede visualizar los detalles o motivos por el cual el EESS Destino ha decido evaluar, de dicha manera, las solicitudes.

### Solicitud Aceptada:

1. Seleccionar el registro de la solicitud, según el estado en el que se encuentre se activará la opción de detalle a visualizar, para este caso la opción "Acept."; dar clic en el botón "Acept.".

|       | de Saluti                       | Dienw                | enido(o): AMESQUITA BELAO | NIA, AMPARO   |                   |               | CENTRO DE SALUD SAN MARTIN SOCABAYA                                                                | 😅 Czerze seside 🛛 🍕          |
|-------|---------------------------------|----------------------|---------------------------|---------------|-------------------|---------------|----------------------------------------------------------------------------------------------------|------------------------------|
| NICIO | Pacientes Referidoa - En        | riados *             |                           |               |                   |               |                                                                                                    |                              |
| R     | Documento: 1 - DNI<br>Paciente: | Fittro               | HCL:<br>Estade: TODOS     | e eucar       | Contar Referencia | 2. Andar      | Viscolaar detaile de: Resultatos Historia<br>Acest. Eechaco Obtern. Ander. Ritter Lab/Ex. Consult. | ar                           |
|       |                                 | Solicitud de Referen | cia - Fecha y Hora 1      |               | Tiemp             | o transcumido |                                                                                                    |                              |
|       | Creado                          | Enviado              | Aceptado                  | Pac. Recibido | Aceptado          | Recibido      | Establecimiento Destino                                                                            | Servicio destino             |
|       | 23/04/2018 - 04:47:18           | 23/04/2018-05:05:20  |                           |               |                   |               | HOSPITAL HERHILIO VALDIZAN - LIMA/LIMA/SANTA ANITA                                                 | CONSULTA EXTERNA PSIQUIATRÍA |
| 4     | 23/04/2018 - 04:42:59           | 23/04/2018-05:08:57  |                           |               |                   |               | HOSPITAL HERRILIO VALDIZAN - LIMA, LIMA/SANTA ANITA                                                | CONSULTA EXTERNA PSIQUIATESA |
|       | 23/04/2018 - 04:39:34           | 23/04/2018-05:19:21  | 23/04/2018 - 05:53:52     |               | 0 d 0 h 34 m 31 s |               | HOSPITAL HERMILIO VALDIZAN - LIMA/LIMA/SANTA ANITA                                                 | CONSULTA EXTERNA PSIQUIATRS  |
| -     | 22/04/2018 - 21:52:37           | 23/04/2018-05:19:27  |                           |               |                   |               | HOSPITAL HERMILIO VALDIZAN - UMA/LINA/SANTA ANTIA                                                  | CORSULTA EXTERNA             |

2. El sistema muestra la ventana "Detalle de Aceptación de la Referencia".

| Detalle de Aceptación de la Referencia |            |
|----------------------------------------|------------|
| Se acepta la referencia                |            |
|                                        |            |
|                                        |            |
|                                        |            |
|                                        |            |
|                                        |            |
|                                        | 🦽 Cancelar |

Solicitud Rechazada:

1. Seleccionar el registro de la solicitud, según el estado en el que se encuentre se activará la opción de detalle a visualizar, para este caso la opción "Rechazo."; dar clic en el botón "Rechazo".

|         | de Seleci             | Bierry                | Inido(a): AME SQUITA BELAO | NIA, AMPARO   |                   |                | CENTRO DE SALUD SAN MARTIN SOCABAYA                | Certar sector               |
|---------|-----------------------|-----------------------|----------------------------|---------------|-------------------|----------------|----------------------------------------------------|-----------------------------|
|         |                       | Alto                  |                            |               | нера              |                | Vissellaar detalle der Resultade                   |                             |
| Reality | Paciente: 1 - DNI     |                       | HCL:<br>Estado: TODOS      | Buscar        | Entrar Reference  | netore Anular  | Acest. Recharge Closery. Anales. Notes Lab/Ex.     |                             |
|         |                       | Solicitud de Referen  | cia - Fecha y Hora 1       |               | Tiempr            | o transcurrido |                                                    | -                           |
|         | Creado                | Enviado               | Aceptado                   | Pac. Recibido | Aceptado          | Recibido       | Establecimiento Destrito                           | Service descrite            |
|         | 23/04/2018 - 04:47:18 | 23/04/2018 - 05:05:20 |                            |               |                   |                | HOSPITAL HERMILIO VALDIZAN - LIMA/LIMA/SANTA ANITA | CONSULTA EXTERNA PSIQUIATE  |
| Q.      | 23/04/2019 - 04:42:59 | 23/04/2018 - 05:08:57 |                            |               |                   |                | HOSPITAL HERMILIO VALDIZAN - LIMA/LIMA/SANTA ANITA | CONSULTA EXTERNA PSIQUIATRI |
|         | 23/04/2018 - 04:39:34 | 23/04/2018 - 05:19:21 | 23/04/2018 - 05:53:52      |               | 0 d 0 h 34 m 31 s | P.             | HOSPITAL HERMILIO VALDIZAN - LIMA/LIMA/SANTA MUTA  | CONSULTA EXTERNA-PSIQULATE  |
|         | 22/04/2018 - 21:52:37 | 23/04/2018 05:19:27   |                            |               |                   |                | HOSPITAL RERMILIO VALDEZAN - LIMA/LIMA/SANTA ANITA | CONSULTA EXTERNA PSIQUATRIA |

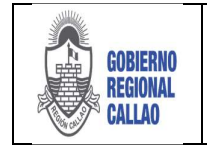

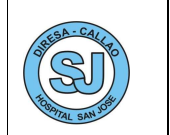

2. El sistema muestra la ventana "Detalle de Rechazo de la Referencia".

| Detalle de Rechazo de la Referencia      | ×        |
|------------------------------------------|----------|
| No atendemos casos por dicho diagnostico |          |
|                                          | Cancelar |

### Solicitud Observada:

1. Seleccionar el registro de la solicitud, según el estado en el que se encuentre se activará la opción de detalle a visualizar, para este caso la opción "Observada."; dar clic en el botón "Observ."

| PER        | Mastero<br>de Salud             | Bienva                | mido(a): AME SQUITA BELAON | IIA, AMPARO   |    |                    |               |                | CENTRO DE SALUD SAN MARTIN SOCABAYA                                          | 🖪 Cercar saukin 🛛 嵠           |
|------------|---------------------------------|-----------------------|----------------------------|---------------|----|--------------------|---------------|----------------|------------------------------------------------------------------------------|-------------------------------|
| actualizar | Documento: 1 - DNI<br>Paciente: | Filtre                | HQ12<br>Estado: TODOS      |               |    | Heda<br>Referencia | A.            | Anular         | Vacation details de Resultado<br>Acest. Rachado Otsers Annias. Notas Labjex. |                               |
|            |                                 | Solicitud de Referenc | cia - Fecha y Hora 1       | Rea Branchist |    | Tiemp              | o transcurrid | lo<br>Burthite | Estableomento Destino                                                        | Servicio destino              |
| 2          | 3/04/2018 - 04:47:18            | 23/04/2018 - 05:05:20 | ACEPLAGO                   | Pac. Recibio  | 10 | Aceptado           |               | Recipico       | HOSPITAL HERMILIO VALDIZAN - LIMA/LINA/SANTA ANITA                           | CONSULTA EXTERNA PSIQUIATRÍA  |
| 1 2        | 3/04/2018-04:42:59              | 23/04/2018 - 05:08:57 |                            |               |    |                    |               |                | HOSPITAL HERMILLO VALDIZAN - LIMA/LIMA/SANTA ANITA                           | COMSULTA EXTERINA PSIQULATRIA |
| 2          | 3/04/2018 - 04:39:34            | 23/04/2018-05:19:21   | 23/04/2018 - 05:53:52      |               | 0  | d 0 h 34 m 31      | 6             |                | HOSPITAL HERMILIO VALDIZAN - LIMA/LIMA/SANTA ANITA                           | CONSULTA EXTERNA-PSIQUIATRIA- |
| 2          | 7/04/2018 - 21:52:37            | 23/04/2018 - 05:19:27 |                            |               |    |                    |               |                | HOSPITAL HERMILLO VALDIZAN - LIMA/LIMA/SANTA ANITA                           | CONSULTA EXTERNA              |

2. El sistema muestra la ventana "Observación de la Referencia".

| Observación de la Referencia                                                                                                    | 3         |
|----------------------------------------------------------------------------------------------------|-----------|
| - Se requiere mayor información en el anamnesis<br>- Se requiere los resultados de los exámenes que se le han realizado al paciente. |           |
|                                                                                                    | 🚺 Cancela |

### Solicitud Anulada:

1. Selecciona el registro de la solicitud, según el estado en el que se encuentre se activará la opción de detalle a visualizar, para este caso la opción "Anulado"; dar clic en el botón "Anulac.".

| ~         | -                     |                              | 6810                        |               |                | -              |     | Halp          | -              |             | -         | vitual     | izat detalle | de            | Resultable      |
|-----------|-----------------------|------------------------------|-----------------------------|---------------|----------------|----------------|-----|---------------|----------------|-------------|-----------|------------|--------------|---------------|-----------------|
| Achailean | Paciente:             | ~                            | Especialitat                | selectiona    | ٩              | Buscar Limpiar | Law | Referencia    | Katarte        | denidar.    | and the   | Radues     | Obien.       | 3.000 La      | no. LabyRec     |
| 11        |                       | Solicitud de Referencia - Fe | scho y Hora - Enviado Hist. |               | Tiempat        | transcurrida   |     |               | and the second |             |           |            |              |               | decrees.        |
|           | Creado                | Enviado                      | Acestado                    | Pac. Recibido | Aceptado       | Recibido       |     |               | CRAPHER        | Party Case  |           |            |              | 26/401        | ASI PP          |
| 3         | 09/01/2019 - 17:20:22 | 27/02/2019 - 17:40:10        | 14/03/2019 - 15:41:51       |               | 18d 23h Lm41 e |                | 800 | INPETAL DE EN | ERGENCIA       | S VILLA FI  | SALVAD    | OR - LIMA/ | CONSU        | e ta extern   | 5-HEDICING IN   |
| 2         | 11/11/2010 - 12:01:52 | 11/11/2018 - 12:07:40        |                             |               |                |                | 54  | N GENARO DE   | VILLA-13       | ef (The Mar | CRIATULOS |            | CONSU        | R.T.A. EXTERN | A-HEEDICIMA GE. |

### 2. El sistema muestra la ventana "Anulación de la referencia"

| Detalle de Anulación de la Ref | erencia |  |  | 0        |
|--------------------------------|---------|--|--|----------|
| ya se envio la referencia      |         |  |  |          |
|                                |         |  |  |          |
|                                |         |  |  |          |
|                                |         |  |  |          |
|                                |         |  |  | Cancelar |

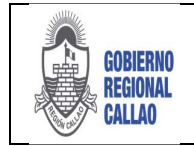

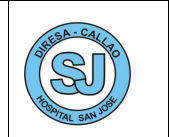

## 6.5 ROL EVALUADOR DE REFERENCIA

### BANDEJA DE PACIENTES REFERIDOS RECIBIDOS

Para atender las solicitudes de referencia que llegan al Hospital se deben seguir los siguientes pasos:

1. Seleccionar la opción "Referencias".

2. Seleccionar la opción "Pacientes Referidos - Recibidos"

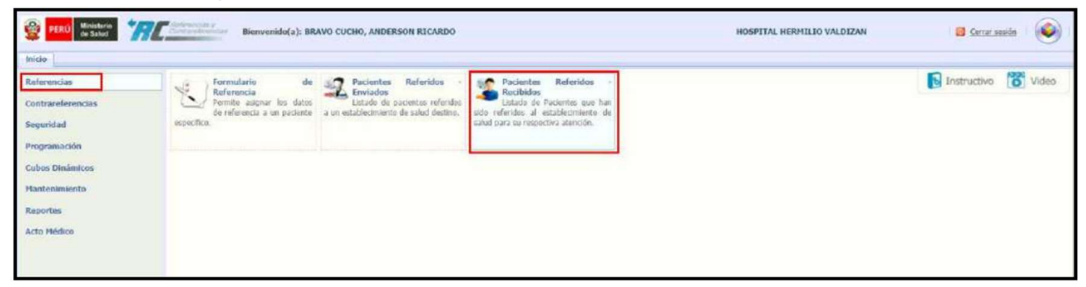

3. El sistema muestra la pestaña "Pacientes Referidos - Recibidos", en la cual se muestra lo siguiente:

| C10 P         | Pacientes Referidos - Recibidos -      |                                       | solicitud de re                                           | ferencia                                                                         |                    |
|---------------|----------------------------------------|---------------------------------------|-----------------------------------------------------------|----------------------------------------------------------------------------------|--------------------|
| 2<br>tuaitaar | Documente: 1 - DN1 v<br>Paciente:      | HCL:<br>Emade: TODOS Y Buscar Acegor  | Silictud Referencia<br>Recharger Observer Richardo Ristas | Packente Resultado<br>Total Antipolitado<br>as Critor Recollor Cancrare Luby/Dx. |                    |
|               | Solicitud de Referencia - Fecha y Hora | 2 Тепрули                             |                                                           | 1                                                                                | Partie             |
|               | Enviado Aceptado                       | Filtros de búsqueda Aceptado Opciones | para Información (                                        | Opciones para el                                                                 | rate               |
| 23            | //04/2018 - 05:19:27                   | Nom. Paciente. de referr              | Adicional (Anexos                                         | paciente (Citar, UTA EXTERNA                                                     | KENDI LISBETH GUER |
| 23            | //04/2018 - 05:19:21                   | HCL o Estado)                         | EL MOLINO Pruebas)                                        | Ibir y contrareterir) LTA EXTERNA-PSIQULATRIA                                    | YUNG THELL GOMEZ   |
| 23            | //04/2018 - 05:08:57                   |                                       | EL MOLINO                                                 | CONSULTA EXTERNA-PSIQUIATRÍA-                                                    | GETER MIZRAIN VASI |
| 23            | //04/2018 - 05:05:20                   |                                       | EL MOLINO -                                               | CONSULTA EXTERNA-PSIQUIATRÍA-                                                    | DANJEL RENATO ORT  |
| 03            | //04/2018 - 11:35:27                   |                                       | LA HOLINA -                                               | CONSULTA EXTERNA                                                                 | MANUEL ENREQUE CA  |
| 03            | //04/2018 - 10:00:19                   |                                       | LA HOLINA -                                               | CONSULTA EXTERNA                                                                 | PAOLA GEORGETT DE  |
| 02            | //04/2018 - 16:49:05                   |                                       | POTRACANCHA -                                             | CONSULTA EXTERNA                                                                 | OSWALDO RIVERA G   |
| 02            | (/04/2018 - 14:31:19                   |                                       | VILLA RICA -                                              | CONSULTA EXTERNA                                                                 | CESAR PAUL MACURI  |
| 02            | //04/2018 - 14:03:53                   |                                       | GUSTAVO LANATTA LUJAN -                                   | CONSULTA EXTERNA                                                                 | ALEXANDER GRULLIA  |
| 02            | 1/04/2018 - 13:56:07                   |                                       | GUSTAVO LANATTA LUJAN -                                   | CONSULTA EXTERNA-PSIQUIATRIA-                                                    | GIANCARLO CCASAN   |
| 31            | //03/2018 - 17:19:44                   |                                       | EL PARAISO -                                              | CONSULTA EXTERNA PSIQUIATRÍA                                                     | JOSE LUIS BALLONA  |
| 31            | //03/2018 - 10:30:33                   |                                       | SANTA CLARA -                                             | CONSULTA EXTERNA                                                                 | ROSARIO RICSE HEN  |
| 31            | /03/2018 - 10:30:31                    |                                       | SANTA CLARA -                                             | CONSULTA EXTERNA-PSIQUIATRÍA-                                                    | RENZO GABRIEL CAS  |
| 31            | //03/2018 - 09:37:41                   |                                       | VILLA LETICIA DE CAJAMARQUILLA -                          | CONSULTA EXTERNA                                                                 | JENNY JULIA FABLÁN |
| 29            | //03/2018 - 23:01:06                   |                                       | HUAYARINGA ALTA -                                         | CONSULTA EXTERNA                                                                 | BLANCA NAVELI CHA  |
| 28            | 4/03/2018 - 13:56:07                   |                                       | SANTA CLARA -                                             | CONSULTA EXTERNA                                                                 | MERY MARIBEL LAUR  |
| 28            | //03/2018 - 13:09:37                   |                                       | SANTA CLARA -                                             | CONSULTA EXTERINA                                                                | FREDY ADRIÁN ACO   |
| 28            | //03/2018 - 12:53:03                   |                                       | HANYLSA -                                                 | CONSULTA EXTERNA                                                                 | ALEJA QUENTANELLA  |
|               |                                        |                                       |                                                           | A                                                                                |                    |

### EVALUAR REFERENCIA DE LOS ESTABLECIMIENTOS DE SALUD

El Hospital evaluará todas las solicitudes que le son enviadas a través del sistema, para el cual tiene 3 opciones para categorizar cada una de ellas (Aceptar. Rechazar u Observar); para ello se deben seguir los siguientes pasos:

### Solicitud Aceptada:

1. Seleccionar el registro de la solicitud y dar clic en el botón "Aceptar"

| g Mai          | Ministerio<br>ne Salue            | Andrewscold / Dienw            | enido(a): BRAVO CUCHO, ANDE | RSON RICARDO |                  |                         | HOSPITAL HE                     | RMILIO VALDIZAN               | Correct Media           |
|----------------|-----------------------------------|--------------------------------|-----------------------------|--------------|------------------|-------------------------|---------------------------------|-------------------------------|-------------------------|
| Inicia I       | Pacientes Referidos - Rec         | cibidos =                      |                             |              |                  |                         |                                 |                               |                         |
| 2<br>Actusktar | Documento: 1 - Divit<br>Paciente: | Filtro                         | HCL:<br>Estado: TODOS       | * Buscar     | Aceptar Rechazar | Coservar Rachazo Niotae | Hois<br>Raferencia Asexos Citar | feciente Reutrato             |                         |
|                | Solici                            | tud de Referencia - Fecha y Ho | xa 2                        | Tiempo tra   | nscumdo          |                         |                                 |                               |                         |
|                | Enviado                           | Aceptado                       | Pac. Recibido               | Aceptado     | Recibido         | Establec                | omiento de Origen               | Servicio destino              | Paciente                |
| 1 23           | /04/2018 - 05:19:27               |                                |                             |              |                  | EL MOLINO -             |                                 | CONSULTA EXTERNA              | KENDI LISBETH GUEFRA SC |
| 2 23           | /04/2018 - 05:19:21               |                                |                             |              |                  | EL MOLINO -             |                                 | CONSULTA EXTERNA PSIQUIATRÍA  | YUNG THELL GOMEZ GARCE  |
| 3 23           | /04/2018 - 05:08:57               |                                |                             |              |                  | EL MOLINO -             |                                 | CONSULTA EXTERNA-PSIQUIATRÍA- | GETER MIZRAIN VASQUEZ # |
| 4 23           | /04/2018 - 05:05:20               |                                |                             |              |                  | EL MOLINO -             |                                 | CONSULTA EXTERNA-PSIQUIATRIA- | DANCEL RENATO ORTEGA C  |
| 5 03           | /04/2018 - 11:35:27               |                                |                             |              |                  | LA MOLINA -             |                                 | CONSULTA EXTERNA              | MANJEL ENRIQUE CASTILLI |

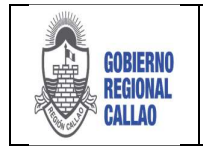

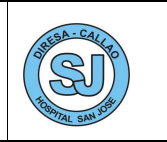

2. El sistema muestra la ventana "Aceptación de Solicitud de Referencia", en el cual se muestran los datos del EESS que recibe la referencia (en nuestro caso, figuran datos del Hospital San José), el servicio y los datos del profesional que autoriza la referencia, adicionalmente se puede ingresar un breve detalle sobre la aceptación de la solicitud.

3. Conforme con la información ingresada, seleccionar el botón "Aceptar", de lo contrario dar clic en el botón "Cancelar".

| Datos del Estab  | decimiento que   | e recibe la Referencia  | 1 <u>-</u>        |                                                                                                    |
|------------------|------------------|-------------------------|-------------------|----------------------------------------------------------------------------------------------------|
| 5948             | HOSPITAL H       | ERMILIO VALDIZAN        |                   |                                                                                                    |
| Servicio destir  | no de la refere  | ncia                    |                   |                                                                                                    |
| 224203           | CONSULTA         | EXTERNA-PSIQUIATE       | LA-PSIQUIATRÍA AD | OULTO Y GERONTE                                                                                                    |
|                  |                  |                         |                   |                                                                                                    |
| Jatos del médio  | to asistencial ( | que autoriza la referen | icia.             |                                                                                                    |
| Documento:       | 1 - DNI          | 47662642                | Doc. Médico:      |                                                                                                    |
| Nombre(s):       | ANDERSON         | RICARDO                 |                   |                                                                                                    |
| Ap. Paterno:     | BRAVO            |                         | Ap. Materno:      | CUCHO                                                                                                    |
|                  |                  |                         |                   |                                                                                                    |
| Jetalle be la au | eptacion de n    | elerencia               |                   |                                                                                                    |
| Se acepta la re  | eferencia        |                         |                   |                                                                                                    |
|                  |                  |                         |                   |                                                                                                    |
|                  |                  |                         |                   | _                                                                                                    |
|                  |                  |                         |                   | and the second second se |

4. El sistema muestra una notificación confirmando la acción, seleccionar el botón "Aceptar", para continuar.

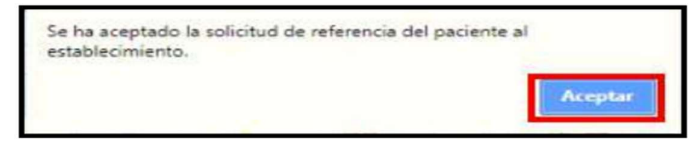

5. El registro de la solicitud cambia de estado (Pendiente >> Aceptada), este cambio puede ser apreciado en línea por el EESS Origen.

| ĝ -       | ERÚ Ministerio 777        | Constant of Constant of Consta | venido(a): BRAVO CUCHO, AND | ERSON RECARDO |                  |                        | 140                | SPITAL HERM | ILIO VALDIZAN     |                 | 🛛 Cerrar sesión 🛛 🍥     |
|-----------|---------------------------|----------------------------------------------------------------------------------------------------|-----------------------------|---------------|------------------|------------------------|--------------------|-------------|-------------------|-----------------|-------------------------|
| Inicia    | Pacientes Referidos - Rec | abid os =                                                                                                    |                             |               |                  |                        |                    |             |                   |                 |                         |
|           |                           | Filtro                                                                                                    |                             |               | Sole             | ital Referencia        | Heja               |             | Faclette          | Resultado       |                         |
| 2         | Documento: 1 - DNI        | *                                                                                                    | HCL                         |               | 1 he             |                        | 100 10             | 5 157       | 8. 2              | Vo              |                         |
| Actualiza | Paciente:                 |                                                                                                    | Estado: TODOS               | Buscar        | Aceptar Rechazar | Observar Rechazo Notar | Raferencia Asex    | os Citer s  | Redbir Contrarel. | Lab/Ex.         |                         |
| 11        |                           |                                                                                                    |                             |               |                  |                        |                    |             |                   |                 |                         |
|           | Solo                      | tud de Referencia - Fecha y                                                                                                    | Hora 2                      | Tiempo tr     | anscurndo        | Estable                | cimiento de Orlgen |             | Service           | o destino       | Paciente                |
|           | Enviado                   | Aceptado                                                                                                    | Pac. Recibido               | Aceptado      | Recibido         |                        |                    |             |                   |                 |                         |
| 1         | 23/04/2018 - 05:19:27     |                                                                                                    |                             |               |                  | EL MOLINO -            |                    |             | CONSULTA EXTER    | NA              | KENDI LISBETH GUERRA SC |
| 2         | 23/04/2018 - 05:19:21     | 23/04/2018 - 05:53:53                                                                                                    | E                           | 0d0h34m31s    |                  | EL MOLINO -            |                    |             | CONSULTA EXTER    | NA PSIQUIATRIA  | YUNG THELL GOMEZ GARC   |
| 3         | 23/04/2018 - 05:08:57     |                                                                                                    |                             |               |                  | EL MOLINO -            |                    |             | CONSULTA EXTER    | NA-PSIQUEATRIA- | GETER MIZRAIN VASQUEZ R |
| 4         | 23/04/2018 - 05:05:20     |                                                                                                    |                             |               |                  | EL MOLINO -            |                    |             | CONSULTA EXTER    | NA-PSIQUEATRIA- | DANIEL RENATO ORTEGA C  |
| 5         | 03/04/2018 - 11:35:27     |                                                                                                    |                             |               |                  | LA MOLINA -            |                    |             | CONSULTA EXTER    | NA              | MANUEL ENRIQUE CASTILLI |

#### Solicitud Rechazada:

1. Seleccionar el registro de la solicitud y dar clic en el botón "Rechazar".

| 2 10       | Ministerio<br>de Salut               | Berwenide                                  | (a): BRAVO CUCHO, ANDE | RSON RICARDO      |                       |                |            |                     | HOSPITAL     | RERMIN | IO VALDIA         | ZAN            |                           | 😅 <u>Cerrar sesión</u> |
|------------|--------------------------------------|--------------------------------------------|------------------------|-------------------|-----------------------|----------------|------------|---------------------|--------------|--------|-------------------|----------------|---------------------------|------------------------|
| Recta Star | Documento:<br>Paciente:<br>Paciente: | Filzo                                      | HO.:<br>Estado: TODOS  | e Buscar          | Aceptar Rechaza       | dad Referencia | Notas      | rtoja<br>Referencia | VO<br>Anexos | E GLA  | Pacent<br>Recibir | Contrarel.     | Resultado<br>VO<br>Lab/Ex |                        |
|            | Solicitud                            | de Referencia - Fecha y Hora 2<br>Aceptado | Pac. Recibido          | Tiempó tra        | anscurndo<br>Recibido | -              | Establecim | iento de Origen     |              |        |                   | Servicio desti | no                        | Pacien                 |
| 2          | 3/04/2018 - 05:19:27                 |                                            |                        |                   |                       | EL MOLINO -    |            |                     |              |        | CONSULT           | A EKTERNA      |                           | KENDI LISBETH GUERRA   |
| 2          | 3/04/2018 - 05:19:21 2               | 3/04/2018 - 05:53:52                       |                        | 0 d 0 h 34 m 31 ≤ |                       | EL MOLINO -    |            |                     |              |        | CONSULT           | A EXTERNA-PS   | QUIATRIA-                 | YUNG THELL GOMET GA    |
| 2          | 3/04/2018 - 05:08:57                 |                                            |                        |                   |                       | EL MOLINO -    |            |                     |              |        | CONSULT           | A EXTERNA-95   | QUIATRÍA.                 | GETER MIZRAIN VASQU    |
| 2          | 3/04/2018 - 05:05:20                 |                                            |                        |                   |                       | EL MOLINO -    |            |                     |              |        | CONSULT           | A EXTERNA-PS   | SQUIATRÍA-                | DANIEL RENATO ORTEG    |
| 0          | 3/04/2018 - 11:35:27                 |                                            |                        |                   |                       | LA MOLINA -    |            |                     |              |        | CONSLAT           | A EXTERNA      |                           | MANUEL ENRIQUE CAST    |
| . 0        | 3/04/2018 - 10:00:19                 |                                            |                        |                   |                       | LA MOLINA -    |            |                     |              |        | CONSULT           | A EXTERNA      |                           | PAOLA GEORGETT DIAZ    |

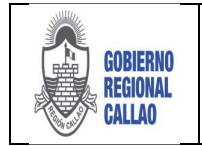

#### DOCUMENTO TÉCNICO: MANUAL PARA LA GESTIÓN DE REFERENCIAS Y CONTRAREFERENCIAS EN EL APLICATIVO REFCON

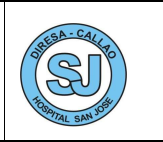

2. El sistema muestra la ventana "Rechazo de Solicitud de Referencia", en el cual se muestran los datos del EESS (Hospital San José) que rechaza la referencia, el servicio y los datos del profesional quien rechaza la referencia, se debe indicar el motivo del rechazo (desplegar campo Motivo) y adicionalmente un breve detalle sobre el rechazo de la solicitud.

| thazo de la So  | licitud de Re   | ferencia               |              |       |  |
|-----------------|-----------------|------------------------|--------------|-------|--|
| Datos del Estal | blecimiento qui | e rechaza la Referenc  | ia           |       |  |
| 5948            | HOSPITAL H      | HERMILIO VALDIZAN      |              |       |  |
| Servicio destin | no de la refere | ncia                   |              |       |  |
| 220000          | CONSULTA        | EXTERNA                |              |       |  |
| Datos del médi  | co asistencial  | que rechaza la referen | са           |       |  |
| Documento:      | 1 - DNI         | 47562642               | Doc. Médico: |       |  |
| Nombre(s):      | ANDERSON        | RICARDO                |              |       |  |
| Ap. Paterno:    | BRAVO           |                        | Ap. Materno: | СЛСНО |  |
| Motivo del Rer  | chazo           |                        |              |       |  |
| 1 - CARENCIA    | DEL ESPECT      | ALICTA                 |              |       |  |
| 2 NO CAMA       | S EN UCI PEL    | DIÁTRICA               |              |       |  |
| 3 NO CAMAS      | SEN UCI ESP     | ECIAL                  |              |       |  |
| 4 NO CAMAS      | SEN UCI GEN     | ERAL                   |              |       |  |
| 5 NO CAMAS      | S EN UCE NEO    | INATAL                 |              |       |  |
| 6 NO CAMAS      | S EN UCI PED    | IÁTRICA                |              |       |  |
| 7 NO SE CUE     | ENTA CON VI     | 4 DISPONIBLE           |              |       |  |
| 8 POR SER I     | NJUSTIFICAL     | AC                     |              |       |  |
| 9 SERVICIO      | EN REPARAC      | IÓN                    |              |       |  |
| 10 - OTROS      |                 |                        |              |       |  |

3. Conforme con la información ingresada, seleccionar el botón "Aceptar", de lo contrario dar clic en el botón "Cancelar".

| Datos del Estat | viecimiento que  | rechaza la Referenc   | ia           |       |   |
|-----------------|------------------|-----------------------|--------------|-------|---|
| 5948            | HOSPITAL H       | ERMILIO VALDIZAN      |              |       |   |
| Servicio destin | o de la referen  | cia                   |              |       |   |
| 220000          | CONSULTA E       | XTERNA                |              |       |   |
| Datos del média | co asistencial q | ue rechaza la referen | da           |       |   |
| Documento:      | 1 - DNI          | 47662642              | Doc. Médico: |       |   |
| Nombre(s):      | ANDERSON P       | RICARDO               |              |       |   |
| Ap. Paterno:    | BRAVO            |                       | Ap. Materno: | сисно |   |
| Motivo del Rec  | hazo             |                       |              |       |   |
| 8 POR SER I     | NJUSTIFICAD      | A                     |              |       | 2 |
| Detaile del mot | ivo de rechazo   |                       |              |       |   |
| No atendemos    | casos por die    | ho diagnostico        |              |       |   |
|                 |                  |                       |              |       |   |

4. El sistema muestra una notificación confirmando la acción, seleccionar el botón "Aceptar", para continuar.

| Se ha rechazado la solicitud de referencia del paciente a<br>establecimiento. | I       |
|-------------------------------------------------------------------------------|---------|
|                                                                               | Aceptar |

5. El registro de la solicitud cambia de estado (Pendiente >> Rechazada), este cambio puede ser apreciado en línea por el EESS Origen.

| ê 🕫             | Winisterio<br>de Salud          | Bienven                         | ido(a): BRAVO CUCHO, AND | ERSON RICARDO |                  |                        | HOSPI             | ITAL HERMILIO VALDIZAN |                              | 😆 Cenar assis           |
|-----------------|---------------------------------|---------------------------------|--------------------------|---------------|------------------|------------------------|-------------------|------------------------|------------------------------|-------------------------|
| Inicie          | Pacientes Referidos - Reci      | bidos *                         |                          |               |                  |                        |                   |                        |                              |                         |
| 2<br>Actualizar | Documento: 1 - DNI<br>Paciente: | Filtre                          | HQL:<br>Estade: TODOS    | • Ruscar      | Aceptar Rechazar | observar Rathazo Nofas | Referencia        | Gtar Redber Contrart   | Kesutada<br>VO<br>d. LabiEx. |                         |
|                 | Selicity                        | ud de Referencia - Fecha y Hora | 2                        | Tiempo tra    | anscurrido       |                        |                   |                        |                              |                         |
| 11              | Enviado                         | Aceptado                        | Pac. Recibido            | Aceptado      | Recibido         | Establed               | imiento de Origen | Serv                   | icio destino                 | Pacience                |
| 1 2             | 3/04/2018 05:19:27              |                                 |                          |               |                  | EL MOLINO -            |                   | CONSULTA EXT           | ESNA                         | KENDE LESBETH GUERRA SC |
| 2 2             | 3/04/2018-05:19:21              | 23/04/2018-05:53:52             |                          | 0d0h34m31s    |                  | EL MOLINO -            |                   | CONSULTA EXT           | ERNA PSEQUIATRIA             | YUNG THELL GOMEZ GARCI  |
| 3 2             | 3/04/2018 - 05:08:57            |                                 |                          |               |                  | EL MOLINO -            |                   | CONSULTA EXT           | ERNA-PSIQUIATRÍA-            | GETER MIZRAIN VASQUEZ P |
| 4 2             | 3/04/2018 - 05:05:20            |                                 |                          |               |                  | EL MOLINO -            |                   | CONSULTA EXT           | ERNA-PSIQUIATRÍA             | DANIEL RENATO ORTEGA C  |
| 5 0             | 3/04/2018 - 11:35:27            |                                 |                          |               |                  | LA HOLINA -            |                   | CONSULTA EXT           | ERNA                         | MANUEL ENRIQUE CASTILL  |
| 6 0             | 3/04/2018 - 10:00:19            |                                 |                          |               |                  | LA MOLINA -            |                   | CONSULTA EXT           | ERNA                         | PAOLA GEORGETT DIAZ GA  |

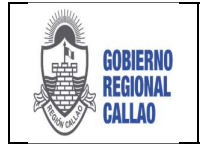

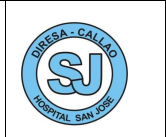

### Solicitud Observada:

1. Seleccionar el registro de la solicitud y dar clic en el botón "Observar".

| <b>2</b>  | RÚ Monstaria<br>de Salud                                    | Contambolistic Bienny          | enido(a): BRAVO CUCHO, AN | DERSON RICARDO |                            |                        |                    | HOSPT        | TAL HE | SMILIO VALDIZAN |                            | 😆 Generaanie 🛛 🛞        |
|-----------|-------------------------------------------------------------|--------------------------------|---------------------------|----------------|----------------------------|------------------------|--------------------|--------------|--------|-----------------|----------------------------|-------------------------|
| Actualiza | Pacientes Referidos - Re<br>Documento: 1 - DNE<br>Paciente: | ibidos =<br>Fitro              | HQ:<br>Estade: TODOS      | i i Busca      | Solici<br>Aceptar Rechazar | observar Rachago Notas | Haya<br>Referencia | Vo<br>Anexos | 12 04  | Receiver        | Fesubatic<br>VO<br>Lab/Ex. |                         |
|           | Solid                                                       | tud de Referencia - Fecha y Hi | ora 2                     | Tiempo t       | ranscorrido                | Establ                 | nomiento de Oria   | 100          |        | Gande           | in destino                 | Paciente                |
|           | Enviado                                                     | Aceptado                       | Pac. Recibido             | Aceptado       | Recibido                   |                        |                    |              |        |                 |                            |                         |
| 1         | 23/04/2010 05:19:27                                         |                                |                           |                |                            | EL MOLINO -            |                    |              |        | CONSULTA EXTE   | FRIA                       | KENDE LISBETH GJERRA SC |
| 2         | 23/04/2019 - 05:19:21                                       | 23/04/2018 - 05:53:52          |                           | 0d0h24m31s     |                            | EL MOLINO -            |                    |              |        | CONSULTA EXTE   | RALA-PSEQUEATRIA-          | YUNG THELL GOMEZ GARCE  |
| 3         | 23/04/2018 - 05:08:57                                       |                                |                           |                |                            | EL MOLINO -            |                    |              |        | CONSULTA EXTE   | RNA-PSIQUIATRÍA-           | GETER MIZRAIN VASQUEZ F |
| 4         | 23/04/2018-05:05:20                                         |                                |                           |                |                            | EL MOLINO -            |                    |              |        | CONSULTA EXTE   | RNA-PSIQUIATRIA-           | DANIEL RENATO ORTEGA C  |
| 5 1       | 03/04/2018 - 11:35:27                                       |                                |                           |                |                            | LA MOLINA -            |                    |              |        | CONSULTA EXTE   | FILA                       | MANUEL ENRIQUE CASTILU  |
| 6         | 03/04/2018 - 10:00:19                                       |                                |                           |                |                            | LA PIOLINA -           |                    |              |        | CONSULTA EXTE   | RNA                        | PAOLA GEORGETT DIAZ GAI |

2. El sistema muestra la ventana "Observación de la Referencia", en el cual se deberá indicar que puntos de la referencia se están observando para su corrección, luego seleccionar el botón "Aceptar", de lo contrario dar clic en el botón "Cancelar".

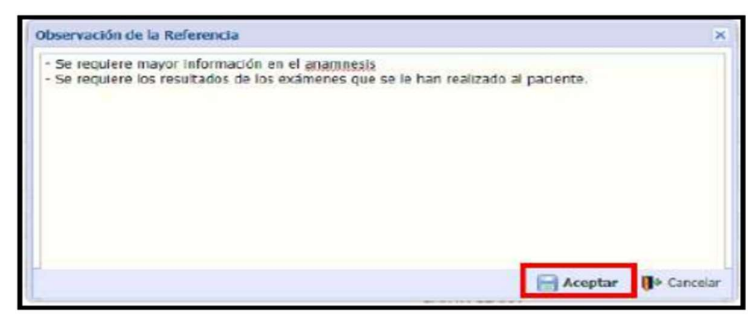

3. El sistema muestra una notificación confirmando la acción, seleccionar el botón "Aceptar", para continuar.

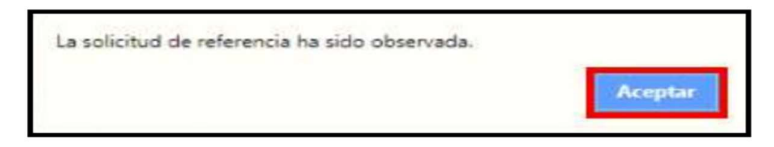

4. El registro de la solicitud cambia de estado (Pendiente >> Observada), este cambio puede ser apreciado en línea por el EESS Origen.

|               | ERU Ministerio<br>de Saluel     | Concentration Bio                       | nvanido(a): BRAVO CUCHO, AM | IDERSON RICARDO        |                       |                                           | HOSI              | TAL HERMILL | O VALDEZAN                      |                           | 🛛 Generateria           |
|---------------|---------------------------------|-----------------------------------------|-----------------------------|------------------------|-----------------------|-------------------------------------------|-------------------|-------------|---------------------------------|---------------------------|-------------------------|
| 2<br>Actualiz | Documento: 1 - DNE<br>Paciente: | Fito                                    | e HCL:<br>Estade: TODO      | 5 × Buscar             | Aceptar Rechazar      | tud References<br>Deservar Recharco Robes | References        | Utar Res    | agerte<br>9 22<br>hie Contracet | Renutado<br>VO<br>LabjEx. |                         |
|               | Solo                            | tud de Referencia - Fecha y<br>Aceptado | Hora 2<br>Pac. Recibido     | Tiempo tra<br>Aceptado | nscurrida<br>Recibido | Establec                                  | imiento de Origen |             | Service                         | io destino                | Pacente                 |
| 1             | 23/04/2018 - 05:19:27           |                                         |                             |                        |                       | EL MOLINO -                               |                   |             | CONSULTA ECTER                  | INA                       | KENDI LISBETH GUERRA SC |
| 2             | 23/04/2018 - 05:19:21           | 23/04/2018 - 05:53:53                   | 2                           | 0d0h34m31s             |                       | EL HOLINO -                               |                   |             | CONSULTA EXTER                  | NA-PSIQUIATRÍA-           | YUNG THELL GOMEZ GARCE  |
| 14            | 23/04/2018-05:08:57             |                                         |                             |                        |                       | EL MOLINO -                               |                   | -           | CONSULTA EXTEN                  | HEA-PSEQUIATESA-          | GETER HUZRAIN VASQUEZ   |
| 4             | 23/04/2018 - 05:05:20           |                                         |                             |                        |                       | EL MOLINO -                               |                   |             | CONSULTA EXTER                  | INA-PSIQUIATRÍA-          | DANIEL RENATO ORTEGA C  |
| 5             | 03/04/2018 - 11:35:27           |                                         |                             |                        |                       | LA HOLINA -                               |                   |             | CONSULTA EXTER                  | INA                       | MANUEL ENRIQUE CASTILL  |
| 6             | 03/04/2018 - 10:00:19           |                                         |                             |                        |                       | LA HOLINA -                               |                   |             | CONSULTA EXTER                  | 044                       | PAOLA GEORGETT DIAZ GAI |

**Nota**: El ESS Origen podrá editar la referencia observada para volver a enviar la referencia con los datos actualizados.

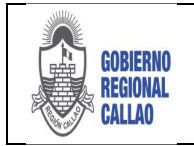

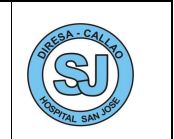

## 6.6 ROL ADMISIONISTA – CITA Y RECIBE PACIENTE

### CITAR PACIENTE

Cuando la referencia ha sido aceptada, el EESS destino (Hospital San José) debe generar la cita para la atención del paciente, quien aún espera en el EESS origen. Para otorgar la cita se deberán seguir los siguientes pasos:

**Nota:** Previamente el sistema debe estar configurado con los consultorios, pisos y personal asistencial que labora en el EESS.

1. Seleccionar el registro de la solicitud aceptada y dar clic en el botón "Citar".

| iniche         | CRU Ministeria<br>de Salut<br>Pacientes Referidos - Rec | Bienv                                     | venido(a): BRAVO CUCHO, AN | DERSON RECARDO         |                             |                          | HOSPITAL HER       | NILIO VALDIZAN                                                                                                    | 🛚 Centar sesión 🛛 🍥     |
|----------------|---------------------------------------------------------|-------------------------------------------|----------------------------|------------------------|-----------------------------|--------------------------|--------------------|----------------------------------------------------------------------------------------------------|-------------------------|
| 2<br>Actualiza | Paciente: 1 - DNJ                                       | Filtro                                    | HCL:<br>Estado: TODOS      | Buscar                 | Solor<br>Screptar Berchatar | Character Recharge Notes | Reference Anexos   | Pacienta<br>Santa Santa S<br>Santa Santa S |                         |
|                | Soler                                                   | tud de Referencia - Fecha y H<br>Aceptado | lora 2<br>Pac. Recibido    | Tiempo tra<br>Acentado | nscumida<br>Recibido        | Establec                 | imi ento de Origen | Servio destino                                                                                                    | Paciente                |
| 1              | 23/04/2018 - 05:19:27                                   |                                           |                            |                        |                             | EL MOLINO -              |                    | CONSIA TA EXTERNA                                                                                                    | KINDELISEETH GJERRA SC  |
| 2              | 23/04/2018 - 05:19:21                                   | 23/04/2018 - 05:53:52                     |                            | 0 d 0 h 34 m 31 s      |                             | EL MOLINO -              |                    | CONSULTA EXTERNA-PSIQUATRIA-                                                                                                    | YUNG PHELL GOMEZ GARCE  |
| 34             | 23/04/2018 - 05:08:57                                   |                                           |                            |                        |                             | EL MOLINO -              |                    | CONSIL TA EXTERMA PSIQUATEDA                                                                                                    | SETER MIZEAIN VASQUEZ F |
| 4              | 23/04/2018 - 05:05:20                                   |                                           |                            |                        |                             | EL MOLINO -              |                    | CONSULTA EXTERNA PSIQUIATRÍA                                                                                                    | DANIEL RENATO ORTEGA C  |
| 5              | 03/04/2018 - 11:35:27                                   |                                           |                            |                        |                             | LA MOLINA -              |                    | CONSULTA EXTERINA                                                                                                    | MANUEL ENRIQUE CASTILLE |
| 6              | 03/04/2018 - 10:00:19                                   |                                           |                            |                        |                             | LA MOLINA -              |                    | CONSULTA EXTERNA                                                                                                    | PADLA GEORGETT DEAZ GAI |

2. El sistema habilita la pestaña "Cita Médica", en ella se realiza la búsqueda por fecha, UPS o Profesional Médico que cuente con disponibilidad para asignar la cita al paciente.

3. Seleccionar el registro del médico, el sistema habilita los horarios según la disponibilidad.

| Path Without Patients         Patients           Index         Pacients         Failed State           Packets         Failed State         Failed State           Packets         Failed State         Failed State           Packets         Failed State         Failed State           Packets         Failed State         Failed State           Packets         Failed State         Failed State           Packet         State         US         State | Beevends(s): BRAYD CUCHO, MICHSON RICADO<br>REMAINS R. Filtro de Büsspueda (Per<br>Fecha, UPS y Médico)<br>Come | 24               |                           | Opciones<br>Editra<br>Reprogra | de Cita (Nuevo,<br>, Cancelar,<br>amar y Cita no<br>gramada) | ILLO VALDIZAN  Conversion Conversion Convers                                                                                                    |
|----------------------------------------------------------------------------------------------------|----------------------------------------------------------------------------------------------------|------------------|---------------------------|--------------------------------|--------------------------------------------------------------|----------------------------------------------------------------------------------------------------|
| Metea -<br>i Titlo connecca, celso environ<br>Area c                                                                                                    | UPS<br>COREULTA EXTERNA<br>In Professionales<br>programación                                                    | Pisa<br>1ER PISO | Consultorio<br>Medicina I | Cant. Prog.<br>9               | Reservas<br>O                                                | Hera Periotica<br>■ croso<br>■ croso<br>■ cr |
|                                                                                                    |                                                                                                    |                  |                           |                                |                                                              | Leyenda para<br>disponibilidad de cita<br>de trans Disponibile 🚔 iterato Reservado                                                                                                    |

4. Seleccionamos la hora y el sistema habilita la opción "Nuevo", dar clic en la opción "Nuevo" para asignar al paciente en dicho horario.

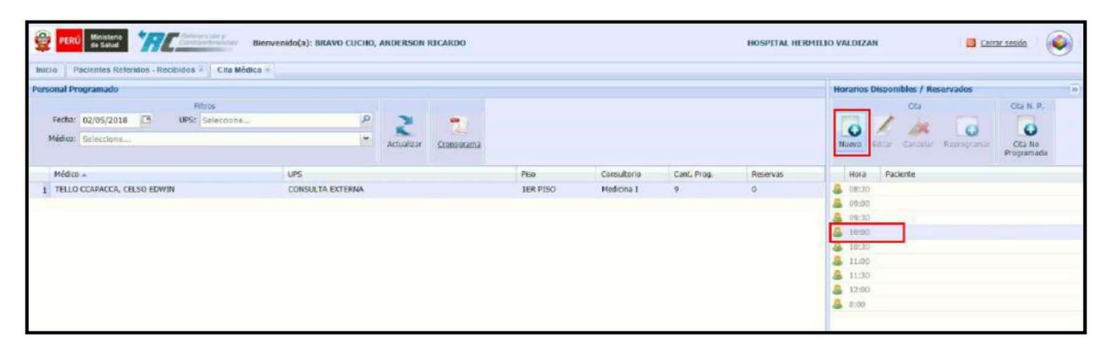

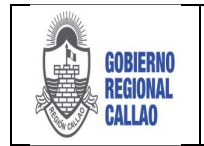

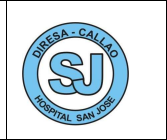

5. El sistema nos redirecciona a la pestaña "Registro de la Cita Médica", muestra los datos del paciente, los datos de la cita (Dia, Hora, UPS y los datos del Médico que lo atenderá)

6. Si los datos son conformes, dar clic al botón "Aceptar", caso contrario seleccionar la opción "Cancelar".

| and the contraction of                                                                                                    |                                                                                              |                                                                               |                                                                                                  |                  |   |
|----------------------------------------------------------------------------------------------------|----------------------------------------------------------------------------------------------|-------------------------------------------------------------------------------|--------------------------------------------------------------------------------------------------|------------------|---|
| Documento: 1 - DNI                                                                                                    | 47662648                                                                                     | YUNG JHELL GOM                                                                | EZ GARCIA                                                                                        |                  | 1 |
| Financiador: USUARIO                                                                                                    | 5 4                                                                                          |                                                                               |                                                                                                  |                  |   |
| Historia Clínica:                                                                                                    |                                                                                              | Fecha Na                                                                      | cimiento: 24/02/1993                                                                             |                  |   |
| Sexo: MASCULI                                                                                                    | 40                                                                                           |                                                                               | Etnia:                                                                                           |                  |   |
| latos de la Cita                                                                                                    |                                                                                              |                                                                               |                                                                                                  |                  |   |
| UPS: CONSULT                                                                                                    | A EXTERNA                                                                                    |                                                                               |                                                                                                  |                  |   |
| Tume: MAÑANA                                                                                                    |                                                                                              | Fecha: 02/05/2018                                                             |                                                                                                  | Hora: 10:00      |   |
| Condición del Papente                                                                                                    |                                                                                              |                                                                               |                                                                                                  |                  |   |
| The of Franklin design of the                                                                                                    | CONTRACTOR OF THE OWNER                                                                      |                                                                               |                                                                                                  |                  |   |
| En el Establecimiento:                                                                                                    | OTTINUADOR                                                                                   |                                                                               |                                                                                                  |                  | _ |
| En el Estatecimiento: C<br>En el Servicio: C                                                                                                    | ONTINUADOR                                                                                   |                                                                               |                                                                                                  |                  |   |
| En el Estatuccimiento: s<br>En el Servicio: d<br>latos del Médico<br>Médico: TELLO CO<br>Colegio: COLEGIO                                                                                                    | ONTINUADOR<br>CONTINUADOR<br>APACCA, CELSO EDM<br>MEDICO DE PERU                             | IN                                                                            | rofesión: MEDICO GENERA                                                                          | L                |   |
| En el Estatuccimiento: (<br>En el Servicio: (<br>Intos del Médico:<br>Médico: TELLO CO<br>Colegio: COLEGIO<br>Intos de Afiliación 315                                                                                                    | XPHITINUADOR<br>XPACCA, CELSO EDW<br>MEDICO DE PERU                                          | TN .                                                                          | Profesión: MEDICO GENERA                                                                         | L                |   |
| En el Estatuccimiento: (<br>En el Servicio: (<br>latos del Médico<br>Médico: TELLO CC<br>Colegio: COLEGIO<br>latos de Afiliación 11 5<br>Cód. Afiliación (1 s. 1<br>2-4766                                                               | XMM (MUADOR<br>XMMCCA, CELSO EDW<br>MEDICO DE PERU<br>2648                                   | 1N<br>Comp                                                                    | rafesión: MEDICO GENERA<br>onente: SUBSIDIADO                                                    | L                |   |
| En el Estatuccimiento: (<br>En el Servicio: (<br>Intos del Médico<br>Médico: TELLO CO<br>Colegio: COLEGIO<br>Intos de Afiliación 18 5<br>Cód. Affliación (Ins.: (2-1756)                                                                 | XMITINUADOR<br>XMACCA, CELSO EDM<br>MEDICO DE PERU<br>2648                                   | (N<br>Comp                                                                    | Profesión: MEDICO GENERA<br>enerite: SUBSIDIADO                                                  |                  |   |
| En el Estatuccimiento: (<br>En el Servicio: (<br>Intes del Médico:<br>Médico: TELLO CO<br>Colegio: COLEGIO<br>Natos de Afiliación 11 5<br>Cód. Afiliación/Ins.: (2-4756<br>Natos de la Atención<br>Tipo: (REFERENCIA                     | APACCA, CELSO EDM<br>MEDICO DE PERU<br>2010                                                  | EN<br>Comp                                                                    | Profesión: MEDICO GENERA<br>enerita: SUBSIDIADO<br>Concepto Prestacione                          |                  |   |
| En el Estatucamiento: (<br>En el Servicio: (<br>Médico: TELLO CO<br>Colegio: COLEGIO<br>altos de Afiliación 11 5<br>263. Afiliación (1ns.1   2-4766<br>altos ce la Atensión<br>Tipo:   REFERENCIA                                        | APACCA, CELSO EDM<br>MEDICO DE PERU<br>2848<br>Personal que ablend                           | TN<br>Comp<br>r: INTRAMURAL ==<br>e: DRL ESTABLECIMIENTO =                    | Profesión: MEDICO GENERA<br>onente: [SUBSIDIADO<br>Concepto Prestaciona<br>Codigo de Prestaciona |                  |   |
| En el Estatuccimiento: (<br>En el Servicio: (<br>latos del Médico<br>Médico: TELLO CC<br>Colegio: COLEGIO<br>latos de Afiliación 11 5<br>Cód. Afiliación 11 5<br>Cód. Afiliación 11 2-4756<br>latos de la Atanación<br>Tipo: [REFERENCIA | APACCA, CELSO EDVA<br>MEDICO DE PERU<br>2648<br>Personal que atiend<br>puiso AISPED que refi | TIN<br>Comp<br>r: INTRAMURAL «<br>e: DEL ESTABLECIMOENTO »<br>ri6 al paciente | Profesión: MEDICO GENERA<br>onente: SUBSIDIADO<br>Concepto Prestaciona<br>Código de Prestación   | ATENCION DIRECTA |   |

7. El sistema muestra el siguiente mensaje:

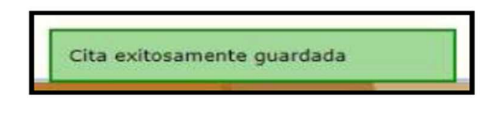

### **RECIBIR PACIENTE**

Cuando el paciente, ya con su cita otorgada previamente, se apersona al Hospital para ser atendido se le debe registrar la recepción del mismo; para ello se deben de seguir los siguientes pasos:

1. Seleccionar el registro de la solicitud aceptada y dar clic en el botón "Recibir".

| 2 PE         | RÚ Meistern<br>de Salut         | Element Star                                 | iido(a): BRAVO CUCHO, ANI | DERSON RICARDO         |                                  |                  |                   | HOSPITAL | HERMILIO VALDIZAN              | 🛛 Cerrar assiste     |
|--------------|---------------------------------|----------------------------------------------|---------------------------|------------------------|----------------------------------|------------------|-------------------|----------|--------------------------------|----------------------|
| 2<br>Adusias | Documento: 1 - DNE<br>Paciente: | Filtro                                       | HCL:<br>Estade: TODOS     | Luscar                 | Solar<br>Solar<br>Rogtar Rodazar | Constant Recheto | Hoja<br>Referenca | No Cita  | Recultado                      | ete camo reclaido,   |
|              | Solic                           | Rud de Referencia - Fecha y Hora<br>Aceptado | a 2<br>Pac. Recibido      | Tiempo tra<br>Aceptado | nscurrido<br>Recibido            | Estable          | ami ento de Orig  | pen      | selud.<br>Servolo desbrio      | Pacent               |
| 1 2          | 3/04/2018 - 05:19:27            | A A A A A A A A A A A A A A A A A A A        |                           |                        |                                  | EL HOLINO -      |                   |          | CONSULTA EXTERNA               | KENDL LISBETH GJERRA |
| 2 2          | 13/04/2018 - 05:19:21           | 23/04/2018 - 05:53:52                        |                           | 0d0h34m31s             |                                  | EL MOLINO -      |                   |          | CONSLETA EXTERNA-PSIQUATRIA-   | YUNG THELL COMEZ GAR |
| 24 2         | 13/04/2018 - 05:08:57           |                                              |                           |                        |                                  | EL MOLINO -      |                   |          | CONSILATA EXTERNA-PSIQUIATEIA- | GETER MURAIN VASQUE  |
| 4 2          | 13/04/2018 - 05:05:20           |                                              |                           |                        |                                  | EL MOLINO -      |                   |          | CONSULTA EXTERNA-PSIQUIATRÍA-  | DANIEL RENATO ORTEGA |
| 5 0          | 13/04/2018 - 11:35:27           |                                              |                           |                        |                                  | LA MOLINA -      |                   |          | CONSULTA EXTERNA               | MANUEL ENRIQUE CASTI |
| 6 0          | 13/04/2018 - 10:00:19           |                                              |                           |                        |                                  | LA MOLINA -      |                   |          | CONSULTA EXTERNA               | PAOLA GEORGETT DIAZ  |

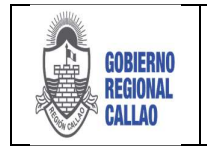

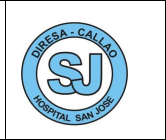

2. El sistema muestra la ventana "Datos del Paciente al llegar al EESS", se ingresa la condición con la cual se ve al paciente y se da clic en "Aceptar", caso contrario seleccionar la opción "Cancelar".

| Nombre y Ap. del Pa | ciente                                                       |                                 |
|---------------------|--------------------------------------------------------------|---------------------------------|
| YUNG JHELL GOM      | EZ GARCIA                                                    |                                 |
| Condición del Paci  | ente al llegar                                               |                                 |
| Seleccione          |                                                              | ~                               |
| ESTABLE             |                                                              |                                 |
| MAL ESTADO          |                                                              |                                 |
| GRAVE               |                                                              |                                 |
|                     |                                                              |                                 |
| CIEX                | Descripción del Diagnóstico                                  | Tipo de Diagnósti               |
| CIEX<br>A020        | Descripción del Diegnóstico<br>ENTERITIS DEBIDA A SALMONELLA | Tipo de Diagnósti<br>PRESUNTIVO |
| CIEX<br>A020        | Descripción del Diegnóstico<br>ENTERITIS DEBIDA A SALMONELLA | Tipo de Diagnósti<br>PRESUNTIVO |
| CTEX<br>A020        | Descripción del Diegnóstico<br>ENTERITIS DEBIDA A SALMONELLA | Tipo de Diagnósti<br>PRESUNTIVO |
| A020                | Descripción del Diegnóstico                                  | Tipo de Diagnósti<br>PRESUNTIVO |

3. El sistema realiza el cambio de estado del registro de la referencia (Aceptada >> Recibido).

## 6.7 ROL RESPONSABLE DE CONTRAREFERENCIA

### **REGISTRO DE UNA CONTRAREFERENCIA**

Cuando se culminó la atención del paciente en el EESS (Hospital San José) al cual fue referido, al Hospital le corresponde realizar la contrareferencia para enviar al paciente a su establecimiento origen a culminar algún seguimiento o tratamiento si es que se requiere; para ello se deben de seguir los siguientes pasos:

1. Seleccionar el registro de la solicitud recibida y dar clic en el botón "Contraref.".

| 2             | Kinisteria<br>de Salud                         | Contraction ( Biotreas            | nido(a): BRAVO CUCHO, AM | IDERSON RICARDO |                  |                            | HO                | SPITAL HERMI | ILIO VALDIZAN                                                | 🛛 Contar session 🖉 🍋                       |
|---------------|------------------------------------------------|-----------------------------------|--------------------------|-----------------|------------------|----------------------------|-------------------|--------------|--------------------------------------------------------------|--------------------------------------------|
| Intcie        | Pacientes Referidos - Ref                      | cibidos A                         |                          |                 | late             | ad Reference               | Hera              |              | Terta Bandhith                                               |                                            |
| 2<br>Actualiz | Documento: 1 - DNI<br>Paciente:                | - Hillo                           | HQ.:<br>Estado: TODO     | is Musici       | Aceptar Sechacar | Observer Rechers Notes     | Referencia Anexos | Otar Acce    | Contrarel Labres                                             |                                            |
|               | Selic                                          | itud de Referencia - Fecha y Hori | 2                        | Tiempo          | transcumido      |                            |                   |              | 1 August 1                                                   |                                            |
|               | Enviado                                        | Aceptado                          | Pac. Recibido            | Aceptado        | Recibido         | ESIDE                      | omiento de Origen |              | Service destino                                              | Papent                                     |
| 1             | 23/04/2018 05:19:27                            | STORED ST                         | CONTRACTOR ALL.          |                 |                  | EL MOLINO -                |                   |              | CONSULTA EXTERNA                                             | KENDI LISBETH GUERRA                       |
| 2             | 23/04/2019 - 05:19:21                          | 23/04/2018 - 05:53:52             |                          | 0d0h34m31s      |                  | EL MOLINO -                |                   |              | CONSULTA EXTERNA PEIQUEATRÍA                                 | YUNG JHELL GOMEZ GAR                       |
| 3.44          | 23/04/2018 - 05:08:57<br>23/04/2018 - 05:05:20 |                                   |                          |                 |                  | EL MOLINO -<br>EL MOLINO - |                   |              | CONSULTA EXTERNA-PSIQUIATRIA<br>CONSULTA EXTERNA-PSIQUIATRIA | DETER HOMAN VASCOE<br>DANIEL RENATO ORTEGA |

2. El sistema muestra la pestaña "Contrareferencia: (Nombre del Paciente)", en el cual ya se muestran los datos del paciente y los datos del EESS <al que se ha de dirigir.

3. Se ingresa la información restante, el diagnóstico es un campo obligatorio a registrar. (seguir los pasos como un registro de referencia).

|                                                                                                    | de Salud                                                                                                    | 114                                                                                                  | 2000 Auror | Bienvenido      | (a): BRAVO    | CUCHO, ANI      | DERSON RICAS      | RDO         |              |                |                  |            | HOS               | PITAL HERM | ILIO VALDIZAN |                        | Carner analis                   | ۲                    |
|----------------------------------------------------------------------------------------------------|----------------------------------------------------------------------------------------------------|----------------------------------------------------------------------------------------------------|------------|-----------------|---------------|-----------------|-------------------|-------------|--------------|----------------|------------------|------------|-------------------|------------|---------------|------------------------|---------------------------------|----------------------|
| Inicio   P                                                                                                    | acientes Referido                                                                                                    | os Recibidos                                                                                         | * Contrare | eferencia: YU   | NG JHELL      | OMEZ GARC       | ALC: N            |             |              |                |                  |            |                   |            |               |                        |                                 |                      |
|                                                                                                    | Documento: 1 -                                                                                                    | DNI 4                                                                                                |            | Nro. HCL:       | (Windowson)   | Seno:           | MASCULINO         |             | Seguro: 5.   | 1.5            | Q Buscar         | r Paciente | 👘 Hoja Contrarel. |            |               |                        |                                 |                      |
| die .                                                                                                    | Paciente: YU                                                                                                    | ING THELL OF                                                                                         | HET CANCER |                 |               |                 | Cá                | id. Ahlació | in/Insc.: 2- | 47662648       | S Guard          | far Dotos  | -Adjuntar Hiss    |            |               |                        |                                 |                      |
| Limplar                                                                                                    | Residencia: LA                                                                                                    | S CAOBAS                                                                                             |            |                 |               | Doto./Prov./    | Dist.: 250107 -   | - UCAYAL    | I/CORONEL    | PORTILLO/MA    | A # Listar       | Contrarel. | 2. Contrareferir  |            |               |                        |                                 |                      |
| Datos de la                                                                                                    | Referencia                                                                                                    |                                                                                                    |            | Remain          | en de Histor  | a Clinica (H    | CL) y Aneros      |             |              |                |                  |            |                   |            |               |                        |                                 |                      |
| Mora: Di                                                                                                    | 10-34                                                                                                    | Fachar 2                                                                                             | 3/04/2018  | - DIAGN         | OSTICO / TI   | ATAMIENTO       | ANEXOS            | RECON       | MENDACIO     | NES NOTAS      | OB SERVACION     | NES        |                   |            |               |                        |                                 |                      |
| Estableci                                                                                                    | miento Destino                                                                                                    | Plante a                                                                                             | 210412040  | - Vis           | aualizar Diag | ndistico de ine | greso             |             |              |                |                  |            |                   |            | 1.64          | Agregar Disgnóstics    | A Remover                       | Diagnóstico          |
| FE MOI 1                                                                                                    | NO NO                                                                                                    |                                                                                                    |            |                 | CREX          | Des             | cripción del Diag | próstico    |              |                |                  |            |                   |            |               | Tipo de Diagnóstico    | 4.Presce                        | spoon?               |
| 1000                                                                                                    |                                                                                                    |                                                                                                    |            | 14              | U332          | UNI             | DAD PSICOLOGI     | CA EN TE    | RAPIA DE A   | PRENDIZAJE (UP | CA3              |            |                   |            |               | DEFINITIVO             |                                 |                      |
|                                                                                                    |                                                                                                    |                                                                                                    | 101        |                 |               |                 |                   |             |              |                |                  |            |                   |            |               |                        |                                 |                      |
| MEDICIN<br>Tipo de Tr<br>Terr                                                                                              | A GENERAL INTE                                                                                                    | Aéreo: E<br>Naritmot E                                                                               | 2          |                 |               |                 |                   |             |              |                |                  |            |                   |            |               |                        |                                 |                      |
| MEDICIN<br>Tipo de Tr<br>Tierr<br>F                                                                                        | IA GENERAL INTE                                                                                                    | Aéreo: E<br>Naritmot E                                                                               | 9          | -               | MIENTO        |                 |                   |             |              |                |                  |            |                   |            |               |                        |                                 |                      |
| MEDICIN<br>Tipo de To<br>Terr<br>F<br>Responso<br>Doc                                                                      | A GENERAL INTE<br>ransporte<br>estre: (V)<br>kovolt (C)<br>ible de la Contrare<br>2 1 - DNL /                                                                                                    | Aáreo: I<br>Haritmot I<br>Haritmot I<br>efterencia<br>V 47662642                                     | 2          | TRATA           |               | proiden (       |                   |             |              |                |                  |            |                   |            |               | 🖉 Anlignar Press (polo | • 5 Finaliza                    |                      |
| MEDICIN<br>Tipo de T<br>Terr<br>F<br>Responsa<br>Doc<br>Persona                                                            | A GENERAL INTE<br>ansporte<br>estre: [V]<br>ansait [11]<br>able de la Coetrane<br>1 - DNE<br>Anoerson ro                                                                                                    | Aéreo: E<br>Haritmot E<br>eferencia<br>~ 47662542<br>SCARDO BRAN                                     |            | TRATA           | MIENTO        | pcide (         |                   |             |              | TRATAMIE       | fro              |            |                   |            |               | Andquar Press Specie   | o 53 Finaliza                   | Angescole            |
| MEDICIN<br>Tipo de 1<br>Ten<br>F<br>Responso<br>Doc<br>Persona<br>Profesió                                                 | A GENERAL INTE<br>Vansporte<br>Interne (2)<br>Rostin (2)<br>able de la Contrare<br>(1) 1 - DNI (1)<br>A ANDERSON R<br>MEDICO CIRU                                                                                                    | Aéreo: E<br>Haritmot E<br>Haritmot E<br>efferencia<br>= 47662842<br>SCARDO BRAN<br>JOANO GENER       |            | TRATA           | MIENTO        | proje           | Descripción       |             |              | TRATAMIE       | fTO<br>Concentra | 2066       | Present           | ación FF   | Cantidad      | Andquar Press Specie   | Finaliza<br>INDIA<br>Frecancia  | Auguscón             |
| MEDICIN<br>Tipo de 1<br>Tim<br>F<br>Response<br>Dec<br>Persona<br>Profesio<br>Coleg<br>Prof                                | A GENERAL INTE<br>nansporte<br>estric (2)<br>kovor (2)<br>able de la Coetrany<br>21 1 - DNI (2)<br>de ANDERSON R<br>MEDICO CIRU<br>(2)<br>(2)<br>(2)<br>(2)<br>(2)<br>(2)<br>(2)<br>(3)<br>(4)<br>(4)<br>(4)<br>(4)<br>(4)<br>(4)<br>(4)<br>(4 | Afres:<br>Mariano:<br>Mariano:<br>47662642<br>JCARDO BRAN<br>JOANO GENER<br>DICO DE PERI             |            | TRATA           | MIENTO        | pode (          | Descripción       |             |              | TRATAMIE       | fTO<br>Concentra | ación      | Present           | ación FF   | Cantodad      | 2. Asignar Prestrucció | INDIA<br>Frequencia             | Auguscón<br>CACIONES |
| MEDUCIN<br>Tipo de T<br>Turi<br>P<br>Responso<br>Doc<br>Persona<br>Profesió<br>Coleg<br>Prof                               | A GENERAL INTE<br>tansporte<br>metra: [2]<br>axest: [1]<br>able de la Contran-<br>1 a - DAC [1]<br>d: ANCERSON R:<br>MEDICO CIRU<br>COLEGIO MEE<br>in de la Referenci                                                                          | Afres: [<br>Marians: ]<br>Marians: ]<br>47662642<br>3CARDO BRAN<br>JOANO GENER<br>DICO DE PERU<br>Ia |            | TRATA           | MIENTO        | pción (         | Descripción       |             |              | TRATAMIE       | fTO<br>Concenter | ación      | Fresent           | ación FF   | Cantidad      | af Asignar Presspecie  | INDIA<br>Frequencia             | Anguacón             |
| MEDUCIN<br>Tipo de T<br>Tier<br>Response<br>Doc<br>Persona<br>Profesio<br>Profesio<br>Profesio<br>Statificació<br>JUSTIFIC | A GENERAL INTE<br>tansporte<br>vestra: [2]<br>tansbit [2]<br>able de la Coettrare<br>d: anotescon a:<br>MEDICO CIRU<br>(0)<br>COLEGIO MEE<br>12<br>and ta Referenci<br>ABLE                                                                    | Aéreo: E<br>Naritmot E<br>Ferencia<br>47662642<br>3CARDO BRAN<br>JOANO GENER<br>DECO DE PERU<br>Ia   |            | TRAIA<br>at Ren | MIENTO        | pesón (         | Descripción       |             |              | TRATAMIE       | fTO<br>Concentra | 2Cián      | Present           | ación FF   | Cantidad      | Asignar Diestspold     | Finalize<br>INDIC<br>Frequencia | Anguacón<br>CACIONES |

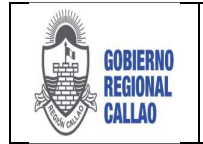

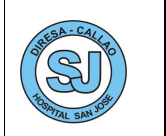

4. Si se está conforme con la información ingresada, seleccionar el botón "Guardar Datos".

| nicio Pacientes Referidos Recibidos Contrarel                                                                                                    | Jerencia: YUNG JHELL | GOMEZ GARCIA        |               |                     |                      |                      |                   |      |          |                        |                                                 |
|----------------------------------------------------------------------------------------------------|----------------------|---------------------|---------------|---------------------|----------------------|----------------------|-------------------|------|----------|------------------------|-------------------------------------------------|
| Documento: 1 - DNI desidente                                                                                                    | NO. HOL: WINDOW      | Sexo: MA            | SCULINO       | Seguro:             | \$.I.S               | Q Buscar Paciente    | - Hoja Contrarel. |      |          |                        |                                                 |
| Paciente: YUNG JHELL COMEZ CONCIA.                                                                                                    |                      |                     | Cae           | f. Afilación/Insc.: | 2-47662648           | 🚨 Guardar Dates      | o Adjuntar High   |      |          |                        |                                                 |
| Implar Residencia: LAS CAOBAS                                                                                                    |                      | Dpto./Prov./Dist.   | 250107 -      | UCAYALI/CORO        | INEL PORTILLO/MANA   | 25 Listar Contrarel. | 2. Contrareferir  |      |          |                        |                                                 |
| atos de la Referencia                                                                                                    | Resumen de Histr     | Ha Clinica (HCL)    | y Anexos      |                     |                      |                      |                   |      |          |                        |                                                 |
| Hora: 04:39:34 Fecha: 23/04/2018                                                                                                    | DIAGNOSTICO / T      | RATAMIENTO          | ANEXOS        | RECOMENDAC          | CIONES NOTAS/O       | BSERVACIONES         |                   |      |          |                        |                                                 |
| Establicamiento Destino                                                                                                    | Visualizar Dia       | ignéstico de ingres | 50            |                     |                      |                      |                   |      |          | Agregar Disgnóstics    | Remover Disgnos                                 |
| E MOLINO                                                                                                    | CIEX                 | Descrip             | ción del Diag | nóstico             |                      |                      |                   |      |          | Tipo de Diagnóstico    | (Prescripción?                                  |
|                                                                                                    | 1 - U332             | UNEDAD              | PSICOLOGI     | CA EN TERAPIA D     | E APRENDIZAJE (UPTA) | 1                    |                   |      |          | DEFINITIVO             |                                                 |
| 220036 - CONSULTA EXTERNA P<br>Especialidad<br>MEDICINA GENERAL INTEGRAL P                                                                                                    |                      |                     |               |                     |                      |                      |                   |      |          |                        |                                                 |
| 20005 - CONGULTA EXTERNA P<br>Especialidad<br>MEDICINA GENERAL INTEGRAL<br>Too de Transporte<br>Too de Transporte<br>Chave de Menere T                                                                                                    |                      |                     |               |                     |                      |                      |                   |      |          |                        |                                                 |
| 20005 - CORDULTA EXTERIBA 2<br>Especialidad<br>MEDICINA CENERAL INTEGRAL 2<br>MEDICINA CENERAL INTEGRAL 2<br>Tarestre: Aren:<br>Ranot: Aren:<br>Ranot: Aren:<br>Ranot: Aren:                                                                                                    | TRATAMENTO           |                     |               |                     |                      |                      |                   |      |          |                        |                                                 |
| Cools - CONCUSTA EXTENSIA     Procession     Terrotation     Terrotation  |                      | nucleo 1            |               |                     |                      |                      |                   |      |          | / Aslenar Processicia  | 1 % Finalizar Associ                            |
| Cools - CORPUCTA EXTENSA     PO     COOLTA EXTENSA     PO     COOLTA EXTENSA     PO     COOLTA EXTENSA     PO     COOLTA EXTENSA     PO     COOLTA EXTENSA     PO     COOLTA EXTENSA     PO     COOLTA EXTENSA      PO     COOLTA EXTENSA      PO     COOLTA      PO     COOLTA      PO     CO |                      | maction []          |               |                     | TRATAMIENT           | 0                    |                   |      | 1.       | / Asigner Prescription | 1 S Finalizar Asgna<br>INDICACION               |
| Loop: I - CONDUCT JA EXTERIBA      Preculation      Terrechilde      Provide      Terrechilde      Provide      Provi | TRATAMENTO           | ngcion" ( ;         | scripción     |                     | TRATAMIENT           | 0<br>Concentración   | Presentació       | п    | Cantedad | / Asignar Prescration  | 15 Finalizar Acques<br>INDICACION<br>Frequencis |
| Construction Resource     Construction     Construction     Construct | TRATAMEENTO          | ngcon [             | sanpade       |                     | TRATAMIENT           | 0<br>Concentración   | Presentació       | n FF | Cantedad | / Asigner Frescradin   | INDICACION<br>FREGUERCIA                        |
|                                                                                                    | TRATABENTO           | ngeden 1            | scripcón      |                     | TRATAMIENT           | 0<br>Concentración   | Presentación      | h IF | Cantodad | ( Asignae Peneripole   | 5 Finalizar Asgna<br>INDICACION<br>Frequencia   |

5. El sistema muestra el siguiente mensaje:

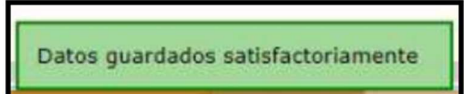

## Ver Hoja de ContraReferencia

a) Seleccionar el botón "Hoja de ContraReferencia".

| 🔮 PE       | Ministerio<br>de Saluci | 'RC.            | Antonio at y<br>Antonio at y | Bienvenido   | (ə): BRAVO   | CUCHO, AND     | ERSON RIC  | CARDO                 |                   |                      | HOSPITAL HERMILIO VALDIZAN |
|------------|-------------------------|-----------------|------------------------------|--------------|--------------|----------------|------------|-----------------------|-------------------|----------------------|----------------------------|
| Inicio     | Pacientes Rofe          | eridos - Recibi | idos 🖷 Contrare              | ferencia: YU | NG JHELL G   | OMEZ GARCI     | (F)        |                       |                   |                      |                            |
|            | Documento:              | 1 - DNI         | 47.00.1546                   | Nro. HCL:    | 47062616     | Sexo:          | MASCULING  | o Seguro:             | S.L.S             | Q Buscar Paciente    | Hoja Contraref.            |
| 1×         | Paciente:               | YUNG JHELL      | COMEZ CARCIA                 |              |              |                |            | Cód. Afliación/Insc.: | 2-47662648        | 🚨 Guardar Dates      | Adjuntar Hoja              |
| Limpiar    | Residencia:             | LAS CAOBAS      |                              |              |              | Dpto/Prov./D   | st.; 25010 | 7 - UCAYALI/CORO      | NEL PORTILLO/MANA | PE Listar Contraref. | 2. Contrareferir           |
| Datos de l | a Referencia            |                 |                              | Resume       | an de Histor | ia Clinica (HC | L) y Anexo | c                     |                   |                      |                            |

b) Se visualiza el pre impreso de la hoja de contrareferencia.

|                                                                                                    |        |                              |                 | -           | _              | 1 DATOS                                                         | DENERALES                  | -                                                 |                                                                                                    |               |                                                     |
|----------------------------------------------------------------------------------------------------|--------|------------------------------|-----------------|-------------|----------------|-----------------------------------------------------------------|----------------------------|---------------------------------------------------|----------------------------------------------------------------------------------------------------|---------------|-----------------------------------------------------|
| PECHA 23                                                                                                    | 4      | 2018                         | HORA            | 00.441      | 17             |                                                                 |                            |                                                   | N" HOJA DE REFE                                                                                                    | RENCIA        | 7038-00002                                          |
| Codino IPRESS                                                                                                    | STABL  | EC MIER                      | TO DE S         | ALUD OR     | DOEN.          |                                                                 | Cótico PRESI               |                                                   | ABLECIMIENTO DE                                                                                                    | SALUD DET     | TINO                                                |
| 59-48 H                                                                                                    |        | N. HERR                      | ALLIO VAL       | DIZAN       |                |                                                                 | 7035                       | EL. 3                                             | AOLINO.                                                                                                    |               |                                                     |
| SERVICIO ORIGEN DI                                                                                                    |        | PEREN                        | CIA (UPS)       |             |                |                                                                 | SERVICIO DES               | TNODE                                             | LA REFERENCIA (UP                                                                                                    | -80           |                                                     |
| CONSULTAEXTERNA                                                                                                    |        |                              |                 |             |                |                                                                 | CONSULTA EXT               | TE FINA P'S                                       | IQUATRIA PSIQUAT                                                                                                    | TRIA ADULT    | TO X                                                |
|                                                                                                    | _      |                              |                 |             | 2.             | DENTFICACE                                                      | ON DEL PACIENT             | 10 C                                              |                                                                                                    |               |                                                     |
| TIPO DOC. DNI                                                                                                    | N      | 80-C.                        | 10000000        | E           | ~ 🗆            | FINANCIADOR                                                     | 5.1.5                      | N' APL                                            | ACION 2-4708.2                                                                                                    | 048           | N° HIOL                                             |
| APELLIDO PATERINO                                                                                                    |        | 408082                       |                 |             | APE            | LLEO MATERNO                                                    | -connucs                   |                                                   | NOMERIE (S                                                                                                    | IN YUNG       | JHELL                                               |
| SEXO MASCULIN                                                                                                    | 0      |                              | FEC             | CHIA NACINA | ENTO           | 24/02/1963                                                      |                            | 60.00                                             | 25 arto(s) States                                                                                                    | ALC: INTERACT |                                                     |
| COLUMN AND AND                                                                                                    |        |                              |                 |             |                |                                                                 | OFTO PE                    | Concernent.                                       | UCAYALFCORO                                                                                                    | NEL.          |                                                     |
|                                                                                                    |        |                              |                 |             |                |                                                                 |                            |                                                   | PORTILLOMAN                                                                                                    | INTAY         |                                                     |
|                                                                                                    |        |                              |                 |             | 3              | RESUMEN DE                                                      | HIS TOREA CLINIC           |                                                   |                                                                                                    |               |                                                     |
| INGRESO                                                                                                    |        |                              |                 |             |                |                                                                 |                            |                                                   |                                                                                                    |               |                                                     |
| Dungwoetrico de<br>Egale so                                                                                                    | D.K. 1 | 0392 - O                     | NGAD POR        | COLOCICA    | 104 72064      | una de ante ada                                                 | 25-35.5077Ay               |                                                   |                                                                                                    | Tier          | C DEFINITIVO                                        |
| DAGNOSTICO DE<br>EDRESO<br>TRATANENTO<br>REALIZADO                                                                                                    | DX 1   | 0302-0                       | neturnut in ber |             | 4- D           | ATOS DE LA CO                                                   |                            |                                                   |                                                                                                    | 1141          | G. DEFINITIVO                                       |
| DIAGNOSTICO DE<br>EDIE DO<br>EDIE DO<br>EL ANEXO<br>EL ANEXO | DX 1   | 0332-0                       | NGAO PSR        |             | 4- D           | ATOS DE LA CO                                                   | ON TRABEPE RE N<br>CALIFIC |                                                   |                                                                                                    | 71.0          |                                                     |
|                                                                                                    |        |                              |                 |             | 4- D           | ATOS DE LA C                                                    |                            | CIA<br>ACIÓN DE I                                 | LA MERINANSA                                                                                                    | 734 <b>**</b> | 0. DEF18 3140 .                                     |
| DIAGROSTICO DE<br>EDESO<br>TRACAMENTO<br>REALIZEDO<br>PRORI DE LA REFERIDA<br>ENFRIO QUE CONTRAL<br>ENFRICIQUE CONTRAL                                                                                                    |        | 0302 -0                      |                 |             | 4- Di<br>MALON |                                                                 |                            |                                                   |                                                                                                    |               | <ol> <li>DEFINITIVO</li> <li>AUSTRICADA</li> </ol>  |
|                                                                                                    | DX 1   | CONTRA                       |                 |             | 4- D<br>LENA P | ATOS DE LA C<br>SIQUIA TRIA PS<br>DINA GENERAL<br>DRES E INDRCA |                            | CIA<br>ACION DE<br>TO Y OER                       | LA REFERENCIA<br>TOTAL<br>RENTO                                                                                                    |               | <ul> <li>BETHERE</li> <li>ADDITIONAL</li> </ul>     |
| DIAGNOSTICO DE<br>BERESO DE<br>TRAVAMENTO<br>INVOLVE CONTRAL<br>ENFLUENCE OU CONTRAL<br>ENFLUENCE OU CONTRAL<br>ENFLUENCE OU CONTRAL<br>ENFLUENCE OU CONTRAL<br>ENFLUENCE OU CONTRAL                                                                                                    |        |                              |                 | ALTA EXT    | 4- D<br>MEDACK |                                                                 |                            | CIA<br>ACCON DE<br>TO Y GER<br>L SEGUR            | ACCENTRATE ALL CONTRACTOR ALL CONTRACTOR ALL CONTRA |               | <ul> <li>DEFINETION</li> </ul>                      |
|                                                                                                    |        | CONTRA                       |                 |             |                |                                                                 |                            |                                                   |                                                                                                    | 100A          | 6. 06714/910                                        |
| Exception     Exception     Exception     Exception     Exception     Exception     Exception     Exception     Exception     Exception     Exception     Exception     Exception     Exception     Exception     Exception                                                                                                        |        |                              |                 |             |                |                                                                 |                            | CIA<br>ACON DE<br>TO Y GER<br>E BEGUR<br>BLE DE L |                                                                                                    |               | <ul> <li>DEPORTING</li> <li>ALEXPROVED</li> </ul>   |
|                                                                                                    |        |                              |                 |             |                |                                                                 |                            |                                                   | LA REFERENCIA                                                                                                    |               | 6. 06714/9100<br>4/1671/06/08                       |
| CONTRACTOR     CONTRACTOR      CONTRACTOR     CONTRACTOR                                                                                                    |        | 0.352 -0<br>CONTRA<br>0<br>K |                 |             |                |                                                                 |                            |                                                   | A CONTRAREFEREN                                                                                                    | 510<br>       | <ul> <li>assistance</li> </ul>                      |
| CONTRACT     CONTRACT      CONTRACT                                                                                                    |        | 0.000 - 00<br>CONTRA         |                 |             |                |                                                                 |                            |                                                   | A CONTRAREFEREN                                                                                                    | 510<br>       | <ul> <li>2. 387187900</li> <li>ANRYPONDA</li> </ul> |
|                                                                                                    |        |                              |                 |             |                |                                                                 |                            | CIA<br>ACON DE<br>TO Y DEP<br>L BEOUN             | LA REFERENCIA<br>CONTRE<br>ERENTO                                                                                                    |               | 0. 087107100<br>AURTHICKOA                          |

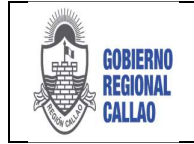

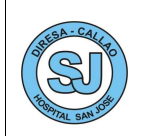

### **Contrareferir Paciente**

a) Seleccionar el botón "Contrareferir".

| 2      | RÚ de Salud    | 'RC.         | Antoniciae y<br>Contemportunae | Bienvenido(  | (a): BRAVO C | UCINO, ANI   | DERSON RECA   | RDO                  |                   |                    |             | HOSPITAL HERMILIO VALDIZAN | Certar sesión | ٢ |
|--------|----------------|--------------|--------------------------------|--------------|--------------|--------------|---------------|----------------------|-------------------|--------------------|-------------|----------------------------|---------------|---|
| Inicia | Pacientos Rolt | ntios Recibi | dos Contrarel                  | erencia: YUR | NG JHELL GO  | MEZ GARC     | A #           |                      |                   |                    |             |                            |               | _ |
|        | Documento:     | 1-DNI        | 401036347                      | Nro. HCL:    | 01000        | 560:         | MASCULINO     | Seguro:              | 5.LS              | G Buscar Paciente  | 📜 Hoja Cort | aref.                      |               |   |
| 14     | Paciente:      | YUNG THELL   | CARGER.                        |              |              |              | 0             | (d. Alflackén/Insc.: | 2-47662648        | 🚨 Guardar Detos    | C Adjuntar  | 10                         |               |   |
| Linpar | Residencia:    | LAS CADBAS   |                                |              | 1            | lote./Prov./ | Diff.1 250107 | · UCAYALI/CORO       | NEL PORTELLO/MANA | 🗄 Listar Contrard. | 2 Costrared | stie                       |               |   |

b) El sistema muestra una notificación indicando que el paciente ha sido contrareferido al EESS que se ha indicado. Se selecciona el botón "Aceptar" para continuar

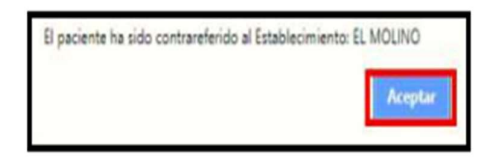

### Lista de ContraReferidos

a) Seleccionar el botón "Listar Contrareferidos", esta opción nos lleva a la Bandeja de Paciente Referidos – Enviados.

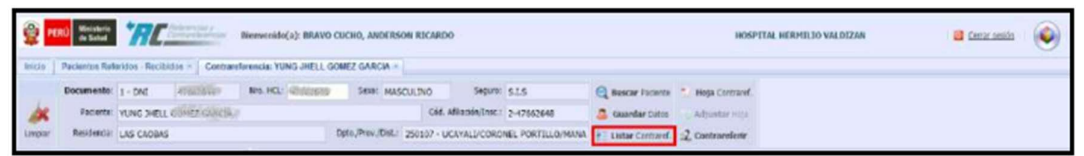

b) El sistema muestra la pestaña "Listado de Pacientes Contrareferidos"

| listis | December 1 - Dag M                                                                   | Rende(a): BRAVO CUCHO, ANDERSON RECARDO      | Filto de búsqueda (Por<br>Num Doc, Nom, Paciente,<br>HCL y Estado) | HOSPITAL HERHELIO VALDIZAN                                           | a cenar seede 🛛 🥯 |
|--------|--------------------------------------------------------------------------------------|----------------------------------------------|--------------------------------------------------------------------|----------------------------------------------------------------------|-------------------|
| 1 23/9 | Salctud de Curdoaretere<br>Creado Enviado<br>1/2018 - 04:39-34 23/04/2018 - 98:44:17 | nca - Fecha y Hora<br>Aceptado Pac, Recibido | Tiempo transcumdo<br>Aceptado Recibido<br>EL M                     | Establecimienta Destrie<br>401390 - AFM20105 (OHIOW/OVAS) OHIOW/OVAS | CONSULTA EXTE     |
|        | Ârea de registros de<br>Contrareferencias                                            |                                              |                                                                    |                                                                      |                   |

### BANDEJA DE PACIENTES CONTRAREFERIDOS ENVIADOS

Para enviar la solicitud de contrareferencia se deben seguir los siguientes pasos:

1. Seleccionar la opción "ContraReferencias".

 Se muestran 2 opciones: "Paciente ContraReferidos - Enviados", "Pacientes ContraReferidos - Recibidos". Las dos últimas opciones son las bandejas que nos permitirán ubicar nuestras solicitudes de referencias.

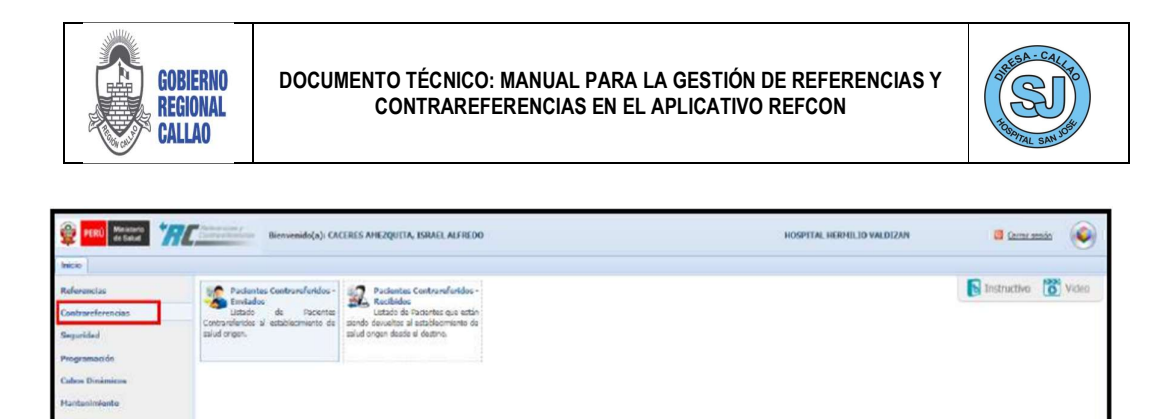

3. Seleccionar la opción "Pacientes ContraReferidos - Enviados", dar doble clic en la opción.

| PERÜ Mingaurie    | Bienvenido(a): CA                | BRES ANEZQUITA, ISRAEL ALFREDO              | HOSPITAL HERMILID VALDIZAR | 🧃 Gerranssodn 🛛 📦   |
|-------------------|----------------------------------|---------------------------------------------|----------------------------|---------------------|
| Inicia            |                                  |                                             |                            |                     |
| Referencias       | Pacientes Contrareferidos -      | Pacientes Contrareferidos -                 |                            | Instructive 👸 Video |
| Contrareferencias | Listados<br>Listado de Pacientes | Recoldes<br>Listado de Parierhen que estien |                            |                     |
| Suguridad         | salud origen.                    | salud origen desde el destino.              |                            |                     |
| Programación      |                                  |                                             |                            |                     |
| Cubos Dinámicos   |                                  |                                             |                            |                     |
| Mantenimiento     |                                  |                                             |                            |                     |
| Reportes          |                                  |                                             |                            |                     |
| Acto Médico       |                                  |                                             |                            |                     |
|                   |                                  |                                             |                            |                     |
|                   |                                  |                                             |                            |                     |

4. El sistema muestra la pestaña "Pacientes ContraReferidos - Enviados", en la cual se muestra lo siguiente:

| PERU Ministerio<br>de Sand<br>Inicia Pacientes Contrareferidos - Enviados + | envenido(a): BRAVO CUCHO, ANDERSON RECARDO              | Fitro de búsqueda (Por<br>Num Doc, Nom. Paciente,<br>HCL y Estado) | HOSPITAL HERNILIO VALDEZAN              | 🖬 Cerrar sende 🛛 🍥 |
|-----------------------------------------------------------------------------|---------------------------------------------------------|--------------------------------------------------------------------|-----------------------------------------|--------------------|
| Actualitar                                                                  | HCLI<br>Estado: TODOS (* Buscar<br>Remca - Fecha y Hora | Contrareferen                                                      | cia                                     |                    |
| Creado Enviado 1 23/04/2018 - 04:39:34 23/04/2018 - 08:44:17                | Aceptado Pac. Recibido                                  | Aceptado Recibido                                                  | Estatecimento Destino                   | CONSULTA EX        |
| 1 23/04/2018 - 04:39:34 23/04/2018 - 06:44:17                               |                                                         | E.W                                                                | LING - AMAZONASICHACHAPONASICHACHAPONAS | CONSULTA           |

### **VII. RESPONSABILIDADES**

- a. La Unidad de Seguros Públicos y Privados es responsable de la difusión del presente Manual para la Gestión de Referencias y Contrareferencias en el aplicativo REFCON a las diferentes áreas involucradas.
- b. La Jefatura de la Unidad de Seguros Públicos y Privados es responsable de la coordinación y ejecución de los procesos y procedimientos del presente Manual.
- c. La Jefatura de la Unidad de Seguros Públicos y Privados será responsable de la capacitación periódica al personal en relación a la normatividad y procesos que son competencia de la Unidad.